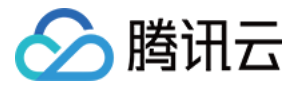

# 短视频 SDK 无 UI 集成方案 产品文档

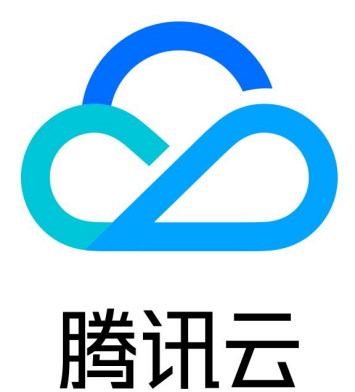

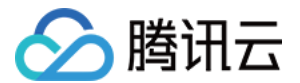

【版权声明】

©2013-2022 腾讯云版权所有

本文档(含所有文字、数据、图片等内容)完整的著作权归腾讯云计算(北京)有限责任公司单独所有,未经腾讯 云事先明确书面许可,任何主体不得以任何形式复制、修改、使用、抄袭、传播本文档全部或部分内容。前述行为 构成对腾讯云著作权的侵犯,腾讯云将依法采取措施追究法律责任。

【商标声明】

# 🔗 腾讯云

及其它腾讯云服务相关的商标均为腾讯云计算(北京)有限责任公司及其关联公司所有。本文档涉及的第三方主体 的商标,依法由权利人所有。未经腾讯云及有关权利人书面许可,任何主体不得以任何方式对前述商标进行使用、 复制、修改、传播、抄录等行为,否则将构成对腾讯云及有关权利人商标权的侵犯,腾讯云将依法采取措施追究法 律责任。

【服务声明】

本文档意在向您介绍腾讯云全部或部分产品、服务的当时的相关概况,部分产品、服务的内容可能不时有所调整。 您所购买的腾讯云产品、服务的种类、服务标准等应由您与腾讯云之间的商业合同约定,除非双方另有约定,否 则,腾讯云对本文档内容不做任何明示或默示的承诺或保证。

【联系我们】

我们致力于为您提供个性化的售前购买咨询服务,及相应的技术售后服务,任何问题请联系 4009100100。

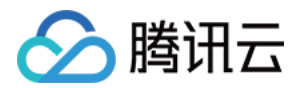

# 文档目录

| 无 UI 集成方案              |
|------------------------|
| SDK 集成                 |
| SDK 集成(XCode)          |
| SDK 集成(Android Studio) |
| 拍照和录制                  |
| 拍照和录制                  |
| iOS                    |
| Android                |
| 多段录制                   |
| iOS                    |
| Android                |
| 录制草稿箱                  |
| iOS                    |
| Android                |
| 添加背景音乐                 |
| iOS                    |
| Android                |
| 变声和混响                  |
| iOS                    |
| Android                |
| 预览裁剪和拼接                |
| 视频编辑                   |
| iOS                    |
| Android                |
| 视频拼接                   |
| iOS                    |
| Android                |
| 上传和播放                  |
| 签名派发                   |
| 视频上传                   |
| iOS                    |
| Android                |
| 播放器 SDK                |
| iOS                    |
| Android                |

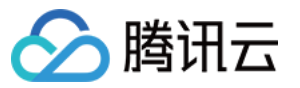

美颜特效 美颜特效 SDK 功能说明 SDK 集成指引 iOS Android 短视频企业版迁移指引 高级功能和特效 类抖音特效 iOS Android 贴纸和字幕 iOS Android 视频合唱 iOS Android 图片转场特效 iOS Android 定制视频数据 iOS Android 视频鉴黄

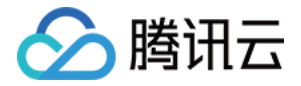

# 无 UI 集成方案 SDK 集成 SDK 集成(XCode)

最近更新时间: 2022-04-07 18:19:14

# 支持平台

SDK 支持 iOS 8.0 以上系统。

### 开发环境

- Xcode 9 或更高版本。
- OS X 10.10 或更高版本。

### 设置步骤

### 步骤1: 链接 SDK 及系统库

- 1. 将下载的 SDK 资源包解压,并将 SDK 文件夹中 TXLiteAVSDK\_ 开头的 framework (如 TXLiteAVSDK\_UGC.framework)复制到工程所在文件夹,并拖动到工程当中。
- 2. 选中工程的 Target,添加以下系统库:
  - Accelerate.framework
  - SystemConfiguration.framework
  - libc++.tbd
  - libsqlite3.tbd
     添加完毕后,工程库依赖如下图所示:
    - Link Binary With Libraries (6 items)

| Name                          |                            | Status     |
|-------------------------------|----------------------------|------------|
| libc++.tbd                    |                            | Required 🗘 |
| libsqlite3.tbd                |                            | Required 🗘 |
| libz.tbd                      |                            | Required 🗘 |
| 🚔 Accelerate.framework        |                            | Required 🗘 |
| TXLiteAVSDK_UGC.framework     |                            | Required 🗘 |
| SystemConfiguration.framework |                            | Required 🗘 |
| +                             | Drag to reorder frameworks |            |

3. 选中工程的 Target, 在 Build Settings 中搜索 bitcode, 将 Enable Bitcode 设置为 NO。

×

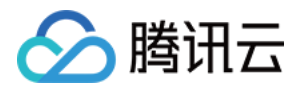

### 步骤2:配置 App 权限

应用会需要相册及相册的访问权限,需要在 Info.plist 中添加对应项,可以通过在 Info.plist 中右键选 Open as / Source Code 粘贴并修改以下内容进行配置。

<key>NSAppleMusicUsageDescription</key>
<string>视频云工具包需要访问您的媒体库权限以获取音乐,不允许则无法添加音乐</string>
<key>NSCameraUsageDescription</key>
<string>视频云工具包需要访问您的相机权限,开启后录制的视频才会有画面</string>
<key>NSMicrophoneUsageDescription</key>
<string>视频云工具包需要访问您的麦克风权限,开启后录制的视频才会有声音</string>
<key>NSPhotoLibraryAddUsageDescription</key>
<string>视频云工具包需要访问您的相册权限,开启后才能保存编辑的文件</string>
<key>NSPhotoLibraryUsageDescription</key>

<string>视频云工具包需要访问您的相册权限,开启后才能编辑视频文件</string>

### 步骤3: SDK License 设置与基本信息获取

短视频license参数 短视频SDK接入指引 IZ

通过 License 申请 的指引申请 License 后,从 控制台 复制 key 和 url,见下图。

| App Name     | test12                                      |
|--------------|---------------------------------------------|
| Package Name | test12                                      |
| Bundle Id    | test12                                      |
| key          |                                             |
| licenseUrl   | http://license.vod2.myqcloud.com/license/v1 |
| 公司名称         | 222                                         |
| 申请人姓名        | 222                                         |
| 手机号码         | 222                                         |
| 开始日期         | 2018-06-11                                  |
| 结束日期         | 2018-07-11                                  |

#### 下载License

在您的应用中使用短视频功能之前,建议在 - [AppDelegate application:didFinishLaunchingWithOptions:]中 进行如下设置:

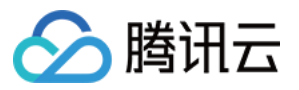

@import TXLiteAVSDK\_UGC;

@implementation AppDelegate

- (BOOL)application:(UIApplication\*)applicationdidFinishLaunchingWithOptions:(NSDictinoary\*)options {
 NSString \* const licenceURL = @"<获取到的licnseUrl>";
 NSString \* const licenceKey = @"<获取到的key>";
 [TXUGCBase setLicenceURL:licenceURL key:licenceKey];
 NSLog(@"SDK Version = %@", [TXLiveBase getSDKVersionStr]);
 }
 @end

? 说明:

• 对于使用**4.7版本 License 的用户**,如果您升级了 SDK 到4.9版本,您可以登录控制台,单击下图的 【切换到新版License】生成对应的 key 和 url,切换后的 License 必须使用4.9及更高的版本,切 换后按照上述操作集成即可。

|     | 短视频License参数 | 短视频SDK接入指引  | 2                                  |                  |
|-----|--------------|-------------|------------------------------------|------------------|
|     | App Name     | test12      |                                    |                  |
|     | Package Name | test12      |                                    |                  |
|     | Bundle Id    | test12      |                                    |                  |
|     | key          |             |                                    |                  |
|     | licenseUrl   | http://lice | ense.vod2.myqcloud.com/license/v1/ | TXUgcSDK.licence |
|     | 公司名称         | 222         |                                    |                  |
|     | 申请人姓名        | 222         |                                    |                  |
|     | 手机号码         | 222         |                                    |                  |
|     | 开始日期         | 2018-06-    | 11                                 |                  |
|     | 结束日期         | 2018-07-    | 11                                 |                  |
|     | 下载License 切换 | 到新版License  |                                    |                  |
| • 1 | 企业版请参考 动效3   | 变脸。         |                                    |                  |

### 步骤4: Log 配置

在 TXLiveBase 中可以设置 log 是否在控制台打印以及 log 的级别,相关接口如下:

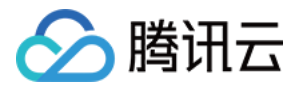

- setConsoleEnabled
   设置是否在 xcode 的控制台打印 SDK 的相关输出。
- setLogLevel 设置是否允许 SDK 打印本地 log, SDK 默认会将 log 写到当前 App 的 Documents/logs 文件夹下。 如果您需要我们的技术支持,建议将此开关打开,在重现问题后提供 log 文件,非常感谢您的支持。
- ・ Log 文件的查看

小直播 SDK 为了减少 log 的存储体积,对本地存储的 log 文件做了加密,并且限制了 log 数量的大小,所以要 查看 log 的文本内容,需要使用 log 解压缩工具。

[TXLiveBase setConsoleEnabled:YES]; [TXLiveBase setLogLevel:LOGLEVEL\_DEBUG];

### 步骤5:编译运行

如果前面各步骤都操作正确的话,HelloSDK 工程就可以顺利编译通过。在 Debug 模式下运行 App,Xcode 的 Console 窗格会打印出 SDK 的版本信息:

**2017**-09-26 16:16:15.767 HelloSDK[17929:7488566] SDK Version = 5.2.5541

# 快速接入功能模块

为了方便您快速集成 SDK 各项功能,我们提供了 UGCKit。UGCKit 是在短视频 SDK 基础上构建的一套 UI 组 件库。

您可以通过 GitHub 或 资源下载 中提供的 SDK 压缩包获取 UGCKit。UGCKit 位于压缩包 Demo/TXLiteAVDemo/UGC/UGCKit 目录下。

### UGCKit 开发环境要求

- Xcode 10 及以上。
- iOS 9.0 及以上。

### 步骤1:集成 UGCKit

- 1. 项目配置:
  - i. 项目中使用 cocoapods,根据实际情况选择其中一种操作:
    - 在项目根目录,执行 pod init && pod install,可得到 Podfile 文件。
    - 把 BeautySettingKit 和 UGCKit 文件夹拷贝到项目根目录下(Podfile 同级目录)。
  - ii. 打开 Podfile 文件,增加:

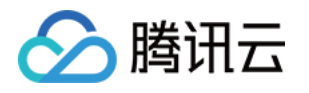

pod 'BeautySettingKit', :path => 'BeautySettingKit/BeautySettingKit.podspec' pod 'UGCKit', :path => 'UGCKit/UGCKit.podspec', :subspecs => ["UGC"] #subspecs 根据SD K来选择

- iii. 执行 **pod install**,并打开 项目名.xcworkspace,可以看到在 Pods/Development Pods 目录下已有 UGCKit BeautySettingKit。
- 2. 导入企业版资源(仅用于企业版):

将企业版 SDK ZIP 包中 EnterprisePITU (在 App/AppCommon 目录下)文件夹拖动到工程中,选择 Create groups 并勾选您的 Target,单击 Finish。

### 步骤2: 使用 UGCKit

### 1. 录制

UGCKitRecordViewController提供了完整的录制功能,您只需实例化这个控制器后展现在界面中即可。

```
UGCKitRecordViewController *recordViewController = [[UGCKitRecordViewController alloc]
initWithConfig:nil theme:nil];
[self.navigationController pushViewController:recordViewController]
录制后的结果将通过 completion block 回调,示例如下:
recordViewController.completion = ^(UGCKitResult *result) {
if (result.error) {
// 录制出错
[self showAlertWithError:error];
} else {
if (result.cancelled) {
// 用户取消录制,退出录制界面
[self.navigationController popViewControllerAnimated:YES];
} else {
// 录制成功, 用结果进行下一步处理
[self processRecordedVideo:result.media];
}
};
```

### 2. 编辑

UGCKitEditViewController提供了完整的图片转场和视频编辑功能,实例化时需要传入待编辑的媒体对象,以 处理录制结果为例,示例如下:

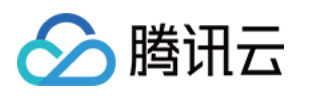

```
- (void)processRecordedVideo:(UGCKitMedia *)media {
// 实例化编辑控制器
UGCKitEditViewController *editViewController = [[UKEditViewController alloc] initWithMedi
a:media conifg:nil theme:nil];
// 展示编辑控制器
[self.navigationController pushViewController:editViewController animated:YES];
编辑后的结果将通过 completion block 回调,示例如下:
editViewController.completion = ^(UGCKitResult *result) {
if (result.error) {
// 出错
[self showAlertWithError:error];
} else {
if (result.cancelled) {
// 用户取消录制,退出编辑界面
[self.navigationController popViewControllerAnimated:YES];
} else {
// 编辑保存成功, 用结果进行下一步处理
[self processEditedVideo:result.path];
}
```

### 3. 从相册中选择视频或图片

UGCKitMediaPickerViewController<mark>用来处理媒体的选择与合并,当选择多个视频时,将会返回拼接后的视</mark>频。**示例如下:** 

# // 初始化配置 UGCKitMediaPickerConfig \*config = [[UGCKitMediaPickerConfig alloc] init]; config.mediaType = UGCKitMediaTypeVideo;//选择视频 config.maxItemCount = 5; //最多选5个 // 实例化媒体选择器 UGCKitMediaPickerViewController \*mediaPickerViewController = [[UGCKitMediaPickerView Controller alloc] initWithConfig:config theme:nil]; // 展示媒体选择器 [self presentViewController:mediaPickerViewController animated:YES completion:nil]; 选择的结果将通过 completion block 回调,示例如下: mediaPickerViewController.completion = ^(UGCKitResult \*result) { if (result.error) {

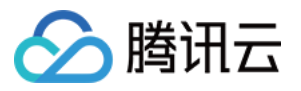

### // 出错

[self showAlertWithError:error];
} else {
if (result.cancelled) {
// 用户取消录制,退出选择器界面
[self dismissViewControllerAnimated:YES completion:nil];
} else {
// 编辑保存成功,用结果进行下一步处理
[self processEditedVideo:result.media];
}
}

### 4. **裁剪**

UGCKitCutViewController提供视频的裁剪功能,与编辑接口相同,在实例化时传入媒体对象,在 completion 中处理剪辑结果即可。示例如下:

UGCKitMedia \*media = [UGCKitMedia mediaWithVideoPath:@"<#视频路径#>"]; UGCKitCutViewController \*cutViewController = [[UGCKitCutViewController alloc] initWithM edia:media theme:nil]; cutViewController.completion = ^(UGCKitResult \*result) { if (!result.cancelled && !result.error) { [self editVideo:result.media]; } else { [self.navigationController popViewControllerAnimated:YES]; } } [self.navigationController pushViewController: cutViewController]

# 详细介绍

以下为 SDK 各模块的详细说明:

- 视频录制
- 视频编辑
- 视频拼接
- 视频上传
- 视频播放
- 动效变脸(企业版)

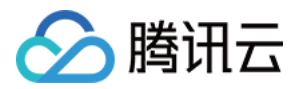

# SDK 集成(Android Studio)

最近更新时间: 2022-04-24 15:53:51

# Android 工程配置

### 系统要求

SDK 支持 在 Android 4.0.3 (API 15) 及以上系统上运行,但只有 (Android 4.3) API 18 以上的系统才能开 启硬件编码。

### 开发环境

以下是 SDK 的开发环境,App 开发环境不需要与 SDK 一致,但要保证兼容:

- Android NDK: android-ndk-r12b
- Android SDK Tools: android-sdk\_25.0.2
- minSdkVersion: 15
- targetSdkVersion: 26
- Android Studio(推荐您也使用 Android Studio,当然您也可以使用 Eclipse + ADT)

### 步骤1:集成 SDK

### aar 方式集成

### 1. 新建工程

### Select the form factors and minimum SDK

Some devices require additional SDKs. Low API levels target more devices, but offer fewer API features.

### Phone and Tablet

API 18: Android 4.3 (Jelly Bean)

By targeting API 18 and later, your app will run on approximately 95.9% of devices. Help me choose

Include Android Instant App support

### 2. 工程配置

i. 在工程 App 目录下的 build.gradle 中,添加引用 aar 包的代码:

```
dependencies {
compile fileTree(dir: 'libs', include: ['*.jar'])
// 导入短视频 SDK aar, LiteAVSDK_UGC_x.y.zzzz 请自行修改为最新版本号
compile(name: 'LiteAVSDK_UGC_7.4.9211', ext: 'aar')
...
}
```

0

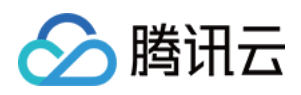

### ii. 在工程目录下的 build.gradle 中,添加 flatDir,指定本地仓库:

| allprojects <b>{</b> |  |  |  |
|----------------------|--|--|--|
| repositories {       |  |  |  |
| jcenter()            |  |  |  |
| flatDir {            |  |  |  |
| dirs 'libs'          |  |  |  |
| }                    |  |  |  |
| }                    |  |  |  |
| }                    |  |  |  |
|                      |  |  |  |

iii. 在 App 工程目录下的 build.gradle 的 defaultConfig 里面,指定 ndk 兼容的架构:

```
defaultConfig {
...
ndk {
abiFilters "armeabi", "armeabi-v7a"
}
}
```

iv. 最后单击 Sync Now,编译工程。

### jar+so 方式集成

### 1. **库说明**

解压 zip 压缩包后得到 libs 目录,里面主要包含 jar 文件和 so 文件,文件清单如下:

| jar 文件        | 说明                  |
|---------------|---------------------|
| liteavsdk.jar | 短视频 SDK Android 核心库 |

| so 文件           | 说明                                         |
|-----------------|--------------------------------------------|
| libliteavsdk.so | 短视频 SDK 核心组件                               |
| libtxffmpeg.so  | ffmpeg 基础库(ijk 版本 ),用于点播播放功能,解决一些视频格式的兼容问题 |
| libtxplayer.so  | ijkplayer 开源库,用于点播播放功能,解决一些视频格式的兼容问题       |
| libtxsdl.so     | ijkplayer 开源库,用于点播播放功能,解决一些视频格式的兼容问题       |

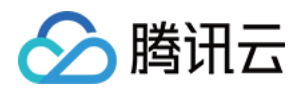

### 2. 拷贝文件

如果您的工程之前没有指定过 jni 的加载路径,推荐您将刚才得到的 jar 包和 so 库拷贝到 Demo\app\src\main\jniLibs 目录下,这是 Android Studio 默认的 jni 加载目录。 如果您使用的是企业版,那么解压 zip 包后,除了 jar 包和 so 库增加了以外,还多了 assets 目录下的文件, 这些是动效所需要的,需要全部拷贝到工程的 assets 目录下,请参见 动效变脸 - 工程配置。

### 3. 工程配置

在工程 App 目录下的 build.gradle 中,添加引用 jar 包和 so 库的代码。

```
dependencies {
compile fileTree(dir: 'libs', include: ['*.jar'])
// 导入腾讯云短视频SDK jar
compile fileTree(dir: 'src/main/jniLibs', includes: ['*.jar'])
...
}
```

### 4. 减少 APK 体积

整个 SDK 的体积主要来自于 so 文件,这些 so 文件是 SDK 正常运行所依赖的音视频编解码库、图像处理库以 及声学处理组件,如果短视频 SDK 的功能不是 App 的核心功能,您可以考虑采用在线加载的方式减少最终 apk 安装包的大小。

### i. 上传 so 文件

将 SDK 压缩包中的 so 文件上传到 COS,并记录下载地址,例如 http://xxx-

appid.cossh.myqcloud.com/so\_files.zip。

ii. 启动准备

在用户启动 SDK 相关功能前,例如开始播放视频之前,先用 loading 动画提示用户"正在加载相关的功能模块"。

### iii. 下载 so 文件

在用户等待过程中,App 就可以到 http://xxx-appid.cossh.myqcloud.com/so\_files.zip 下载 so 文件,并 存入应用目录下(例如应用根目录下的 files 文件夹),为了确保这个过程不受运营商 DNS 拦截的影响,请 在文件下载完成后校验 so 文件的完整性。

iv. 加载 so 文件

等待所有 so 文件就位以后,调用 TXLiveBase 的 setLibraryPath 将下载的目标 path 设置给 SDK, 然后再调用 SDK 的相关功能。之后,SDK 会到这些路径下加载需要的 so 文件并启动相关功能。

### gradle 集成方式

1. 在 dependencies 中添加 LiteAVSDK\_UGC 的依赖。

。 若使用3.x版本的 com.android.tools.build:gradle 工具,请执行以下命令:

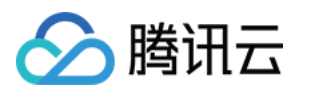

dependencies {
implementation 'com.tencent.liteav:LiteAVSDK\_UGC:latest.release'
}

。 若使用2.x版本的 com.android.tools.build:gradle 工具,请执行以下命令:

```
dependencies {
compile 'com.tencent.liteav:LiteAVSDK_UGC:latest.release'
}
```

2. 在 defaultConfig 中,指定 App 使用的 CPU 架构。

```
defaultConfig {
  ndk {
  abiFilters "armeabi", "armeabi-v7a"
  }
}
```

```
? 说明:
```

目前 SDK 支持 armeabi、armeabi-v7a 和 arm64-v8a。

3. 单击 Sync Now,自动下载 SDK 并集成到工程里。

### 步骤2:配置 App 权限

在 AndroidManifest.xml 中配置 App 的权限, 音视频类 App 一般需要以下权限:

<uses-permission android:name="android.permission.INTERNET" />
 <uses-permission android:name="android.permission.ACCESS\_NETWORK\_STATE" />
 <uses-permission android:name="android.permission.ACCESS\_WIFI\_STATE" />
 <uses-permission android:name="android.permission.WRITE\_EXTERNAL\_STORAGE"/>
 <uses-permission android:name="android.permission.READ\_EXTERNAL\_STORAGE"/>
 <uses-permission android:name="android.permission.RECORD\_AUDIO" />
 <uses-permission android:name="android.permission.CAMERA" />
 <uses-feature android:name="android.hardware.camera.autofocus" />

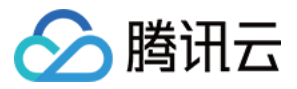

### 步骤3:设置 License

1. 参考 License 申请 的指引申请 License 后,从 云点播控制台 复制 License Key 和 License URL,如下 图所示:

| 应用并绑定License                      | 创建测试License ()                                           |   |    |     |                           |                |         | License使用说明 🗹 🙁 | DK下翥    |
|-----------------------------------|----------------------------------------------------------|---|----|-----|---------------------------|----------------|---------|-----------------|---------|
| /cube                             |                                                          |   |    |     |                           |                |         | 下载              | License |
| License URL<br>License Key        | besie a                                                  | G |    | Б   | Package Name<br>Bundle ID | Vcube<br>Vcube |         | 类型 正式           |         |
| 功能模块<br><u>类型</u><br>开始日期<br>结束日期 | 短视频<br>基础版<br>2021-08-12 00:00:00<br>2022-08-13 00:00:00 |   | 更新 | 与效期 |                           |                | 解助新功能提块 |                 |         |

2. 在您的应用中使用短视频功能之前,建议在 - Application onCreate()中进行如下设置:

```
public class DemoApplication extends Application {
    String ugcLicenceUrl = ""; // 填入您从控制台申请的 licence url
    String ugcKey = ""; // 填入您从控制台申请的 licence key
    @Override
    public void onCreate() {
    super.onCreate();
    TXUGCBase.getInstance().setLicence(instance, ugcLicenceUrl, ugcKey);
    }
    }
}
```

? 说明:

对于使用4.7版本 License 的用户,如果您升级了 SDK 到4.9版本,您可以登录控制台,单击下图的切换到新版 License 按钮生成对应的 License Key 和 License URL,切换后的 License 必须使用4.9

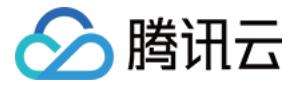

| t12<br>t12<br>t12                         |
|-------------------------------------------|
| 112                                       |
| 112                                       |
|                                           |
|                                           |
| p://license.vod2.myqcloud.com/license/v1/ |
| 2                                         |
| 2                                         |
| 2                                         |
| 8-06-11                                   |
| 8-07-11                                   |
|                                           |

### 步骤4:打印 log

在 TXLiveBase 中可以设置 log 是否在控制台打印以及 log 的级别,具体代码如下:

setConsoleEnabled

设置是否在 Android Studio 的控制台打印 SDK 的相关输出。

setLogLevel

设置是否允许 SDK 打印本地 log, SDK 默认会将 log 写到 sdcard 上,

Android/data/com.tencent.liteav.demo/files/log/tencent/liteav 文件夹下。如果您需要我们的技术支持,建议将此开关打开,在重现问题后提供 log 文件,非常感谢您的支持。

log 文件的查看

小直播 SDK 为了减少 log 的存储体积,对本地存储的 log 文件做了加密,并且限制了 log 数量的大小,所以要 查看 log 的文本内容,需要使用 log 解压缩工具。

TXLiveBase.setConsoleEnabled(true); TXLiveBase.setLogLevel(TXLiveConstants.LOG\_LEVEL\_DEBUG);

### 步骤5:编译运行

在工程中调用 SDK 接口,获取 SDK 版本信息,以验证工程配置是否正确。

1. **引用 SDK**:

在 MainActivity.java 中引用 SDK 的 class:

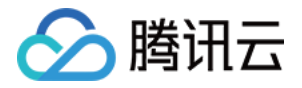

import com.tencent.rtmp.TXLiveBase;

### 2. 调用接口:

在 onCreate 中调用 getSDKVersioin 接口获取版本号:

String sdkver = TXLiveBase.getSDKVersionStr(); Log.d("liteavsdk", "liteav sdk version is : " + sdkver);

### 3. 编译运行:

如果前面各步骤都操作正确,Demo工程将顺利编译通过,运行之后将在 logcat 中看到如下 log 信息: 09-26 19:30:36.547 19577-19577/ D/liteavsdk: liteav sdk version is : 7.4.9211

### 问题排查

如果您将 SDK 导入到您的工程,编译运行出现类似以下错误:

Caused by: android.view.InflateException: Binary XML file #14:Error inflating class com.tencent.rtmp.ui.TXCloudVideoView

### 可以按照以下流程来排查问题:

- 1. 确认是否已经将 SDK 中的 jar 包和 so 库放在 jniLibs目录下。
- 如果您使用 aar 集成方式的完整版本,在工程目录下的 build.gradle 的 defaultConfig 里面确认下是否将 x64 架构的 so 库过滤掉。因为完整版本中连麦功能所使用的声学组件库暂时不支持 x64 架构的手机。

```
defaultConfig {
...
ndk {
abiFilters "armeabi", "armeabi-v7a"
}
}
```

3. 检查下混淆规则,确认已将 SDK 的相关包名加入了不混淆名单。

-keep class com.tencent.\*\* { \*; }

# 🔗 腾讯云

### 4. 配置 App 打包参数。

|               |                                                                                                    |            | Demo                                                                                                    | •[~/待发布/XiaoShiPin_Android_7.4.9211/Demo] - build.gradle (:app)              |            |  |  |  |
|---------------|----------------------------------------------------------------------------------------------------|------------|----------------------------------------------------------------------------------------------------|------------------------------------------------------------------------------|------------|--|--|--|
| R             | 🛚 Demo 🔪 🍋 Demo.iml                                                                                                    |            |                                                                                                    | 🔨 🔺 app 💌 🕨 No Devices 💌 🕨 🚓 👼 🖏 🖉 🛤 🗮 🖬                                     | 1 🧟 🗓 🍳 🖂  |  |  |  |
| ler           | ■ Project ▼ ④ ★ Φ −                                                                                                    | 🔊 build.gr | radle (:app) $	imes$                                                                                              | 🗬 build.gradle (Demo) 🛛                                                      | R          |  |  |  |
| anaç          | ▼ 🍋 Demo ~/待发布/XiaoShiPin_Android_7.4.9211/Der                                                                                                    | You can    | You can use the Project Structure dialog to view and edit your project configuration Open (36;) Hide notification |                                                                              |            |  |  |  |
| Se M          | Igradle                                                                                                    | 32         |                                                                                                    | debug {                                                                      |            |  |  |  |
| source        | idea                                                                                                    | 33         |                                                                                                    | <pre>storeFile file('debug.keystore')</pre>                                  |            |  |  |  |
| Res           | app                                                                                                    | 34         |                                                                                                    | storePassword "android"                                                      |            |  |  |  |
| ŵ             | ibs                                                                                                    | 25         |                                                                                                    |                                                                              |            |  |  |  |
| Ħ             | V main                                                                                                    | 35         |                                                                                                    |                                                                              |            |  |  |  |
| rojec         | In assets                                                                                                    | 30         |                                                                                                    | KeyPassword "android"                                                        |            |  |  |  |
| <u>1</u> : Pr | v iava                                                                                                    | 37         |                                                                                                    | }                                                                            |            |  |  |  |
| ۲             | com.tencent.gcloud.xiaoshipin                                                                                                    | 38         | }                                                                                                    |                                                                              |            |  |  |  |
|               | common                                                                                                    | 39         |                                                                                                    |                                                                              |            |  |  |  |
|               | config                                                                                                    | 40         | dex                                                                                                    | Options {                                                                    |            |  |  |  |
|               | 🕨 🖿 login                                                                                                    | 41         |                                                                                                    | javaMaxHeapSize "4g"                                                         |            |  |  |  |
|               | 🕨 🖿 mainui                                                                                                    | 42         | 1                                                                                                    |                                                                              |            |  |  |  |
|               | Implay                                                                                                    | 13         |                                                                                                    |                                                                              |            |  |  |  |
|               | ▶ <b>⊡</b> userinfo                                                                                                    | 14         | naci                                                                                                    | kagingOntions [                                                              |            |  |  |  |
|               |                                                                                                    | 44         | pac                                                                                                    | addinguptions {                                                              |            |  |  |  |
|               |                                                                                                    | 45         |                                                                                                    | pickrirst **/(lbc++_snared.so                                                |            |  |  |  |
|               |                                                                                                    | 46         |                                                                                                    | pickFirst '**/libRSSupport.so'                                               |            |  |  |  |
|               | videorecord                                                                                                    | 47         |                                                                                                    | pickFirst '**/librsjni.so'                                                   |            |  |  |  |
|               | CAPPIICATION                                                                                                    | 48         |                                                                                                    | doNotStrip "*/armeabi/libYTCommon.so"                                        |            |  |  |  |
| ants          | jniLibs                                                                                                    | 49         |                                                                                                    | doNotStrip "*/armeabi-v7a/libYTCommon.so"                                    |            |  |  |  |
| Vari          | Image: Image: | 50         |                                                                                                    | doNotStrip "*/x86/libYTCommon.so"                                            |            |  |  |  |
| plin          | 릚 AndroidManifest.xml                                                                                                    | 51         |                                                                                                    | doNotStrip "*/arm64-v8a/libYTCommon.so"                                      |            |  |  |  |
| ē             | iml 📷                                                                                                    | 52         | 1                                                                                                    |                                                                              |            |  |  |  |
|               | a build.gradle                                                                                                    | 53         | , <u>Ľ</u>                                                                                                    |                                                                              |            |  |  |  |
| tes           | debug.keystore                                                                                                    | 55         | 3                                                                                                    |                                                                              |            |  |  |  |
| vori          | required rules pro                                                                                                    | 54         |                                                                                                    |                                                                              |            |  |  |  |
| E Ea          | progrand-rules.pro                                                                                                    | 55 🕨 🗏     | aepenae                                                                                                    |                                                                              |            |  |  |  |
| *             | sculty security and                                                                                                    | 56         | COM                                                                                                    | bile fileTree(include: ['*.jar'], dir: 'libs')                               |            |  |  |  |
|               | beautysettingkit.iml                                                                                                    | 57         | COM                                                                                                    | <del>oile</del> fileTree(include: ['*.jar'], dir: 'src/main/jniLibs')        |            |  |  |  |
| ture          | 🗬 build.gradle                                                                                                    | 58         | COM                                                                                                    | <del>)ile</del> fileTree(include: ['*.jar'], dir: 'src/main/jniLibs/upload') | <b>—</b>   |  |  |  |
| truc          | 🚽 proguard-rules.pro                                                                                                    | 59         | com                                                                                                    | <pre>bile 'com.android.support:design:25.3.1'</pre>                          | <b>—</b>   |  |  |  |
| Z: S          | gradle                                                                                                    | 60         | com                                                                                                    | <pre>sile 'com.android.support;recyclerview-v7:25.3.1'</pre>                 |            |  |  |  |
| -1            | V III ugckit                                                                                                    | 61         | com                                                                                                    | bile 'com.google.code.gson:gson:2.3.1'                                       | <b>—</b>   |  |  |  |
| s             | src                                                                                                    | 62         | COM                                                                                                    | te 'com.github.bumptech.glide:glide:3.7.0'                                   | <b>-</b> 9 |  |  |  |
| ture          | 🤝 uilgnore                                                                                                    | 63         | COM                                                                                                    | nile 'com.github.ctiao:dfm:0.4.4'                                            | Devic      |  |  |  |
| Cap           | aroguard-rules.pro                                                                                                    | 64         |                                                                                                    | aile 'com moviacke vollev:library:1 0 10'                                    | e Fi       |  |  |  |
| /out          | a uackit.iml                                                                                                    | 65         | Com                                                                                                    | Dite com.mcAldone.volley.clbidiy.l.0.19                                      | e          |  |  |  |
| La)           | a build.gradle                                                                                                    | 05         | - <del>- 0</del> m                                                                                                | DITE PROJECT( : UYCKIT )                                                     | plo        |  |  |  |

# 快速接入短视频功能模块

下述内容主要讲解如何在已有的项目中快速集成短视频 SDK,完成从录制,编辑,合成的完整过程。文中所需要的 代码及资源文件均在 资源下载 中 SDK 的压缩包中以及 短视频 Demo 提供。

### 集成 UGCKit

### 步骤1:新建工程(Empty Activity)

- 1. 创建一个空的 Android Studio 工程,工程名可以为 ugc,包名可自定义,保证新建的空工程编译通过。
- 2. 配置 Project 的 build.gradle。

```
// Top-level build file where you can add configuration options common to all sub-projects/mo
dules.
buildscript {
repositories {
google()
jcenter()
}
```

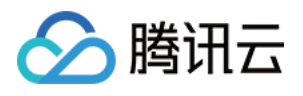

```
dependencies {
# 拷贝开始
classpath 'com.android.tools.build:gradle:3.6.1'
# 拷贝结束
}
allprojects {
repositories {
google()
jcenter()
# 拷贝开始
flatDir {
dirs 'src/main/jniLibs'
dirs project(':ugckit').file('libs')
# 拷贝结束
jcenter() // Warning: this repository is going to shut down soon
}
task clean(type: Delete) {
delete rootProject.buildDir
# 拷贝开始
ext {
compileSdkVersion = 25
buildToolsVersion = "25.0.2"
supportSdkVersion = "25.4.0"
minSdkVersion = 16
targetSdkVersion = 23
versionCode = 1
versionName = "v1.0"
proguard = true
rootPrj = "$projectDir/.."
```

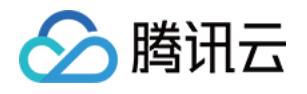

ndkAbi = 'armeabi-v7a' noffmpeg = false noijkplay = false aekit\_version = '1.0.16-cloud' liteavSdk="com.tencent.liteav:LiteAVSDK\_Professional:latest.release" } # 拷贝结束

3. 配置 app 的 build.gradle。

```
plugins {
id 'com.android.application'
}
android {
# 拷贝开始
compileSdkVersion = rootProject.ext.compileSdkVersion
buildToolsVersion = rootProject.ext.buildToolsVersion
# 拷贝结束
defaultConfig {
applicationId "com.yunxiao.dev.liteavdemo"
# 拷贝开始
minSdkVersion rootProject.ext.minSdkVersion
targetSdkVersion rootProject.ext.targetSdkVersion
versionCode rootProject.ext.versionCode
versionName rootProject.ext.versionName
renderscriptTargetApi = 19
renderscriptSupportModeEnabled = true
multiDexEnabled = true
ndk {
abiFilters rootProject.ext.ndkAbi
# 拷贝结束
testInstrumentationRunner "androidx.test.runner.AndroidJUnitRunner"
buildTypes {
release {
```

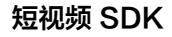

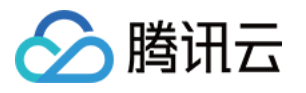

```
minifyEnabled false
proguardFiles getDefaultProguardFile('proguard-android-optimize.txt'), 'proguard-rules.pro'
}
compileOptions {
sourceCompatibility JavaVersion.VERSION 1 8
targetCompatibility JavaVersion.VERSION 1 8
}
dependencies {
# 拷贝开始
compile fileTree(include: ['*.jar'], dir: 'libs')
compile fileTree(include: ['*.jar'], dir: 'src/main/jniLibs')
compile 'com.mcxiaoke.volley:library:1.0.19'
compile 'com.android.support:design:25.3.1'
compile 'com.android.support:recyclerview-v7:25.3.1'
compile 'com.google.code.gson:gson:2.3.1'
compile 'com.github.bumptech.glide:glide:3.7.0'
compile 'com.github.ctiao:dfm:0.4.4'
compile project(':ugckit')
compile 'com.android.support.constraint:constraint-layout:1.1.3'
# 拷贝结束
```

### 4. 配置 Gradle 版本:

distributionUrl=https\://services.gradle.org/distributions/gradle-5.6.4-bin.zip

### 步骤2:导入相关 module

- 1. 拷贝 ugckit module 到 您新建的工程 ugc 目录下。
- 2. 拷贝 beautysettingkit module 到 您新建的工程 ugc 目录下。
- 3. 在工程的 settings.gradle中导入 ugckit。
- 4. 在新建的工程 UGC/settings.gradle 下指明引入这几个 module:

### include ':ugckit' include ':beautysettingkit'

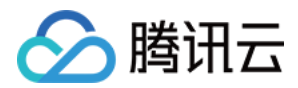

### 5. 在工程 app module 中依赖 UGCKit module:

### compile project(':ugckit')

### 步骤3: 申请 Licence

在使用 UGCKit 之前要先设置 License,License 的获取方法请参见 License 申请。

### 实现录制、导入、裁剪、特效编辑功能

### 1. 设置 Licence,初始化 UGCKit

在 Application.java 中设置 Licence,初始化 UGCKit。

// 设置Licence TXUGCBase.getInstance().setLicence(this, ugcLicenceUrl, ugcKey); // 初始化UGCKit UGCKit.init(this);

### 2. 视频录制

1. 新建录制 xml, 加入如下配置:

<com.tencent.qcloud.ugckit.UGCKitVideoRecord android:id="@+id/video\_record\_layout" android:layout\_width="match\_parent" android:layout\_height="match\_parent" />

2. 在 res/values/styles.xml中新建空的录制主题,继承 UGCKit 默认录制主题。

<style name="RecordActivityTheme" parent="UGCKitRecordStyle"/>

3. 新建录制 Activity , 继承 FragmentActivity , 实现接口

ActivityCompat.OnRequestPermissionsResultCallback,获取 UGCKitVideoRecord 对象并设置回调方法。

| @Override                                                                                     |  |
|-----------------------------------------------------------------------------------------------|--|
| protected void onCreate(Bundle savedInstanceState) {                                          |  |
| <pre>super.onCreate(savedInstanceState);</pre>                                                |  |
| // <mark>必须在代码中设置主</mark> 题(setTheme) <b>或者在</b> AndroidManifest <b>中设置主</b> 题(android:theme) |  |

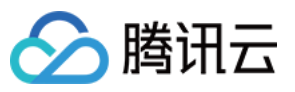

```
setTheme(R.style.RecordActivityTheme);
setContentView(R.layout.activity video record);
mUGCKitVideoRecord = (UGCKitVideoRecord) findViewById(R.id.video_record_layout);
// 设置录制监听
mUGCKitVideoRecord.setOnRecordListener(new IVideoRecordKit.OnRecordListener() {
@Override
public void onRecordCanceled() {
// 录制被取消
@Override
public void onRecordCompleted(UGCKitResult result) {
// 录制完成回调
});
@Override
protected void onStart() {
super.onStart();
// 判断是否开启了"相机"和"录音权限"(如何判断权限,参考Github/Demo示例)
if (hasPermission()) {
// UGCKit接管录制的生命周期(关于更多UGCKit接管录制生命周期的方法,参考Github/Demo示例)
mUGCKitVideoRecord.start();
}
@Override
public void onRequestPermissionsResult(int requestCode, @NonNull String[] permissions, @N
onNull int[] grantResults) {
if (grantResults != null && grantResults[0] == PackageManager.PERMISSION_GRANTED) {
mUGCKitVideoRecord.start();
```

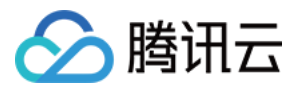

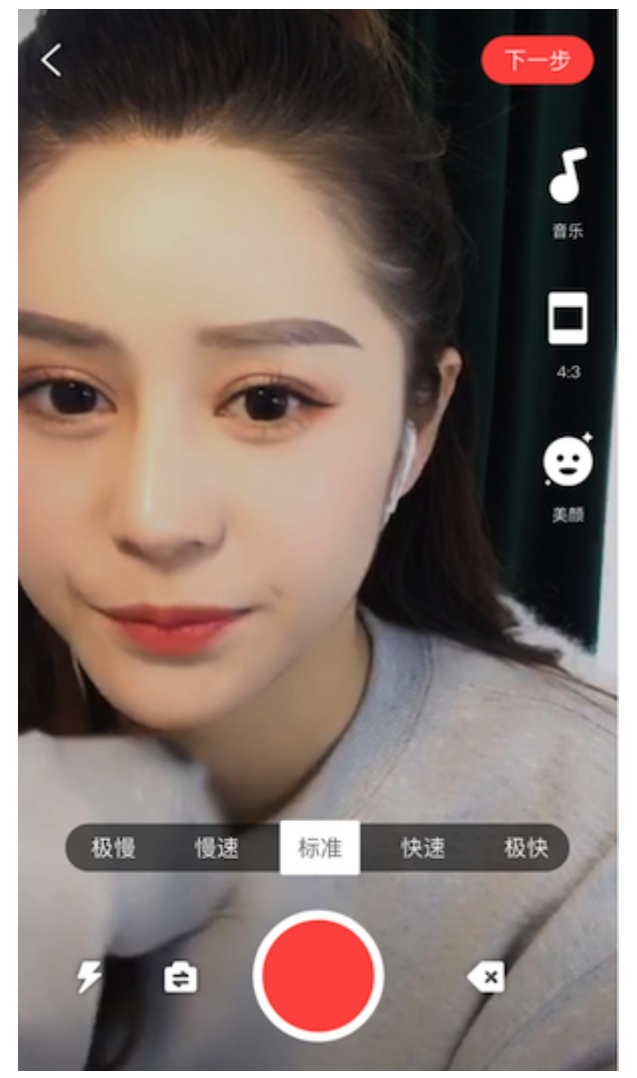

### 3. 视频导入

1. 新建 xml,加入如下配置:

<com.tencent.qcloud.ugckit.UGCKitVideoPicker android:id="@+id/video\_picker" android:layout\_width="match\_parent" android:layout\_height="match\_parent" />

2. 在 res/values/styles.xml 中新建空的主题,继承 UGCKit 默认视频导入主题。

<style name="PickerActivityTheme" parent="UGCKitPickerStyle"/>

3. 新建 activity,继承 Activity,获取 UGCKitVideoPicker 对象,设置对象回调。

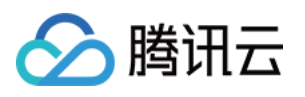

| @Override                                                                               |
|-----------------------------------------------------------------------------------------|
| public void onCreate(Bundle icicle) {                                                   |
| super.onCreate(icicle);                                                                 |
| // <b>必须在代码中设置主题</b> (setTheme) <b>或者在</b> AndroidManifest <b>中设置主题</b> (android:theme) |
| setTheme(R.style.PickerActivityTheme);                                                  |
| setContentView(R.layout.activity_video_picker);                                         |
| // 获取UGCKitVideoPicker                                                                  |
| mUGCKitVideoPicker = (UGCKitVideoPicker) findViewById(R.id.video_picker);               |
| // 设置视频选择监听                                                                             |
| mUGCKitVideoPicker.setOnPickerListener(new IPickerLayout.OnPickerListener() {           |
| @Override                                                                               |
| public void onPickedList(ArrayList <tcvideofileinfo> list) {</tcvideofileinfo>          |
| // UGCKit返回选择的视频路径集合                                                                    |
| }                                                                                       |
| });                                                                                     |
| }                                                                                       |

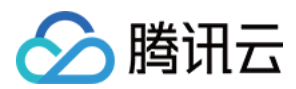

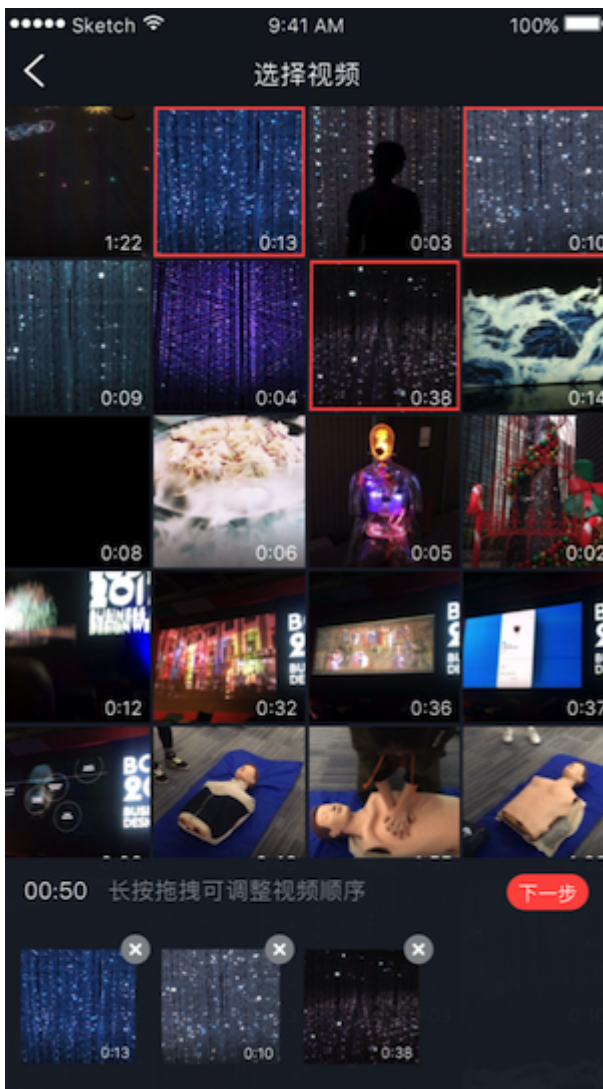

### 4. 视频裁剪

1. 新建 xml ,加入如下配置:

<com.tencent.qcloud.ugckit.UGCKitVideoCut android:id="@+id/video\_cutter" android:layout\_width="match\_parent" android:layout\_height="match\_parent" />

2. 在 res/values/styles.xml 中新建空的主题,继承 UGCKit 默认编辑主题。

<style name="EditerActivityTheme" parent="UGCKitEditerStyle"/>

3. 新建 Activity , 实现接口 FragmentActivity, 获取 UGCKitVideoCut 对象,并设置回调方法。

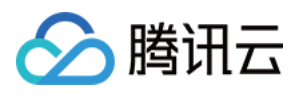

```
@Override
protected void onCreate(@Nullable Bundle savedInstanceState) {
super.onCreate(savedInstanceState);
// 必须在代码中设置主题(setTheme)或者在AndroidManifest中设置主题(android:theme)
setTheme(R.style.EditerActivityTheme);
setContentView(R.layout.activity video cut);
mUGCKitVideoCut = (UGCKitVideoCut) findViewById(R.id.video cutter);
// 获取上一个界面视频导入传过来的视频源路径
mVideoPath = getIntent().getStringExtra(UGCKitConstants.VIDEO PATH);
// UGCKit设置视频源路径
mUGCKitVideoCut.setVideoPath(mVideoPath);
// 设置视频生成的监听
mUGCKitVideoCut.setOnCutListener(new IVideoCutKit.OnCutListener() {
@Override
public void onCutterCompleted(UGCKitResult ugcKitResult) {
// 视频裁剪进度条执行完成后调用
```

```
}
```

```
@Override
public void onCutterCanceled() {
// 取消裁剪时被调用
}
});
}
@Override
protected void onResume() {
super.onResume();
// UGCKit接管裁剪界面的生命周期(关于更多UGCKit接管裁剪生命周期的方法,参考Github/Demo示
例)
mUGCKitVideoCut.startPlay();
}
```

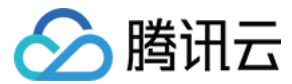

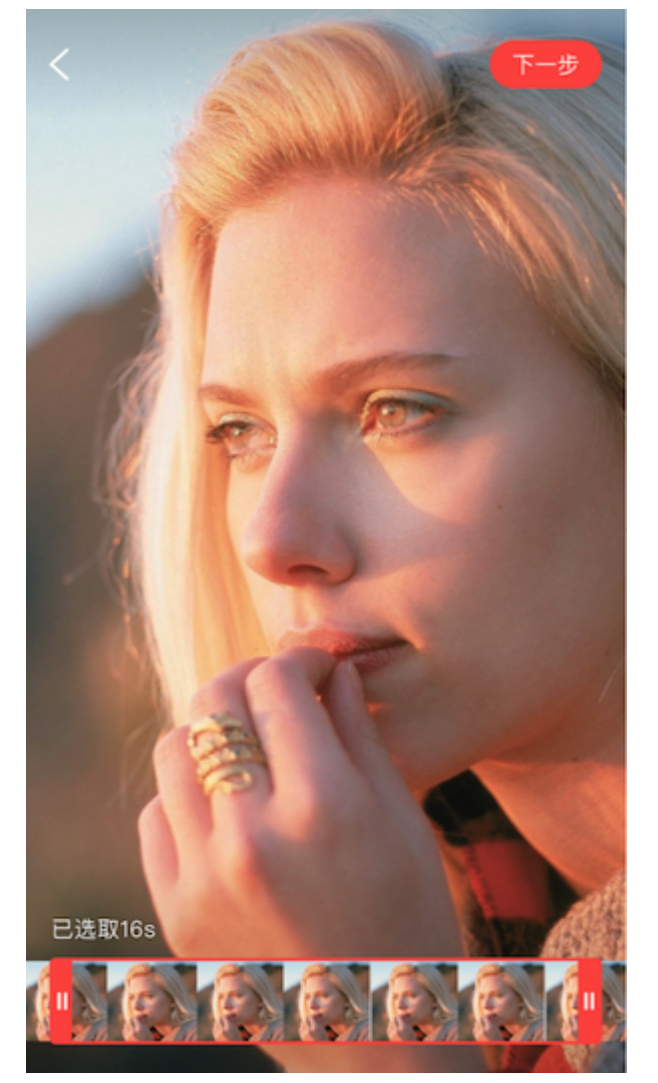

### 5. 视频特效编辑

1. 在编辑 activity 的 xml 中加入如下配置:

<com.tencent.qcloud.ugckit.UGCKitVideoEdit android:id="@+id/video\_edit" android:layout\_width="match\_parent" android:layout\_height="match\_parent" />

### 2. 新建编辑 Activity,继承 FragmentActivity,获取 UGCKitVideoEdit 对象并设置回调方法。

#### @Override

protected void onCreate(@Nullable Bundle savedInstanceState) {
 super.onCreate(savedInstanceState);
 // 必须在代码中设置主题(setTheme)或者在AndroidManifest中设置主题(android:theme)
 setTheme(R.style.EditerActivityTheme);

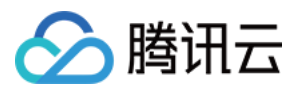

```
setContentView(R.layout.activity_video_editer);
// 设置视频源路径(非必须,如果上个界面是裁剪界面,且设置setVideoEditFlag(true)则可以不用设置
视频源)
mVideoPath = getIntent().getStringExtra(UGCKitConstants.VIDEO_PATH);
mUGCKitVideoEdit = (UGCKitVideoEdit) findViewById(R.id.video edit);
if (!TextUtils.isEmpty(mVideoPath)) {
mUGCKitVideoEdit.setVideoPath(mVideoPath);
// 初始化播放器
mUGCKitVideoEdit.initPlayer();
mUGCKitVideoEdit.setOnVideoEditListener(new IVideoEditKit.OnEditListener() {
@Override
public void onEditCompleted(UGCKitResult ugcKitResult) {
@Override
public void onEditCanceled() {
});
```

@Override
protected void onResume() {

### super.onResume();

```
// UGCKit接管编辑界面的生命周期(关于更多UGCKit接管编辑生命周期的方法,参考Github/Demo示例)
```

```
mUGCKitVideoEdit.start();
```

```
}
```

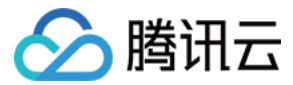

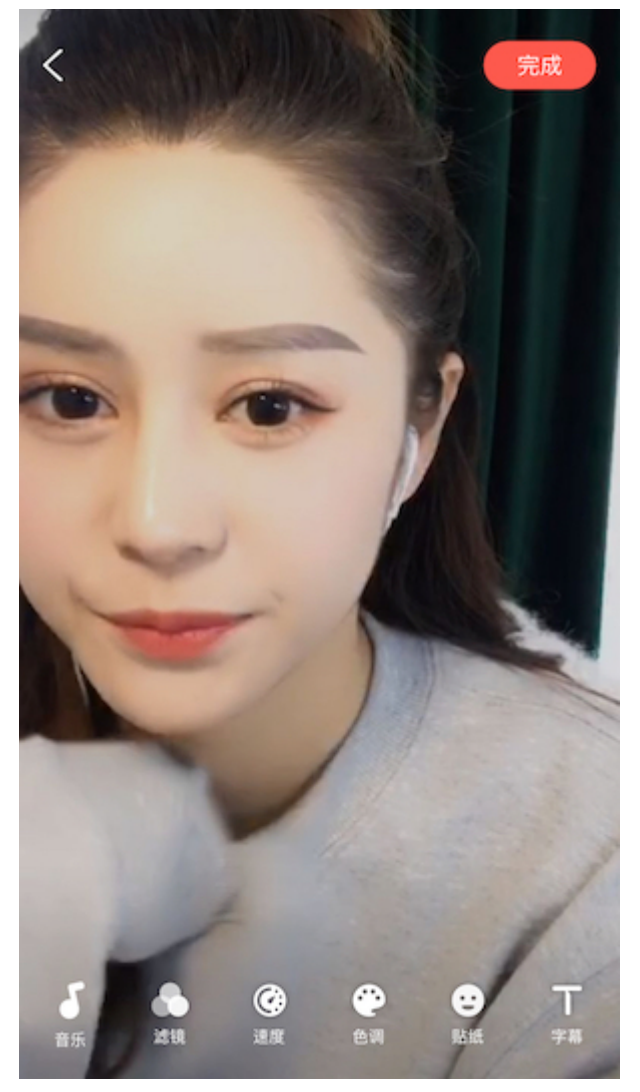

### 详细介绍

以下为各模块的详细说明:

- 视频录制
- 视频编辑
- 视频拼接
- 视频上传
- 视频播放

# 常见问题

### 是否支持 AndroidX?

因为服务客户较多,且大部分客户的工程中目前仍在使用 support 包,基于此,目前 UGCKit 暂时还是基于 support 包。但是考虑到客户对 Androidx 的需求,现提供 UGCKit 迁移 Androidx 方案文档。

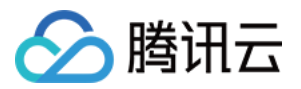

为了方便说明,以腾讯云 UGSVSDK 为例,此 Demo 中同样使用了 UGCKit 模块。

- 1. 前提准备:
  - 。将Android Studio更新至 Android Studio 3.2及以上。
  - 。 Gradle 插件版本改为 4.6及以上。

| . Ee ahh                                                   | ± | #FT1_JUL 21_10:00:22_C31_2017                                                   |
|------------------------------------------------------------|---|---------------------------------------------------------------------------------|
| In beautysettingkit                                        |   | distributionBase=GRADLE USER HOME                                               |
| In ugckit                                                  |   | distributionPath=wrapper/dists                                                  |
| 🗸 🗬 Gradle Scripts                                         |   |                                                                                 |
| 🗬 build.gradle (Project: Demo)                             |   | ZIDSTOREBASE=GRADLE_USEK_HOME                                                   |
| 🗬 build.gradle (Module: app)                               |   | <pre>zipStorePath=wrapper/dists</pre>                                           |
| 🗬 build.gradle (Module: beautysettingkit)                  |   | distributionUrl=https\://services.gradle.org/distributions/gradle-5.4.1-all.zip |
| 🗬 build.gradle (Module: ugckit)                            |   |                                                                                 |
| 📊 gradle.properties (Global Properties)                    |   |                                                                                 |
| gradle-wrapper.properties (Gradle Version)                 |   |                                                                                 |
| 불 proguard-rules.pro (ProGuard Rules for app)              |   |                                                                                 |
| 🚦 proguard-rules.pro (ProGuard Rules for beautysettingkit) |   |                                                                                 |
| 불 proguard-rules.pro (ProGuard Rules for ugckit)           |   |                                                                                 |
| 🗬 settings.gradle (Project Settings)                       |   |                                                                                 |
| local.properties (SDK Location)                            |   |                                                                                 |
|                                                            |   |                                                                                 |
|                                                            |   |                                                                                 |

- 。 compileSdkVersion 版本升级到 28 及以上。
- 。 buildToolsVersion 版本改为 28.0.2 及以上。

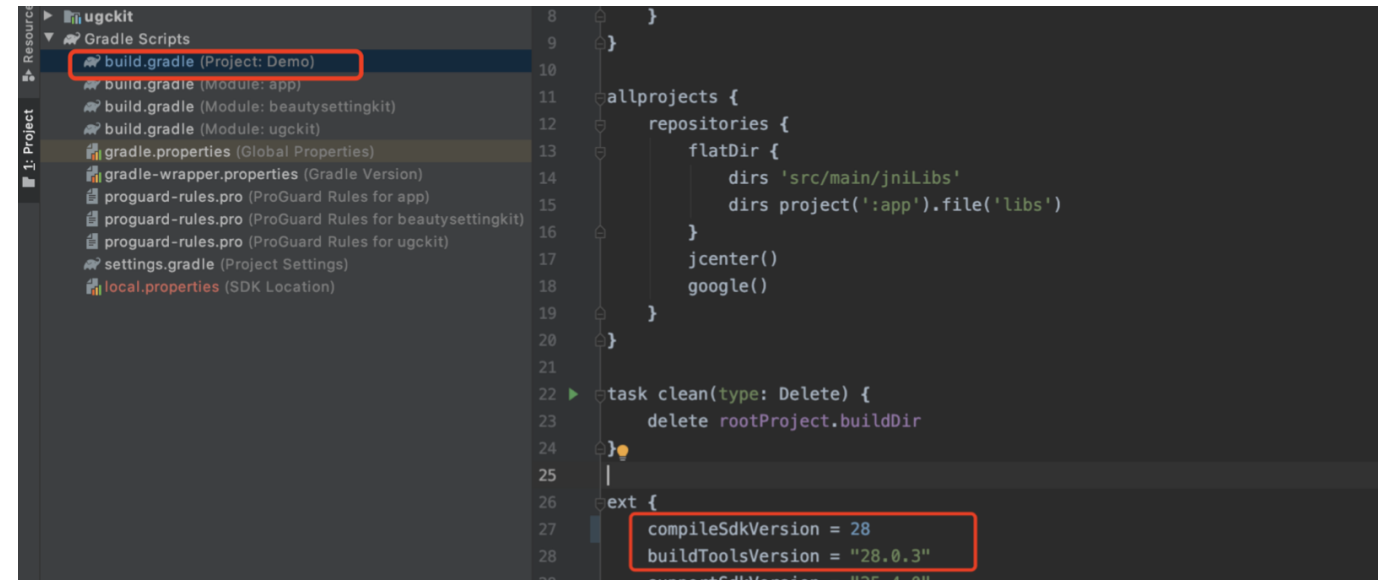

2. 开启迁移:

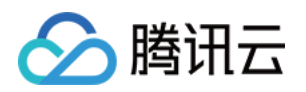

### i. 使用 Android Studio 导入项目后,从菜单栏中依次选择 Refactor > Migrate to AndroidX。

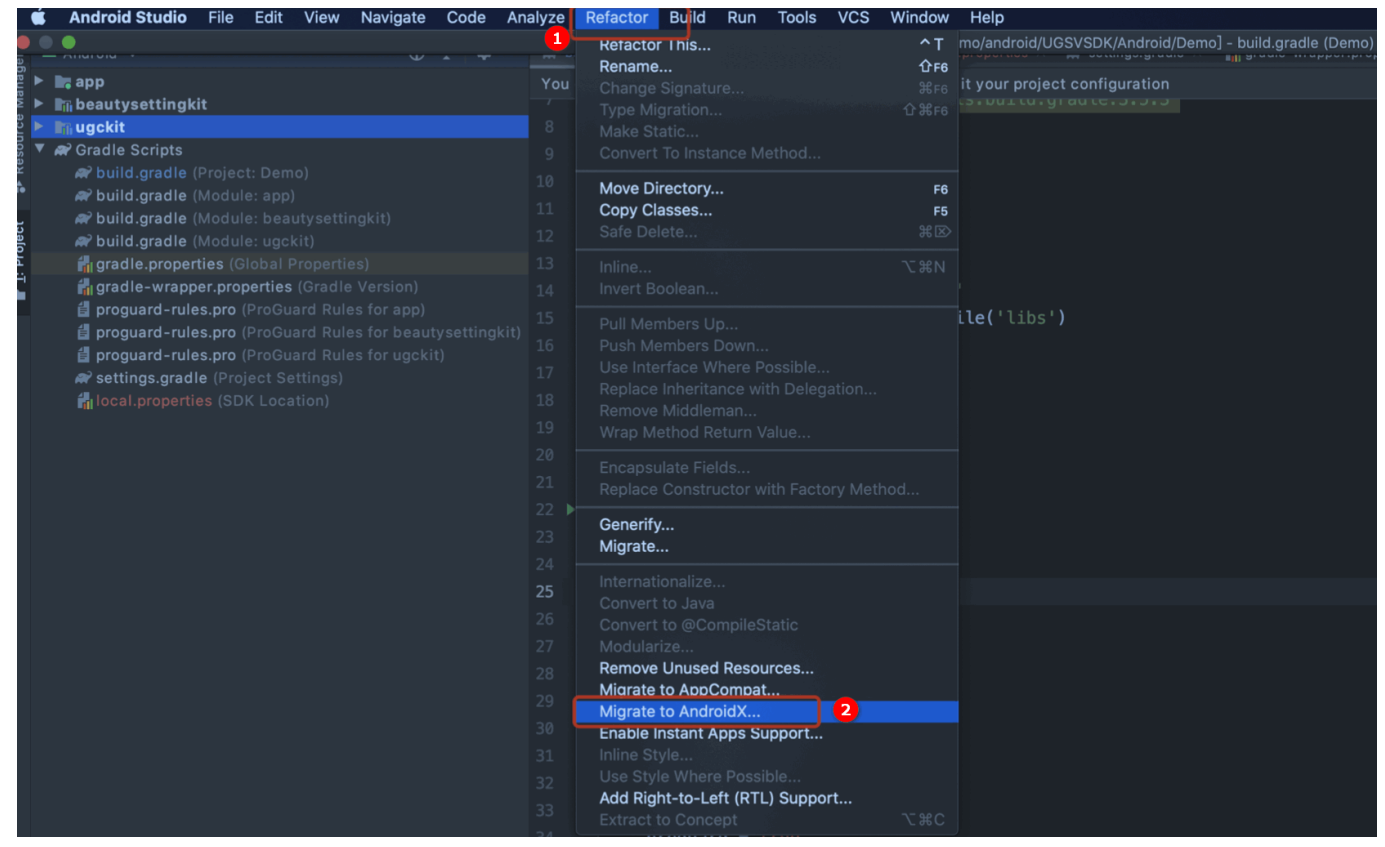

#### ii. 单击 Migrate,即可将现有项目迁移到 AndroidX。

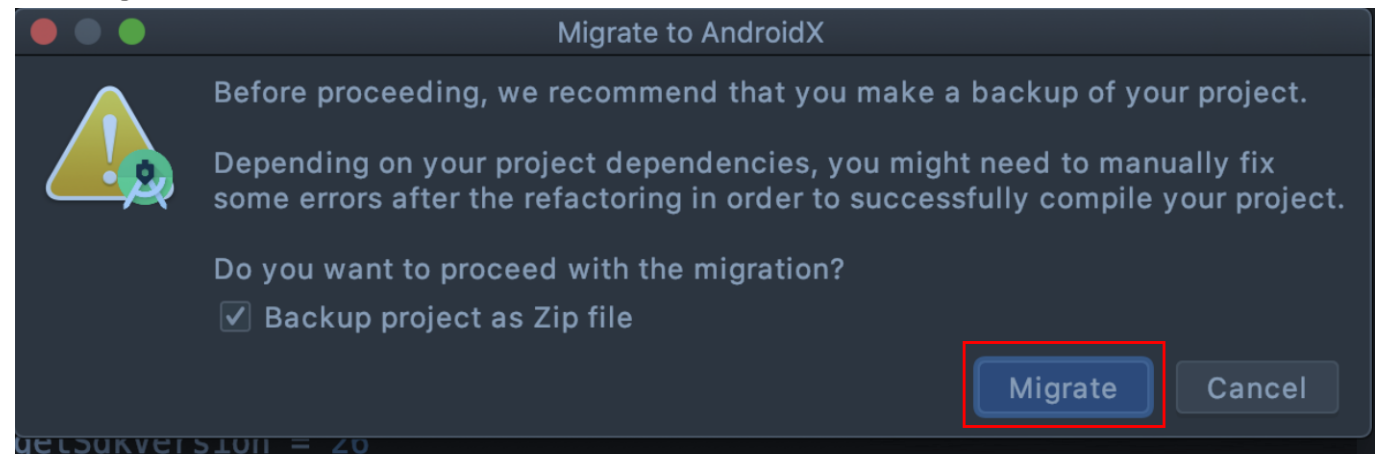

### UGCKit 编译版本错误?

・ 报错信息:

ERROR: Unable to find method 'org.gradle.api.tasks.compile.CompileOptions.setBootClasspat h(Ljava/lang/String;)V'.

Possible causes for this unexpected error include:

• 问题原因: UGCKit 使用的 Gradle 插件版本为 2.2.3, Gradle版本为 3.3。

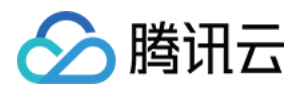

• **解决方法:** 请检查 Android Studio Gradle 插件版本和 Gradle 版本是否匹配,具体请参见 查看 Gradle 插件 对应Gradle版本。

### UGCKit 包编译时出现报错?

・ 报错信息:

|             | <pre>39 import java.io.File;<br/>40 import java.io.FileBoscniptor;<br/>41 import java.io.FileNotFoundException;<br/>42 import java.io.IDException;<br/>43 import java.io.IDException;<br/>44 import java.io.IDException;<br/>45 import java.io.IDException;<br/>46 import java.io.IDException;<br/>47 import java.io.IDException;<br/>48 import java.io.IDException;<br/>49 import java.io.IDException;<br/>40 import java.io.IDException;<br/>40 import java.io.IDException;<br/>41 import java.io.IDException;<br/>42 import java.io.IDException;<br/>43 import java.io.IDException;<br/>44 import java.io.IDException;<br/>45 import java.io.IDException;<br/>46 import java.io.IDException;<br/>47 import java.io.IDException;<br/>48 import java.io.IDException;<br/>49 import java.io.IDException;<br/>40 import java.io.IDException;<br/>40 import java.io.IDException;<br/>40 import java.io.IDException;<br/>40 import java.io.IDException;<br/>41 import java.io.IDException;<br/>42 import java.io.IDException;<br/>43 import java.io.IDException;<br/>44 import java.io.IDException;<br/>45 import java.io.IDException;<br/>45 import java.io.I</pre> | =      |
|-------------|----------------------------------------------------------------------------------------------------|--------|
| Build:      | Sync × Build Output ×                                                                                                    | . –    |
| <<br>★<br>© | <ul> <li>         · 常語 能用本のUtils Java upoktifssemani/ava/com/tensent/qcloud/ug         · 目前 2 Employed and roid support v8.renderscript Afd E 22         · 目前 2 Employed and roid support v8.renderscript Afd E 22         · 目前 2 Employed and roid support v8.renderscript Afd E 22         · 目前 2 Employed and roid support v8.renderscript Afd E 22         · 目前 2 Employed and roid support v8.renderscript Afd E 22         · 目前 2 Employed and roid support v8.renderscript Afd E 22         · 目前 2 Employed and roid support v8.renderscript Afd E 22         · 目前 2 Employed and roid support v8.renderscript Afd E 22         · 目前 2 Employed and roid support v8.renderscript Afd E 23         · 目前 2 Employed and roid support v8.renderscript Afd E 24         · 目前 2 Employed and roid support v8.renderscript Afd E 24         · 目前 2 Employed and roid support v8.renderscript Afd E 24         · 目前 2 Employed and roid support v8.renderscript Afd E 24         · 目前 2 Employed and roid support v8.renderscript Afd E 24         · 目前 2 Employed and roid support v8.renderscript Afd E 24         · 目前 2 Employed and roid support v8.renderscript Afd E 24         · 目前 2 Employed and roid support v8.renderscript Afd E 24         · 目前 2 Employed and roid support v8.renderscript Afd E 24         · 目前 2 Employed and roid support v8.renderscript Afd E 25         · 目前 2 Employed and roid support v8.renderscript Afd E 25         · 目前 2 Employed and roid support v8.renderscript Afd E 25         · 目前 2 Employed and roid support v8.renderscript Afd E 25         · 目前 2 Employed and roid support v8.renderscript Afd E 25         · 目前 2 Employed and roid support v8.renderscript Afd E 25         · 目前 2 Employed and roid support v8.renderscript Afd E 25         · 目前 2 Employed and roid support v8.renderscript Afd E 25         · 目前 2 Employed and roid support v8.renderscript Afd E 25         · 目前 2 Employed and roid support v8.renderscript Afd E 25         · 目前 2 Employed and roid support v8.renderscript Afd E 25         · 目前 2 Employed and roid support v8.ren</li></ul>                                                                                                    | 19. 11 |
| ⊞ то        | 🛛 🔅 Problems 🗷 Terminal 🔨 Build 🖃 Logoat 🙃 Profiler 🖹 Database Inspector 🕨 🛓: Run                                                                                                    |        |

- 问题原因: 主要是 ugckit module 缺少 renderscript-v8.jar。这个库主要是对图形的处理,模糊,渲染。
- 解决方法: renderscript-v8.jar 包的目录在 \sdk\build-tools\ 里, 您需在 ugckit module 下新建一个 libs
   包,然后将 renderscript-v8.jar 加入 libs 包即可。

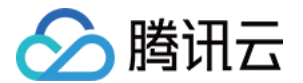

# 拍照和录制 拍照和录制 iOS

最近更新时间: 2022-06-30 14:29:28

# 功能概览

视频录制包括视频变速录制、美颜、滤镜、声音特效、背景音乐设置等功能。

# 使用类介绍

腾讯云 UGC SDK 提供了相关接口用来实现短视频的录制,其详细定义如下:

| 接口文件                  | 功能                    |
|-----------------------|-----------------------|
| TXUGCRecord.h         | 小视频录制功能               |
| TXUGCRecordListener.h | 小视频录制回调               |
| TXUGCRecordEventDef.h | 小视频录制事件回调             |
| TXUGCRecordTypeDef.h  | 基本参数定义                |
| TXUGCPartsManager.h   | 视频片段管理类,用于视频的多段录制,回删等 |

### 使用说明

视频录制的基本使用流程如下:

- 1. 配置录制参数。
- 2. 启动画面预览。
- 3. 设置录制效果。
- 4. 完成录制。

### 示例

@interface VideoRecordViewController <TXUGCRecordListener> {
 UIView \*\_videoRecordView;

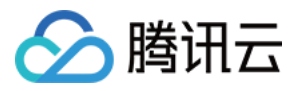

### }

### @implementation VideoRecordViewController

- (void)viewDidLoad {
[super viewDidLoad];

### // 创建一个视图用于显示相机预览图片

\_videoRecordView = [[UIView alloc] initWithFrame:self.view.bounds]; [self.view addSubview: videoRecordView];

### // 1. 配置录制参数

TXUGCSimpleConfig \* param = [[TXUGCSimpleConfig alloc] init]; param.videoQuality = VIDEO\_QUALITY\_MEDIUM;

### // 2. 启动预览,设置参数与在哪个View上进行预览

[[TXUGCRecord shareInstance] startCameraSimple:param preview:\_videoRecordView];

### // 3. 设置录制效果,这里以添加水印为例

```
Ullmage *watermarke = [Ullmage imageNamed:@"watermarke"];
[[TXUGCRecord shareInstance] setWaterMark:watermarke normalizationFrame:CGRectMake(0.0
1, 0.01, 0.1, 0)];
```

```
}
```

### // 4. 开始录制

```
- (IBAction)onStartRecord:(id)sender {
[TXUGCRecord shareInstance].recordDelegate = self;
int result = [[TXUGCRecord shareInstance] startRecord];
if(0 != result) {
    if(-3 == result) [self alert:@"启动录制失败" msg:@"请检查基意风权限是否打开"];
    else if(-4 == result) [self alert:@"启动录制失败" msg:@"请检查麦克风权限是否打开"];
    else if(-5 == result) [self alert:@"启动录制失败" msg:@"licence 验证失败"];
    } else {
        // 启动成功
    }
    // 结束录制
    - (IBAction)onStopRecord:(id)sender {
        // Baction)onStopRecord:(id)sender {
        // Intervalue (Intervalue (In
```
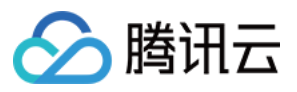

```
[[TXUGCRecord shareInstance] stopRecord];
}
// 录制完成回调
-(void) onRecordComplete:(TXUGCRecordResult*)result
{
    if (result.retCode == UGC_RECORD_RESULT_OK) {
    // 录制成功, 视频文件在result.videoPath中
    } else {
    // 错误处理, 错误码定义请参见 TXUGCRecordTypeDef.h 中 TXUGCRecordResultCode 的定义
    }
    }
    -(void)alert:(NSString *)title msg:(NSString *)msg
    {
    UIAlertView *alert = [[UIAlertView alloc] initWithTitle:title message:msg delegate:self cancelBut
    tonTitle:@"确定" otherButtonTitles:nil, nil];
    [alert show];
    }
    @end
```

### 画面预览

TXUGCRecord(位于 TXUGCRecord.h)负责小视频的录制功能,我们的第一个工作是先把预览功能实现。 startCameraSimplePreview 函数用于启动预览。由于启动预览要打开摄像头和麦克风,所以这里可能会有权 限申请的提示窗。

### 1. 启动预览

```
TXUGCRecord *record = [TXUGCRecord sharedInstance];
record.recordDelegate = self; //设置录制回调, 回调方法见 TXUGCRecordListener
//配置相机及启动预览
TXUGCSimpleConfig * param = [[TXUGCSimpleConfig alloc] init];
//param.videoQuality = TXRecordCommon.VIDEO_QUALITY_LOW; // 360p
//param.videoQuality = TXRecordCommon.VIDEO_QUALITY_MEDIUM; // 540p
param.videoQuality = TXRecordCommon.VIDEO_QUALITY_HIGH; // 720p
param.frontCamera = YES; //使用前置摄像头
```

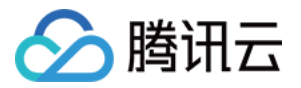

param.minDuration = 5; //视频录制的最小时长5s param.maxDuration = 60; //视频录制的最大时长60s param.enableBFrame = YES; // 开启B帧,相同码率下能获得更好的画面质量

//在self.previewView中显示照相机预览画面

[recorder startCameraSimple:param preview:self.previewView];

//结束画面预览

[[TXUGCRecord shareInstance] stopCameraPreview];

#### 2. 调整预览参数

#### 如果在相机启动后,可以通过以下方法修改:

// **切换视频录制分辨率到**540p

[recorder setVideoResolution: VIDEO\_RESOLUTION\_540\_960];

// 切换视频录制码率到6500Kbps

[recorder setVideoBitrate: 6500];

// 设置焦距为3, 当为1的时候为最远视角(正常镜头),当为5的时候为最近视角(放大镜头)[recorder setZoom: 3];

// 切换到后置摄像头 YES 切换到前置摄像头 NO 切换到后置摄像头 [recorder switchCamera: NO];

// 打开闪光灯 YES为打开, NO为关闭. [recorder toggleTorch: YES];

// 设置自定义图像处理回调 recorder.videoProcessDelegate = delegate;

## 录制过程控制

录制的开始、暂停与恢复

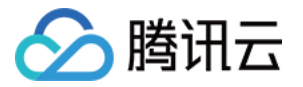

// 开始录制 [recorder startRecord];

// 开始录制,可以指定输出视频文件地址和封面地址 [recorder startRecord:videoFilePath coverPath:coverPath];

// 开始录制,可以指定输出视频文件地址、视频分片存储地址和封面地址 [recorder startRecord:videoFilePath videoPartsFolder:videoPartFolder coverPath:coverPath];

// 暂停录制 [recorder pauseRecord];

// 继续录制 [recorder resumeRecord];

// 结束录制 [recorder stopRecord];

录制的过程和结果是通过 TXUGCRecordListener(位于 TXUGCRecordListener.h 中定义)协议进行回 调:

• onRecordProgress 用于反馈录制的进度,参数 millisecond 表示录制时长,单位毫秒。

@optional
(void)onRecordProgress:(NSInteger)milliSecond;

 onRecordComplete 反馈录制的结果,TXRecordResult 的 retCode 和 descMsg 字段分别表示错误码 和错误描述信息,videoPath 表示录制完成的小视频文件路径,coverImage 为自动截取的小视频第一帧画 面,便于在视频发布阶段使用。

(void)onRecordComplete:(TXUGCRecordResult\*)result;

• onRecordEvent 录制事件回调预留的接口,暂未使用。

Optional

(void)onRecordEvent:(NSDictionary\*)evt;

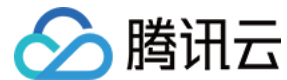

## 录制属性设置

#### 1. 画面设置

#### // 设置横竖屏录制

[recorder setHomeOrientation:VIDOE\_HOME\_ORIENTATION\_RIGHT];

// 设置视频预览方向

// rotation : 取值为 0 , 90, 180, 270 (其他值无效 ) 表示视频预览向右旋转的角度

// 注意:需要在startRecord 之前设置,录制过程中设置无效

[recorder setRenderRotation:rotation];

// 设置录制的宽高比

- // VIDEO\_ASPECT\_RATIO\_9\_16 宽高比为9:16
- // VIDEO\_ASPECT\_RATIO\_3\_4 宽高比为3:4
- // VIDEO\_ASPECT\_RATIO\_1\_1 宽高比为1:1
- // 注意: 需要在startRecord 之前设置,录制过程中设置无效

[recorder setAspectRatio:VIDEO\_ASPECT\_RATIO\_9\_16];

#### 2. 速度设置

// 设置视频录制速率
// VIDEO\_RECORD\_SPEED\_SLOWEST, 极慢速
// VIDEO\_RECORD\_SPEED\_SLOW, 慢速
// VIDEO\_RECORD\_SPEED\_NOMAL, 正常速
// VIDEO\_RECORD\_SPEED\_FAST, 快速
// VIDEO\_RECORD\_SPEED\_FASTEST, 极快速

[recorder setRecordSpeed:VIDEO\_RECORD\_SPEED\_NOMAL];

### 3. 声音设置

// 设置麦克风的音量大小,播放背景音混音时使用,用来控制麦克风音量大小

- // 音量大小,1为正常音量,建议值为0-2,如果需要调大音量可以设置更大的值.
- [recorder setMicVolume:volume];

// 设置录制是否静音 参数 isMute 代表是否静音,默认不静音 [recorder setMute:isMute];

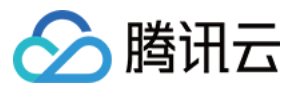

## 拍照

```
// 截图/拍照, startCameraSimplePreview 或者 startCameraCustomPreview 之后调用有效
[recorder snapshot:^(UIImage *image) {
// image 为截图结果
}];
```

## 设置效果

在视频录制的过程中,您可以给录制视频的画面设置各种特效。

#### 1. 水印效果

#### // 设置全局水印

```
// normalizationFrame : 水印相对于视频图像的归一化值, sdk 内部会根据水印宽高比自动计算 height
// 例如视频图像大小为(540,960) frame 设置为(0.1,0.1,0.1, 0)
```

// 水印的实际像素坐标为

```
// (540*0.1, 960*0.1, 540*0.1, 540*0.1*waterMarkImage.size.height / waterMarkImage.size.wid th )
```

[recorder setWaterMark:waterMarkImage normalizationFrame:frame)

### 2. 滤镜效果

#### //设置风格滤镜

- // 设置颜色滤镜: 浪漫、清新、唯美、粉嫩、怀旧...
- // filterImage : 指定滤镜用的颜色查找表。注意: 一定要用 png 格式
- // demo 用到的滤镜查找表图片位于 FilterResource.bundle 中

#### [recorder setFilter:filterImage];

// 用于设置滤镜的效果程度,从0到1,越大滤镜效果越明显,默认取值0.5

#### [recorder setSpecialRatio:ratio];

// 设置组合滤镜特效

- // mLeftBitmap **左侧滤**镜
- // leftIntensity 左侧滤镜强度

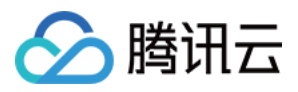

// mRightBitmap 右侧滤镜
// rightIntensity 右侧滤镜强度
// leftRatio 左侧图片占的比例大小
// 可以此接口实现滑动切换滤镜的效果,详见 demo。
[recorder setFilter:leftFilterImgage leftIntensity:leftIntensity rightFilter:rightFilterImgage rightInt
ensity:rightIntensity leftRatio:leftRatio];

## 3. 美颜效果

- // 设置美颜风格、级别、美白及红润的级别
- // beautyStyle**的定义如下**:
- // typedef NS\_ENUM(NSInteger, TXVideoBeautyStyle) {
- // VIDOE\_BEAUTY\_STYLE\_SMOOTH = 0, // 光滑
- // VIDOE\_BEAUTY\_STYLE\_NATURE = 1, // 自然

```
// };
```

// 级别的范围为0-9 0为关闭, 1-9值越大,效果越明显

[recorder setBeautyStyle:beautyStyle beautyLevel:beautyLevel whitenessLevel:whitenessLevel ruddinessLevel];

## 高级功能

- 多段录制
- 录制草稿箱
- 添加背景音乐
- 变声和混响
- 定制视频数据

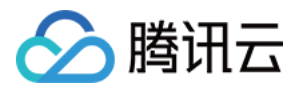

# Android

最近更新时间: 2021-08-23 18:06:52

视频录制包括视频变速录制、美颜、滤镜、声音特效、背景音乐设置等功能。

# 相关类介绍

| 类                      | 功能                      |
|------------------------|-------------------------|
| TXUGCRecord            | 实现视频的录制功能               |
| TXUGCPartsManager      | 视频片段管理类,用于视频的多段录制,回删等   |
| ITXVideoRecordListener | 录制回调                    |
| TXRecordCommon         | 基本参数定义,包括了视频录制回调及发布回调接口 |

## 使用说明

#### 使用流程

视频录制的基本使用流程如下:

- 1. 配置录制参数。
- 2. 启动画面预览。
- 3. 设置录制效果。
- 4. 完成录制。

#### 代码示例

// 创建一个用户相机预览的 TXCloudVideoView mVideoView = (TXCloudVideoView) findViewById(R.id.video\_view); // 1、配置录制参数,已推荐配置 TXUGCSimpleConfig 为例 TXRecordCommon.TXUGCSimpleConfig param = new TXRecordCommon.TXUGCSimpleConfig(); param.videoQuality = TXRecordCommon.VIDEO\_QUALITY\_MEDIUM; // 2、启动画面预览 mTXCameraRecord.startCameraSimplePreview(param, mVideoView); // 3、设置录制效果,这里以添加水印为例 TXVideoEditConstants.TXRect rect = new TXVideoEditConstants.TXRect(); rect.x = 0.5f;

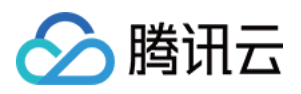

```
rect.y = 0.5f;
rect.width = 0.5f;
mTXCameraRecord.setWatermark(BitmapFactory.decodeResource(getResources(), R.drawable.
watermark), rect);
//4、开始录制
int result = mTXCameraRecord.startRecord();
if (result != TXRecordCommon.START RECORD OK) {
if (result == -4) { 画面还没出来 }
else if (result == -3) {//版本太低}
else if (result == -5) {// licence 验证失败] }
else{// 启动成功}
// 结束录制
mTXCameraRecord.stopRecord();
// 录制完成回调
public void onRecordComplete(TXRecordCommon.TXRecordResult result) {
if (result.retCode >= 0 ) {
// 录制成功, 视频文件在 result.videoPath 中
}else{
// 错误处理,错误码定义请参见 TXRecordCommon 中"录制结果回调错误码定义"
}
}
```

### 画面预览

TXUGCRecord(位于 TXUGCRecord.java)负责小视频的录制功能,我们的第一个工作是先把预览功能实现。startCameraSimplePreview 函数用于启动预览。由于启动预览要打开摄像头和麦克风,所以这里可能会有权限申请的提示窗。

#### 1. 启动预览

TXUGCRecord mTXCameraRecord = TXUGCRecord.getInstance(this.getApplicationContext()); mTXCameraRecord.setVideoRecordListener(this); // 设置录制回调 mVideoView = (TXCloudVideoView) findViewById(R.id.video\_view); // 准备一个预览摄像头画面的 TXRecordCommon.TXUGCSimpleConfig param = new TXRecordCommon.TXUGCSimpleConfig(); //param.videoQuality = TXRecordCommon.VIDEO\_QUALITY\_LOW; // 360p //param.videoQuality = TXRecordCommon.VIDEO\_QUALITY\_MEDIUM; // 540p param.videoQuality = TXRecordCommon.VIDEO\_QUALITY\_HIGH; // 720p

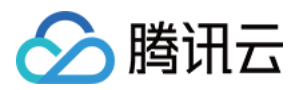

param.isFront = true; // 是否使用前置摄像头 param.minDuration = 5000; // 视频录制的最小时长 ms param.maxDuration = 60000; // 视频录制的最大时长 ms param.touchFocus = false; // false 为自动聚焦; true 为手动聚焦 mTXCameraRecord.startCameraSimplePreview(param,mVideoView);

// 结束画面预览

mTXCameraRecord.stopCameraPreview();

#### 2. 调整预览参数

在相机启动后,可以通过以下方法调整预览参数:

// 切换视频录制分辨率到540p mTXCameraRecord.setVideoResolution(TXRecordCommon.VIDEO\_RESOLUTION\_540\_960);

// 切换视频录制码率到6500Kbps mTXCameraRecord.setVideoBitrate(6500);

// 获取摄像头支持的最大焦距 mTXCameraRecord.getMaxZoom();

// 设置焦距为3, 当为1的时候为最远视角(正常镜头),当为5的时候为最近视角(放大镜头) mTXCameraRecord.setZoom(3);

// 切换到后置摄像头 true 切换到前置摄像头; false 切换到后置摄像头 mTXCameraRecord.switchCamera(false);

// 打开闪光灯 true 为打开, false 为关闭. mTXCameraRecord.toggleTorch(false);

// param.touchFocus 为 true 时为手动聚焦,可以通过下面接口设置聚焦位置 mTXCameraRecord.setFocusPosition(eventX, eventY);

// 设置自定义图像处理回调 mTXCameraRecord.setVideoProcessListener(this);

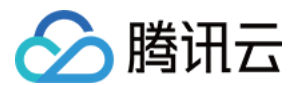

## 拍照

#### 在相机开启预览后,即可使用拍照的功能。

```
// 截图/拍照, startCameraSimplePreview 或者 startCameraCustomPreview 之后调用有效
mTXCameraRecord.snapshot(new TXRecordCommon.ITXSnapshotListener() {
@Override
public void onSnapshot(Bitmap bmp) {
// 保存或者显示截图
}
});
```

## 录制过程控制

#### 录制的开始、暂停与恢复。

#### // 开始录制

mTXCameraRecord.startRecord();

// 开始录制,可以指定输出视频文件地址和封面地址 mTXCameraRecord.startRecord(videoFilePath, coverPath);

// 开始录制,可以指定输出视频文件地址、视频分片存储地址、封面地址 mTXCameraRecord.startRecord(videoFilePath, videoPartFolder, coverPath);

// 暂停录制 mTXCameraRecord.pauseRecord();

// 继续录制 mTXCameraRecord.resumeRecord();

// 结束录制 mTXCameraRecord.stopRecord();

录制的过程和结果是通过 TXRecordCommon.ITXVideoRecordListener(位于 TXRecordCommon.java 中定义)接口反馈:

• onRecordProgress 用于反馈录制的进度,参数 millisecond 表示录制时长,单位: 毫秒。

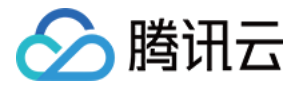

#### @optional

void onRecordProgress(long milliSecond);

 onRecordComplete 反馈录制的结果,TXRecordResult 的 retCode 和 descMsg 字段分别表示错误码 和错误描述信息,videoPath 表示录制完成的小视频文件路径,coverImage 为自动截取的小视频第一帧画 面,便于在视频发布阶段使用。

@optional

void onRecordComplete(TXRecordResult result);

• onRecordEvent 录制事件回调,包含事件id和事件相关的参数(key,value)格式。

@optional
void onRecordEvent(final int event, final Bundle param);

## 录制属性设置

#### 画面设置

#### // 设置横竖屏录制

- mTXCameraRecord.setHomeOrientation(TXLiveConstants.VIDEO\_ANGLE\_HOME\_RIGHT);
- // 设置视频预览方向
- // TXLiveConstants.RENDER\_ROTATION\_0(常规竖屏)
- // TXLiveConstants.RENDER\_ROTATION\_90(左旋90度)
- // TXLiveConstants.RENDER\_ROTATION\_180(左旋180度)
- // TXLiveConstants.RENDER\_ROTATION\_270(左旋270度)
- // 注意:需要在 startRecord 之前设置,录制过程中设置无效
- mTXCameraRecord.setRenderRotation(TXLiveConstants.RENDER\_ROTATION\_PORTRAIT);

#### // 设置录制的宽高比

- // TXRecordCommon.VIDEO\_ASPECT\_RATIO\_9\_16 宽高比为9:16
- // TXRecordCommon.VIDEO\_ASPECT\_RATIO\_3\_4 宽高比为3:4
- // TXRecordCommon.VIDEO\_ASPECT\_RATIO\_1\_1 宽高比为1:1
- // 注意:需要在 startRecord 之前设置,录制过程中设置无效
- mTXCameraRecord.setAspectRatio(TXRecordCommon.VIDEO\_ASPECT\_RATIO\_9\_16);

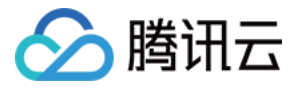

#### 速度设置

- // 设置视频录制速率
- // TXRecordCommon.RECORD\_SPEED\_SLOWEST(极慢速)
- // TXRecordCommon.RECORD\_SPEED\_SLOW(慢速)
- // TXRecordCommon.RECORD\_SPEED\_NORMAL(标准)
- // TXRecordCommon.RECORD\_SPEED\_FAST(快速)
- // TXRecordCommon.RECORD\_SPEED\_FASTEST(极快速)
- mTXCameraRecord.setRecordSpeed(TXRecordCommon.VIDEO\_RECORD\_SPEED\_NORMAL);

#### 声音设置

- // 设置麦克风的音量大小,播放背景音混音时使用,用来控制麦克风音量大小
- // 音量大小,1为正常音量,建议值为0-2,如果需要调大音量可以设置更大的值.
- mTXCameraRecord.setMicVolume(volume);
- // 设置录制是否静音 参数 isMute 代表是否静音,默认不静音
- mTXCameraRecord.setMute(isMute);

## 设置效果

在视频录制的过程中,您可以给录制视频的画面设置各种特效。

#### 水印

- // 设置全局水印
- // TXRect-水印相对于视频图像的归一化值, sdk 内部会根据水印宽高比自动计算 height
- // 例如视频图像大小为(540,960) TXRect 三个参数设置为0.1,0.1,0.1
- // 水印的实际像素坐标为(540 \* 0.1,960 \* 0.1,540 \* 0.1,
- // 540 \* 0.1 \* watermarkBitmap.height / watermarkBitmap.width )
- mTXCameraRecord.setWatermark(watermarkBitmap, txRect)

#### 滤镜

// 设置颜色滤镜: 浪漫、清新、唯美、粉嫩、怀旧...// filterBitmap:指定滤镜用的颜色查找表。注意:一定要用 png 格式。

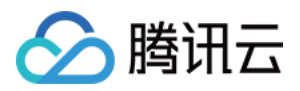

// demo 用到的滤镜查找表图片位于 RTMPAndroidDemo/app/src/main/res/drawable-xxhdpi/ 目录下。 mTXCameraRecord.setFilter(filterBitmap);

- // 设置组合滤镜特效
- // mLeftBitmap 左侧滤镜
- // leftIntensity 左侧滤镜程度
- // mRightBitmap 右侧滤镜
- // rightIntensity 右侧滤镜程度
- // leftRadio 左侧图片占的比例大小
- // 可以此接口实现滑动切换滤镜的效果,详见 demo。

mTXCameraRecord.setFilter(mLeftBitmap, leftIntensity, mRightBitmap, rightIntensity, leftRatio);

// 用于设置滤镜的效果程度,从0到1,越大滤镜效果越明显,默认取值0.5 mTXCameraRecord.setSpecialRatio(0.5);

#### 美颜

#### // 设置美颜类型

mTXCameraRecord.setBeautyStyle(style);

// 设置大眼效果 建议0-9,如果需要更明显可以设置更大值 mTXCameraRecord.setEyeScaleLevel(eyeScaleLevel);

// 设置瘦脸效果 建议0-9,如果需要更明显可以设置更大值 mTXCameraRecord.setFaceScaleLevel(faceScaleLevel);

// 设置V脸效果 建议0-9,如果需要更明显可以设置更大值 mTXCameraRecord.setFaceVLevel(level);

// 设置下巴拉伸或收缩效果 建议0-9,如果需要更明显可以设置更大值 mTXCameraRecord.setChinLevel(scale);

// 设置缩脸效果 建议0-9,如果需要更明显可以设置更大值 mTXCameraRecord.setFaceShortLevel(level);

// 设置小鼻效果 建议0-9,如果需要更明显可以设置更大值 mTXCameraRecord.setNoseSlimLevel(scale);

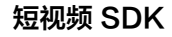

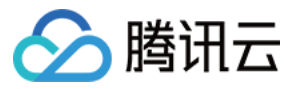

// 设置绿幕文件:目前图片支持 jpg/png,视频支持 mp4/3gp 等 Android 系统支持的格式并支持循环播放 mTXCameraRecord.setGreenScreenFile(path, isLoop);

// 设置动效贴纸 motionTmplPath 动效文件路径: 空 String ""则取消动效 mTXCameraRecord.setMotionTmp(motionTmplPath);

// 设置动效贴纸是否静音: true: 动效贴纸静音; false: 动效贴纸不静音 mTXCameraRecord.setMotionMute(true);

# 获取 License 信息

新版本的 SDK 增加了短视频 License 的校验,如果校验没通过,您可以通过该接口来查询 License 中具体信息:

TXUGCBase.getInstance().getLicenceInfo(Context context);

## 高级功能

多段录制 录制草稿箱 添加背景音乐 变声和混响 定制视频数据

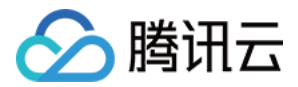

# 多段录制 iOS

最近更新时间: 2021-01-27 15:49:17

视频多段录制基本使用流程如下:

- 1. 启动画面预览。
- 2. 开始录制。
- 3. 开始播放 BGM。
- 4. 暂停录制。
- 5. 暂停播放 BGM。
- 6. 继续播放 BGM。
- 7. 继续录制。
- 8. 停止录制。
- 9. 停止播放 BGM。

#### //开启画面预览

recorder = [TXUGCRecord shareInstance]; [recorder startCameraCustom:param preview:preview];

// 开始录制 [recorder startRecord];

#### //**设置**BGM

[recorder setBGM:BGMPath];

#### //开始播放BGM

[recorder playBGMFromTime:beginTime toTime:\_BGMDuration withBeginNotify:^(NSInteger errCode) { //开始播放 } withProgressNotify:^(NSInteger progressMS, NSInteger durationMS) { //播放进度 } andCompleteNotify:^(NSInteger errCode) { //播放结束 }];

// 调用 pauseRecord 后会生成一段视频,视频可以在 TXUGCPartsManager 里面获取管理

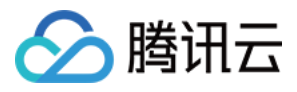

[recorder pauseRecord];

//暂停播放BGM [recorder pauseBGM];

//继续播放BGM [recorder resumeBGM];

// 继续录制视频 [recorder resumeRecord];

// 停止录制,将多段视频合成为一个视频输出 [recorder stopRecord];

// 停止播放BGM [recorder stopBGM];

//获取视频分片管理对象 TXUGCPartsManager \*partsManager = recorder.partsManager;

//获取当前所有视频片段的总时长 [partsManager getDuration];

//获取所有视频片段路径 [partsManager getVideoPathList];

// 删除最后一段视频 [partsManager deleteLastPart];

// 删除指定片段视频 [partsManager deletePart:1];

// 删除所有片段视频 [partsManager deleteAllParts];

//您可以添加当前录制视频之外的视频 [partsManager insertPart:videoPath atIndex:0];

//合成所有片段视频 [partsManager joinAllParts: videoOutputPath complete:complete];

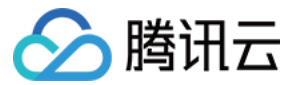

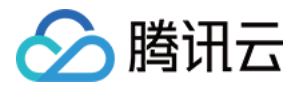

# Android

最近更新时间: 2021-01-27 15:47:30

视频多段录制基本使用流程如下:

- 1. 启动画面预览。
- 2. 开始录制。
- 3. 开始播放 BGM。
- 4. 暂停录制。
- 5. 暂停播放 BGM。
- 6. 继续录制。
- 7. 继续播放 BGM。
- 8. 停止录制。
- 9. 停止 BGM。

## // 开始录制

mTXCameraRecord.startRecord();

// pauseRecord 后会生成一段视频,视频可以在 TXUGCPartsManager 里面获取 mTXCameraRecord.pauseRecord(); mTXCameraRecord.pauseBGM();

// 继续录制视频 mTXCameraRecord.resumeRecord(); mTXCameraRecord.resumeBGM();

// 停止录制,将多段视频合成为一个视频输出 mTXCameraRecord.stopBGM(); mTXCameraRecord.stopRecord();

// 获取片段管理对象 mTXCameraRecord.getPartsManager();

// 获取当前所有视频片段的总时长 mTXUGCPartsManager.getDuration();

// 获取所有视频片段路径 mTXUGCPartsManager.getPartsPathList();

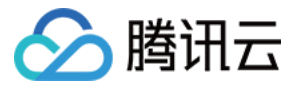

// 删除最后一段视频 mTXUGCPartsManager.deleteLastPart();

// 删除指定片段视频 mTXUGCPartsManager.deletePart(index);

// 删除所有片段视频 mTXUGCPartsManager.deleteAllParts();

// **您可以添加当前录制视频之外的视频** mTXUGCPartsManager.insertPart(videoPath, index);

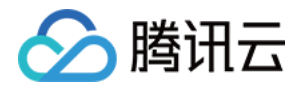

# 录制草稿箱 iOS

最近更新时间: 2021-07-26 16:49:12

#### 草稿箱实现步骤:

#### 第一次录制

- 1. 开始录制。
- 2. 暂停/结束第一次录制。
- 3. 缓存视频分片到本地(草稿箱)。

#### 第二次录制

- 1. 预加载本地缓存视频分片。
- 2. 继续录制。
- 3. 结束录制。

```
//获取第一次视频录制对象
record = [TXUGCRecord shareInstance];
```

//开始录制 [record startRecord];

```
//暂停录制,缓存视频分片
```

[record pauseRecord:^{
NSArray \*videoPathList = record.partsManager.getVideoPathList;
//videoPathList 写本地
}];

```
//获取第二次视频录制对象
record2 = [TXUGCRecord shareInstance];
```

//预加载本地缓存分片 [record2.partsManager insertPart:videoPath atIndex:0];

```
//开始录制
[record2 startRecord];
```

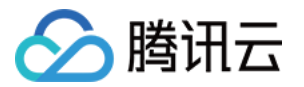

//结束录制,SDK会合成缓存视频片段和当前录制视频片段 [record2 stopRecord];

#### ▲ 注意:

具体实现方法请参考 小视频源码 中的 UGCKitRecordViewController 类。

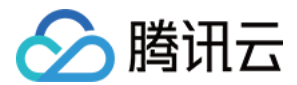

# Android

最近更新时间: 2021-12-20 16:20:03

草稿箱实现步骤:

#### 第一次录制

1. 开始录制。

2. 暂停/结束第一次录制。

3. 缓存视频分片到本地(草稿箱)。

#### 第二次录制

1. 预加载本地缓存视频分片。

2. 继续录制。

3. 结束录制。

// 获取第一次视频录制对象 mTXCameraRecord = TXUGCRecord.getInstance(this.getApplicationContext());

// 开始录制 mTXCameraRecord.startRecord();

// 暂停录制 mTXCameraRecord.pauseRecord();

// 获取缓存的录制分片,记录到本地 List<String> pathList = mTXCameraRecord.getPartsManager().getPartsPathList(); // pathList 写本地

// 第二次打开 app,获取录制对象
mTXCameraRecord2 = TXUGCRecord.getInstance(this.getApplicationContext());

// 预加载本地缓存片段 mTXCameraRecord2.getPartsManager().insertPart(videoPath, 0);

// <mark>开始录制</mark> mTXCameraRecord2.startRecord();

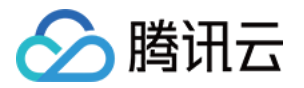

// 结束录制,SDK 会把缓存视频片段和当前录制视频片段合成 mTXCameraRecord2.stopRecord();

? 说明:

具体实现方法请参考 小视频源码 中录制中的 RecordDraftManager 类的使用。

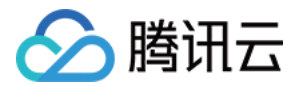

# 添加背景音乐 iOS

最近更新时间: 2021-01-27 15:52:49

# 录制添加 BGM

//获取 recorder 对象 TXUGCRecord \*recorder = [TXUGCRecord shareInstance];

// 设置 BGM 文件路径 [recorder setBGMAsset:path];

// 设置 BGM,从系统媒体库 loading 出来的音乐,可以直接传入对应的 AVAsset [recorder setBGMAsset:asset];

// 播放 BGM
[recorder playBGMFromTime:beginTime
toTime:endTime
withBeginNotify:^(NSInteger errCode) {
// 播放开始回调, errCode 0为成功其它为失败
} withProgressNotify:^(NSInteger progressMS, NSInteger durationMS) {
// progressMS: 已经播放的时长, durationMS: 总时长
} andCompleteNotify:^(NSInteger errCode) {
// 播放结束回调, errCode 0为成功其它为失败
}];

// 停止播放 BGM [recorder stopBGM];

// 暂停播放 BGM [recorder pauseBGM];

// 继续播放 BGM [recorder resumeBGM];

// 设置麦克风的音量大小,播放背景音乐混音时使用,用来控制麦克风音量大小// volume: 音量大小,1为正常音量,建议值为0-2,如果需要调大音量可以设置更大的值

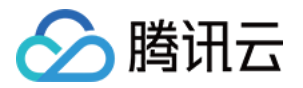

#### [recorder setMicVolume:1.0];

// setBGMVolume 设置背景音乐的音量大小,播放背景音乐混音时使用,用来控制背景音音量大小 // volume: 音量大小,1为正常音量,建议值为0-2,如果需要调大背景音量可以设置更大的值 [recorder setBGMVolume:1.0];

## 编辑添加 BGM

#### //初始化编辑器

TXPreviewParam \*param = [[TXPreviewParam alloc] init]; param.videoView = videoView; param.renderMode = PREVIEW\_RENDER\_MODE\_FILL\_EDGE; ugcEdit = [[TXVideoEditer alloc] initWithPreview:param];

//设置 BGM 路径 [ugcEdit setBGMAsset:fileAsset result:^(int result) { }];

//设置 BGM 开始和结束时间 [ugcEdit setBGMStartTime:0 endTime:5];

//设置 BGM 是否循环 [ugcEdit setBGMLoop:YES];

//设置 BGM 在视频添加的起始位置 [ugcEdit setBGMAtVideoTime:0];

//设置视频声音大小 [ugcEdit setVideoVolume:1.0];

//设置 BGM 声音大小 [ugcEdit setBGMVolume:1.0];

BGM 设置完之后,当启动编辑器预览,BGM 就会根据设置的参数播放,当启动编辑器生成,BGM 也会按照设置的参数合成到生成的视频中。

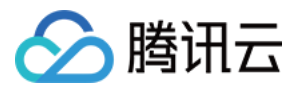

# Android

最近更新时间: 2022-01-06 16:22:33

# 录制添加 BGM

// 设置 BGM 路径 mTXCameraRecord.setBGM(path); // 设置 BGM 播放回调 TXRecordCommon.ITXBGMNotify mTXCameraRecord.setBGMNofify(notify); // 播放 BGM mTXCameraRecord.playBGMFromTime(startTime, endTime) // 停止播放 BGM mTXCameraRecord.stopBGM(); // 暂停播放 BGM mTXCameraRecord.pauseBGM(); // 继续播放 BGM mTXCameraRecord.resumeBGM(); // 设置背景音乐的音量大小,播放背景音乐混音时使用,用来控制背景音音量大小

// 设置有景盲示的百重入小,播放有景盲示混首的使用,用未控制有景盲百重入小 // 音量大小,1为正常音量,建议值为0~2,如果需要调大背景音量可以设置更大的值 mTXCameraRecord.setBGMVolume(x);

// 设置背景音乐播放的开始位置和结束位置,在startPlay之前调用,若在暂停时调用则无效 mTXCameraRecord.seekBGM(startTime, endTime);

# 编辑添加 BGM

// 设置 BGM 路径,返回值为0表示设置成功; 其他表示失败,如:不支持的音频格式。 public int setBGM(String path);

// 设置 BGM 开始和结束时间,单位毫秒

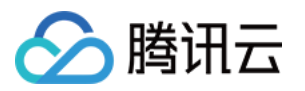

public void setBGMStartTime(long startTime, long endTime);

// 设置背景音乐是否循环播放: true: 循环播放, false: 不循环播放
public void setBGMLoop(boolean looping);

// 设置 BGM 在视频添加的起始位置 public void setBGMAtVideoTime(long videoStartTime);

// 设置视频声音大小, volume 表示声音的大小, 取值范围0 - 1 , 0 表示静音, 1 表示原声大小。 public void setVideoVolume(float volume);

// 设置BGM声音大小,volume 表示声音的大小,取值范围0 - 1,0 表示静音,1 表示原声大小。 public void setBGMVolume(float volume);

? 说明:

BGM 设置完之后,当启动编辑器预览,BGM 就会根据设置的参数播放,当启动编辑器生成,BGM 也会 按照设置的参数合成到生成的视频中。

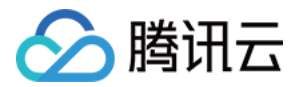

# 变声和混响 iOS

最近更新时间: 2021-01-27 15:47:51

#### 录制变声混响:

//获取 recorder 对象 recorder = [TXUGCRecord shareInstance];

#### // 设置混响

// TXRecordCommon.VIDOE\_REVERB\_TYPE\_0 关闭混响
// TXRecordCommon.VIDOE\_REVERB\_TYPE\_1 KTV
// TXRecordCommon.VIDOE\_REVERB\_TYPE\_2 小房间
// TXRecordCommon.VIDOE\_REVERB\_TYPE\_3 大会堂
// TXRecordCommon.VIDOE\_REVERB\_TYPE\_4 低沉
// TXRecordCommon.VIDOE\_REVERB\_TYPE\_5 洪亮
// TXRecordCommon.VIDOE\_REVERB\_TYPE\_6 金属声
// TXRecordCommon.VIDOE\_REVERB\_TYPE\_7 磁性
[recorder setReverbType:VIDOE\_REVERB\_TYPE\_1];

#### // 设置变声

// TXRecordCommon.VIDOE\_VOICECHANGER\_TYPE\_0 关闭变声 // TXRecordCommon.VIDOE\_VOICECHANGER\_TYPE\_1 熊孩子 // TXRecordCommon.VIDOE\_VOICECHANGER\_TYPE\_2 萝莉 // TXRecordCommon.VIDOE\_VOICECHANGER\_TYPE\_3 大叔 // TXRecordCommon.VIDOE\_VOICECHANGER\_TYPE\_4 重金属 // TXRecordCommon.VIDOE\_VOICECHANGER\_TYPE\_6 外国人 // TXRecordCommon.VIDOE\_VOICECHANGER\_TYPE\_7 困兽 // TXRecordCommon.VIDOE\_VOICECHANGER\_TYPE\_8 死肥仔 // TXRecordCommon.VIDOE\_VOICECHANGER\_TYPE\_8 死肥仔 // TXRecordCommon.VIDOE\_VOICECHANGER\_TYPE\_9 强电流 // TXRecordCommon.VIDOE\_VOICECHANGER\_TYPE\_10 重机械 // TXRecordCommon.VIDOE\_VOICECHANGER\_TYPE\_11 空灵 [record setVoiceChangerType:VIDOE\_VOICECHANGER\_TYPE\_1];

#### ? 说明:

变声混响只针对录制人声有效,针对 BGM 无效。

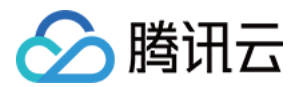

# Android

最近更新时间: 2021-01-27 15:36:27

#### 录制变声混响:

#### // 设置混响

- // TXRecordCommon.VIDOE\_REVERB\_TYPE\_0 关闭混响
- // TXRecordCommon.VIDOE\_REVERB\_TYPE\_1 KTV
- // TXRecordCommon.VIDOE\_REVERB\_TYPE\_2 小房间
- // TXRecordCommon.VIDOE\_REVERB\_TYPE\_3 大会堂
- // TXRecordCommon.VIDOE\_REVERB\_TYPE\_4 低沉
- // TXRecordCommon.VIDOE\_REVERB\_TYPE\_5 洪亮
- // TXRecordCommon.VIDOE\_REVERB\_TYPE\_6 金属声
- // TXRecordCommon.VIDOE\_REVERB\_TYPE\_7 磁性
- mTXCameraRecord.setReverb(TXRecordCommon.VIDOE\_REVERB\_TYPE\_1);

#### // 设置变声

- // TXRecordCommon.VIDOE\_VOICECHANGER\_TYPE\_0 关闭变声
- // TXRecordCommon.VIDOE\_VOICECHANGER\_TYPE\_1 熊孩子
- // TXRecordCommon.VIDOE\_VOICECHANGER\_TYPE\_2 萝莉
- // TXRecordCommon.VIDOE\_VOICECHANGER\_TYPE\_3 大叔
- // TXRecordCommon.VIDOE\_VOICECHANGER\_TYPE\_4 重金属
- // TXRecordCommon.VIDOE\_VOICECHANGER\_TYPE\_6 外国人
- // TXRecordCommon.VIDOE\_VOICECHANGER\_TYPE\_7 困兽
- // TXRecordCommon.VIDOE\_VOICECHANGER\_TYPE\_8 死肥仔
- // TXRecordCommon.VIDOE\_VOICECHANGER\_TYPE\_9 强电流
- // TXRecordCommon.VIDOE\_VOICECHANGER\_TYPE\_10 重机械
- // TXRecordCommon.VIDOE\_VOICECHANGER\_TYPE\_11 空灵
- $mTXCameraRecord.setVoiceChangerType (TXRecordCommon.VIDOE_VOICECHANGER_TYPE_NOICECHANGER_TYPE_NOICECHANGETTYPE_TYPE_NOICECHANGER_TYPE_NO$

1);

? 说明:

变声混响只针对录制人声有效,针对 BGM 无效。

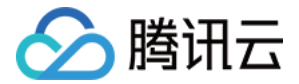

# 预览裁剪和拼接 视频编辑 iOS

最近更新时间: 2021-07-27 17:30:40

## 功能概览

视频编辑包括视频裁剪、时间特效(慢动作、倒放、重复)、滤镜特效(动感光波、暗黑幻影、灵魂出窍、画面分 裂)、滤镜风格(唯美、粉嫩、蓝调等)、音乐混音、动态贴纸、静态贴纸、气泡字幕等功能。

## 相关类介绍

| 类名                  | 功能     |
|---------------------|--------|
| TXVideoInfoReader.h | 媒体信息获取 |
| TXVideoEditer.h     | 视频编辑   |

# 使用说明

视频编辑的基本使用流程如下:

- 1. 设置视频路径。
- 2. 添加效果。
- 3. 生成视频到指定文件。
- 4. 监听生成事件。

#### 示例

```
// 这以使用了 Demo 中的 Common/UGC/VideoPreview 来做预览的视图
#import "VideoPreview.h"
@implementation EditViewController
{
TXVideoEditer *editor;
VideoPreview *_videoPreview;
}
```

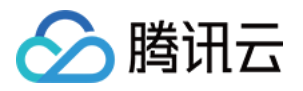

- (void)viewDidLoad {
[super viewDidLoad];
\_videoPreview = [[VideoPreview alloc] initWithFrame:self.view.bounds];
[self.view addSubview:\_videoPreview];
// 编辑预览参数
TXPreviewParam \*param = [[TXPreviewParam alloc] init];
param.videoView = \_videoPreview.renderView;
param.renderMode = PREVIEW RENDER MODE FILL EDGE;

// 1. 初始化编辑器, 如无需预览,可以传 nil 或直接调用 init 方法 TXVideoEditer \*editor = [[TXVideoEditer alloc] initWithPreview:param];

#### // 设置源视频路径

NSString \*path = [[NSBundle mainBundle] pathForResource:@"demo" ofType:@"mp4"] [editor setVideoPath: path];

#### // 配置代理

editor.generateDelegate = self; // 设置生成事件的回调委托对象,可以获取生成进度与结果

#### // 2. 对视频进行处理,这里以添加水印为例

[editor setWaterMark:[UIImage imageNamed:@"water\_mark"]
normalizationFrame:CGRectMake(0,0,0.1,0)];
}

#### // 3. 生成视频, 以响应用户点击为例

- (IBAction)onGenerate:(id)sender {
NSString \*output = [NSTemporaryDirectory() stringByAppendingPathComponent:@"temp.mp
4"];
[editor generateVideo:VIDEO\_COMPRESSED\_720P videoOutputPath:output];
}

#### // 4. 获取生成进度

-(void) onGenerateProgress:(float)progress

- {
- }

#### // 获取生成结果

-(void) onGenerateComplete:(TXGenerateResult \*)result

版权所有:腾讯云计算(北京)有限责任公司

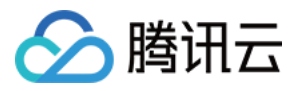

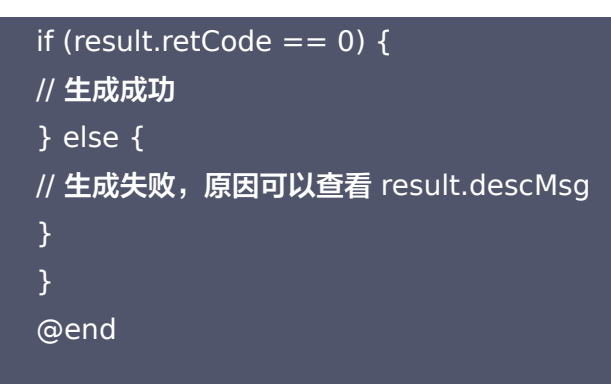

## 视频信息获取

TXVideoInfoReader 的 getVideoInfo 方法可以获取指定视频文件的一些基本信息,相关接口如下:

```
// 获取视频文件的信息
+ (TXVideoInfo *)getVideoInfo:(NSString *)videoPath;
/** 获取视频文件信息
* @param videoAsset 视频文件属性
* @return 视频信息
*/
+ (TXVideoInfo *)getVideoInfoWithAsset:(AVAsset *)videoAsset;

返回的 TXVideoInfo 定义如下:
/// 视频信息
/// 视频信息
```

@interface TXVideoInfo: NSObject
/// 视频首帧图片
@property (nonatomic, strong) UIImage\* coverImage;
/// 视频时长(s)
@property (nonatomic, assign) CGFloat duration;
/// 视频大小(byte)
@property (nonatomic, assign) unsigned long long fileSize;
/// 视频fps
@property (nonatomic, assign) float fps;
/// 视频码率 (kbps)
@property (nonatomic, assign) int bitrate;
/// 音频采样率
@property (nonatomic, assign) int audioSampleRate;
/// 视频宽度

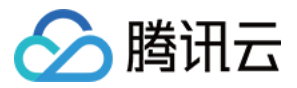

@property (nonatomic, assign) int width;
/// 视频高度
@property (nonatomic, assign) int height;
/// 视频旋转角度
@property (nonatomic, assign) int angle;
@end

## 缩略图获取

缩略图的接口主要用于生成视频编辑界面的预览缩略图,或获取视频封面等。

### 1. 按个数平分时间获取缩略图

TXVideoInfoReader 的 getSampleImages 可以获取按指定数量,时间间隔相同的预览图:

```
/** 获取视频的采样图列表
```

- \* @param count 获取的采样图数量(均匀采样)
- \* @param maxSize 缩略图的最大大小,生成的缩略图大小不会超出这个宽高
- \* @param videoAsset 视频文件属性
- \* @param sampleProcess 采样进度
- \*/
- + (void)getSampleImages:(int)count
- maxSize:(CGSize)maxSize
- videoAsset:(AVAsset \*)videoAsset
- progress:(sampleProcess)sampleProcess;

开发包中的 VideoRangeSlider 即使用了 getSampleImages 获取了10张缩略图来构建一个由视频预览图组成的进度条。

#### 2. 根据时间列表获取缩略图

```
/**
```

- \* 根据时间列表获取缩略图列表
- \* @param asset 视频文件对象
- \* @param times 获取的时间列表

```
* @param maxSize 缩略图大小
```

```
*/
```

```
+ (UIImage *)getSampleImagesFromAsset:(AVAsset *)asset
```

```
times:(NSArray<NSNumber*> *)times
```

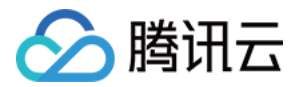

maxSize:(CGSize)maxSize progress:(sampleProcess)sampleProcess;

## 编辑预览

视频编辑提供了**定点预览**(将视频画面定格在某一时间点)与**区间预览**(循环播放某一时间段 A<=>B 内的视频片 段)两种效果预览方式,使用时需要给 SDK 绑定一个 UIView 用于显示视频画面。

#### 1. 绑定 UIView

TXVideoEditer 的 initWithPreview 函数用于绑定一个 UIView 给 SDK 来渲染视频画面,通过控制 TXPreviewParam 的 renderMode 来设置自适应与填充两种模式。

PREVIEW\_RENDER\_MODE\_FILL\_SCREEN - 填充模式,尽可能充满屏幕不留黑边,所以可能会裁剪掉一部 分画面。 PREVIEW\_RENDER\_MODE\_FILL\_EDGE - 适应模式,尽可能保持画面完整,但当宽高比不合适时会有黑边

### 2. 定点预览

出现。

TXVideoEditer 的 previewAtTime 函数用于定格显示某一个时间点的视频画面。

```
/** 渲染某一时刻的视频画面
* @param time 预览帧时间(s)
*/
- (void)previewAtTime:(CGFloat)time;
```

## 3. 区间预览

TXVideoEditer 的 startPlayFromTime 函数用于循环播放某一时间段 A<=>B 内的视频片段。

```
/** 播放某一时间段的视频
* @param startTime 播放起始时间(s)
* @param endTime 播放结束时间(s)
*/
- (void)startPlayFromTime:(CGFloat)startTime
toTime:(CGFloat)endTime;
```

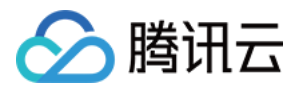

### 4. 预览的暂停与恢复

- /// 暂停播放
- (void)pausePlay;
- /// 继续播放
- (void)resumePlay;
- /// 停止播放
- (void)stopPlay;

#### 5. 美颜滤镜

您可以给视频添加滤镜效果,例如美白、浪漫、清新等滤镜,demo 提供了多种滤镜选择,对应的滤镜资源在 Common/Resource/Filter/FilterResource.bundle 中,同时也可以设置自定义的滤镜。 设置滤镜的方法为:

#### - (void) setFilter:(UIImage \*)image;

其中 image 为滤镜映射图,image 设置为 nil,会清除滤镜效果。

Demo 示例:

```
TXVideoEditer *_ugcEdit;
NSString * path = [[NSBundle mainBundle] pathForResource:@"FilterResource" ofType:@"bundl
e"];
path = [path stringByAppendingPathComponent:@"langman.png"];
UlImage* image = [UlImage imageWithContentsOfFile:path];
[_ugcEdit setFilter:image];
```

#### 6. 设置水印

#### 1. 设置全局水印

您可以为视频设置水印图片,并且可以指定图片的位置。 设置水印的方法为:

- (void) setWaterMark:(UIImage \*)waterMark normalizationFrame:(CGRect)normalizationFrame;

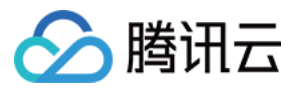

其中 waterMark 表示水印图片, normalizationFrame 是相对于视频图像的归一化 frame, frame 的 x、 y、width、height 的取值范围都为0 – 1。

Demo 示例:

Ullmage \*image = [Ullmage imageNamed:@"watermark"]; [\_ugcEdit setWaterMark:image normalizationFrame:CGRectMake(0, 0, 0.3, 0.3 \* image.size.hei ght / image.size.width)];//水印大小占视频宽度的30%,高度根据宽度自适应

#### 2. 设置片尾水印

您可以为视频设置片尾水印,并且可以指定片尾水印的位置。 设置片尾水印的方法为:

 - (void) setTailWaterMark:(UIImage \*)tailWaterMark normalizationFrame:(CGRect)normalizationF rame duration:(CGFloat)duration;

其中 tailWaterMark 表示片尾水印图片, normalizationFrame 是相对于视频图像的归一化 frame, frame 的 x、y、width、height 的取值范围都为0 – 1, duration 为水印的持续时长。 Demo 示例:设置水印在片尾中间,持续时间1s。

```
Ullmage *tailWaterimage = [Ullmage imageNamed:@"tcloud_logo"];
float w = 0.15;
float x = (1.0 - w) / 2.0;
float width = w * videoMsg.width;
float height = width * tailWaterimage.size.height / tailWaterimage.size.width;
float y = (videoMsg.height - height) / 2 / videoMsg.height;
[_ugcEdit setTailWaterMark:tailWaterimage normalizationFrame:CGRectMake(x,y,w,0) duration:
1];
```

#### 压缩裁剪

#### 视频码率设置

/\*\*

\* 设置视频码率
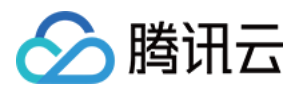

\* @param bitrate <mark>视频码率 单位</mark>:kbps

- \* 如果设置了码率,SDK 生成视频会优先使用这个码率,注意码率不要太大或则太小,码率太小视频会模糊 不清,码率太大,生成视频体积会很大
- \* 这里建议设置范围为: 600-12000,如果没有调用这个接口, SDK内部会根据压缩质量自动计算码率
- (void) setVideoBitrate:(int)bitrate;

#### 视频裁剪

视频编辑类操作都符合同一个操作原则:即先设定操作指定,最后用 generateVideo 将所有指令顺序执行,这种 方式可以避免多次重复压缩视频引入的不必要的质量损失。

```
TXVideoEditer* _ugcEdit = [[TXVideoEditer alloc] initWithPreview:param];
// 设置裁剪的起始时间和结束时间
[_ugcEdit setCutFromTime:_videoRangeSlider.leftPos toTime:_videoRangeSlider.rightPos];
// ...
// 生成最终的视频文件
_ugcEdit.generateDelegate = self;
[_ugcEdit generateVideo:VIDEO_COMPRESSED_540P videoOutputPath:_videoOutputPath];
```

输出时指定文件压缩质量和输出路径,输出的进度和结果会通过generateDelegate以回调的形式通知用户。

## 高级功能

- 类抖音特效
- 设置背景音乐
- 贴纸字幕
- 图片编辑

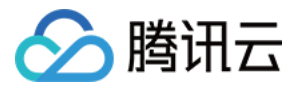

# Android

最近更新时间: 2021-10-08 10:21:19

# 功能概览

视频编辑包括视频裁剪、时间特效(慢动作、倒放、重复)、滤镜特效(动感光波,暗黑幻影,灵魂出窍,画面分 裂)、滤镜风格(唯美,粉嫩,蓝调等)、音乐混音、动态贴纸、静态贴纸、气泡字幕等功能。

# 相关类介绍

| 类名                | 功能     |
|-------------------|--------|
| TXVideoInfoReader | 媒体信息获取 |
| TXVideoEditer     | 视频编辑   |

# 使用说明

视频编辑的基本使用流程如下:

- 1. 设置视频路径。
- 2. 视频导入。
- 3. 添加效果。
- 4. 生成视频到指定文件。
- 5. 监听生成事件。
- 6. 资源释放。

# 视频信息获取

TXVideoInfoReader 的 getVideoFileInfo 方法可以获取指定视频文件的一些基本信息,相关接口如下:

/\*\*

- \* 获取视频信息
- \* @param videoPath 视频文件路径

```
* @return
```

k/

public TXVideoEditConstants.TXVideoInfo getVideoFileInfo(String videoPath);

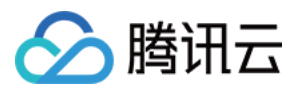

#### 返回的 TXVideoInfo 定义如下:

public final static class TXVideoInfo {
public Bitmap coverImage; // 视频首帧图片
public long duration; // 视频时长(ms)
public long fileSize; // 视频大小(byte)
public float fps; // 视频 fps
public int bitrate; // 视频码率 (kbps)
public int width; // 视频宽度
public int height; // 视频高度
public int audioSampleRate; // 音频码率
}

#### 完整示例如下:

//sourcePath 为视频源路径

String sourcePath = Environment.getExternalStorageDirectory() + File.separator + "temp.mp4"
;
TXVideoEditConstants.TXVideoInfo info = TXVideoInfoReader.getInstance().getVideoFileInfo(sou
rcePath);

## 缩略图获取

缩略图的接口主要用于生成视频编辑界面的预览缩略图,或获取视频封面等。

## 1. 按个数平分时间获取缩略图

#### 快速导入生成精准缩略图

调用接口如下:

#### /\*\*

- \* 获取缩略图列表
- \* @param width 缩略图宽度
- \* @param height 缩略图高度
- \* @param fast 缩略图是否关键帧的图片
- \* @param listener <mark>缩略图的回调</mark>函数
- \*/

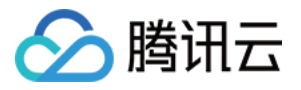

public void getThumbnail(int count, int width, int height, boolean fast, TXThumbnailListener list ener)

参数 @param fast 可以使用两种模式:

- 快速出图:输出的缩略图速度比较快,但是与视频对应不精准,传入参数 true。
- 精准出图:输出的缩略图与视频时间点精准对应,但是在高分辨率上速度慢一些,传入参数 false。

完整示例如下:

```
mTXVideoEditer.getThumbnail(TCVideoEditerWrapper.mThumbnailCount, 100, 100, false, mThu
mbnailListener);
private TXVideoEditer.TXThumbnailListener mThumbnailListener = new TXVideoEditer.TXThum
bnailListener() {
  @Override
  public void onThumbnail(int index, long timeMs, final Bitmap bitmap) {
  Log.i(TAG, "onThumbnail: index = " + index + ",timeMs:" + timeMs);
  //将缩略图放入图片控件上
  }
};
```

#### 全功能导入获取缩略图

参见下面视频导入。

## 2. 根据时间列表获取缩略图

```
List<Long> list = new ArrayList<>();
list.add(10000L);
list.add(12000L);
list.add(13000L);
list.add(14000L);
list.add(15000L);
```

TXVideoEditer txVideoEditer = new TXVideoEditer(TCVideoPreviewActivity.this); txVideoEditer.setVideoPath(mVideoPath); txVideoEditer.setThumbnailListener(new TXVideoEditer.TXThumbnailListener() {

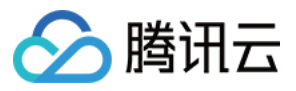

#### @Override

public void onThumbnail(int index, long timeMs, Bitmap bitmap) {
Log.i(TAG, "bitmap:" + bitmap + ",timeMs:" + timeMs);
saveBitmap(bitmap, timeMs);
}
});

txVideoEditer.getThumbnailList(list, 200, 200);

## ▲ 注意:

- List 中时间点不能超出视频总时长,对于超出总时长的返回最后一张图片。
- 设置的时间点单位是毫秒(ms)。

## 视频导入

### 1. 快速导入

快速导入视频,可以直接观看到视频编辑的预览效果,支持视频裁剪、时间特效(慢动作)、滤镜特效、滤镜风 格、音乐混音、动态贴纸、静态贴纸、气泡字幕等功能,不支持的功能有时间特效(重复、倒放)。

## 2. 全功能导入

全功能导入,支持所有的功能,包括时间特效(重复、倒放)。需要为视频先预处理操作。

经过全功能导入后的视频可以精确的 seek 到每个时间点,看到对应的画面,预处理操作同时还可以精确的生成当前时间点视频缩略图。

全功能导入步骤及调用接口如下:

#### 1. 设置精确输出缩略图。

/\*\* \* <mark>设置预处理输出的缩略图</mark> \*/ public void setThumbnail(TXVideoEditConstants.TXThumbnail thumbnail)

#### 2. 设置输出缩略图的回调。

#### /\*\*

- \* 设置预处理输出缩略图回调
- \* @param listener

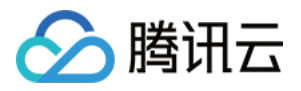

#### \*/

public void setThumbnailListener(TXThumbnailListener listener)

## ▲ 注意:

缩略图的宽高最好不要设置视频宽高,SDK 内部缩放效率更高。

#### 3. 设置视频预处理回调接口。

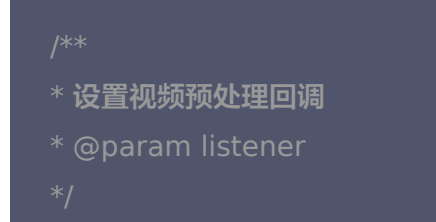

public void setVideoProcessListener(TXVideoProcessListener listener)

#### 4. 进行视频预处理。

public void processVideo();

#### 完整示例如下:

int thumbnailCount = 10; //可以根据视频时长生成缩略图个数 TXVideoEditConstants.TXThumbnail thumbnail = new TXVideoEditConstants.TXThumbnail(); thumbnail.count = thumbnailCount; thumbnail.width = 100; // 输出缩略图宽 thumbnail.height = 100; // 输出缩略图高 mTXVideoEditer.setThumbnail(thumbnail); // 设置预处理生成的缩略图 mTXVideoEditer.setThumbnailListener(mThumbnailListener); // 设置缩略图回调

mTXVideoEditer.setVideoProcessListener(this); // 视频预处理进度回调 mTXVideoEditer.processVideo(); // 进行预处理

## 编辑预览

视频编辑提供了 定点预览(将视频画面定格在某一时间点)与区间预览(播放某一时间段 A<=>B 内的视频片段) 两种效果预览方式,使用时需要给 SDK 绑定一个 UIView 用于显示视频画面。

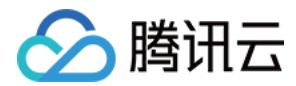

## 1. 设置预览播放的 Layout

public void initWithPreview(TXVideoEditConstants.TXPreviewParam param)

```
设置预览Layout时,可以设置两种视频画面渲染模式,在TXVideoEditConstants常量中定义了这两种渲染模
式
```

public final static int PREVIEW\_RENDER\_MODE\_FILL\_SCREEN = 1; // 填充模式,尽可能充满屏幕不留 黑边,所以可能会裁剪掉一部分画面 public final static int PREVIEW\_RENDER\_MODE\_FILL\_EDGE = 2; // 适应模式,尽可能保持画面完整, 但当宽高比不合适时会有黑边出现

## 2. 定点预览

经过 全功能导入 的视频可以精确预览到某一个时间点的视频画面。

public void previewAtTime(long timeMs);

## 3. 区间预览

TXVideoEditer 的 startPlayFromTime 函数用于播放某一时间段 A<=>B 内的视频片段。

// 播放某一时间段的视频,从 startTime 到 endTime 的视频片段 public void startPlayFromTime(long startTime, long endTime);

## 4. 预览的暂停与恢复

// 暂停播放视频 public void pausePlay();

// 继续播放视频 public void resumePlay();

// 停止播放视频 public void stopPlay()

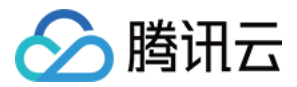

## 5. 美颜滤镜

您可以给视频添加滤镜效果,例如美白、浪漫、清新等滤镜,demo 提供了16种滤镜选择,同时也可以设置自定义 的滤镜。

设置滤镜的方法为:

void setFilter(Bitmap bmp)

其中 Bitmap 为滤镜映射图,bmp 设置为 null,会清除滤镜效果。

void setSpecialRatio(float specialRatio)

该接口可以调整滤镜程度值,一般为0.0-1.0。

void setFilter(Bitmap leftBitmap, float leftIntensity, Bitmap rightBitmap, float rightIntensity, float leftRatio)

该接口能够实现组合滤镜,即左右可以添加不同的滤镜。leftBitmap 为左侧滤镜、leftIntensity 为左侧滤镜程度 值;rightBitmap 为右侧滤镜、rightIntensity 为右侧滤镜程度值;leftRatio 为左侧滤镜所占的比例,一般为 0.0 - 1.0。当 leftBitmap 或 rightBitmap 为 null,则该侧清除滤镜效果。

## 6. 水印

#### 1. 设置全局水印

您可以为视频设置水印图片,并且可以指定图片的位置。

设置水印的方法为:

public void setWaterMark(Bitmap waterMark, TXVideoEditConstants.TXRect rect);

其中 waterMark 表示水印图片, rect 是相对于视频图像的归一化 frame, frame 的 x、y、width、height 的取值范围都为 0 – 1。

Demo 示例:

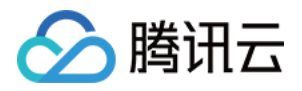

TXVideoEditConstants.TXRect rect = new TXVideoEditConstants.TXRect(); rect.x = 0.5f; rect.y = 0.5f; rect.width = 0.5f; mTXVideoEditer.setWaterMark(mWaterMarkLogo, rect);

### 2. 设置片尾水印

您可以为视频设置片尾水印,并且可以指定片尾水印的位置。 设置片尾水印的方法为:

setTailWaterMark(Bitmap tailWaterMark, TXVideoEditConstants.TXRect txRect, int duration);

其中 tailWaterMark 表示片尾水印图片, txRect 是相对于视频图像的归一化 txRect, txRect 的 x、y、 width 取值范围都为0 – 1, duration 为水印的持续时长,单位:秒。 Demo 实例:设置水印在片尾中间,持续3秒

Bitmap tailWaterMarkBitmap = BitmapFactory.decodeResource(getResources(), R.drawable.tclo ud\_logo); TXVideoEditConstants.TXRect txRect = new TXVideoEditConstants.TXRect(); txRect.x = (mTXVideoInfo.width - tailWaterMarkBitmap.getWidth()) / (2f \* mTXVideoInfo.width); txRect.y = (mTXVideoInfo.height - tailWaterMarkBitmap.getHeight()) / (2f \* mTXVideoInfo.height)

t);

 $txRect.width = tailWaterMarkBitmap.getWidth() \ / \ (float) \ mTXVideoInfo.width;$ 

mTXVideoEditer.setTailWaterMark(tailWaterMarkBitmap, txRect, 3);

## 压缩裁剪

#### 视频码率设置

目前支持自定义视频的码率,这里建议设置的范围600 – 12000kbps,如果设置了这个码率,SDK 最终压缩视频 时会优先选取这个码率,注意码率不要太大或太小,码率太大,视频的体积会很大,码率太小,视频会模糊不清。

public void setVideoBitrate(int videoBitrate);

#### 视频裁剪

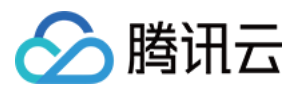

#### 设置视频裁剪的开始时间和结束时间

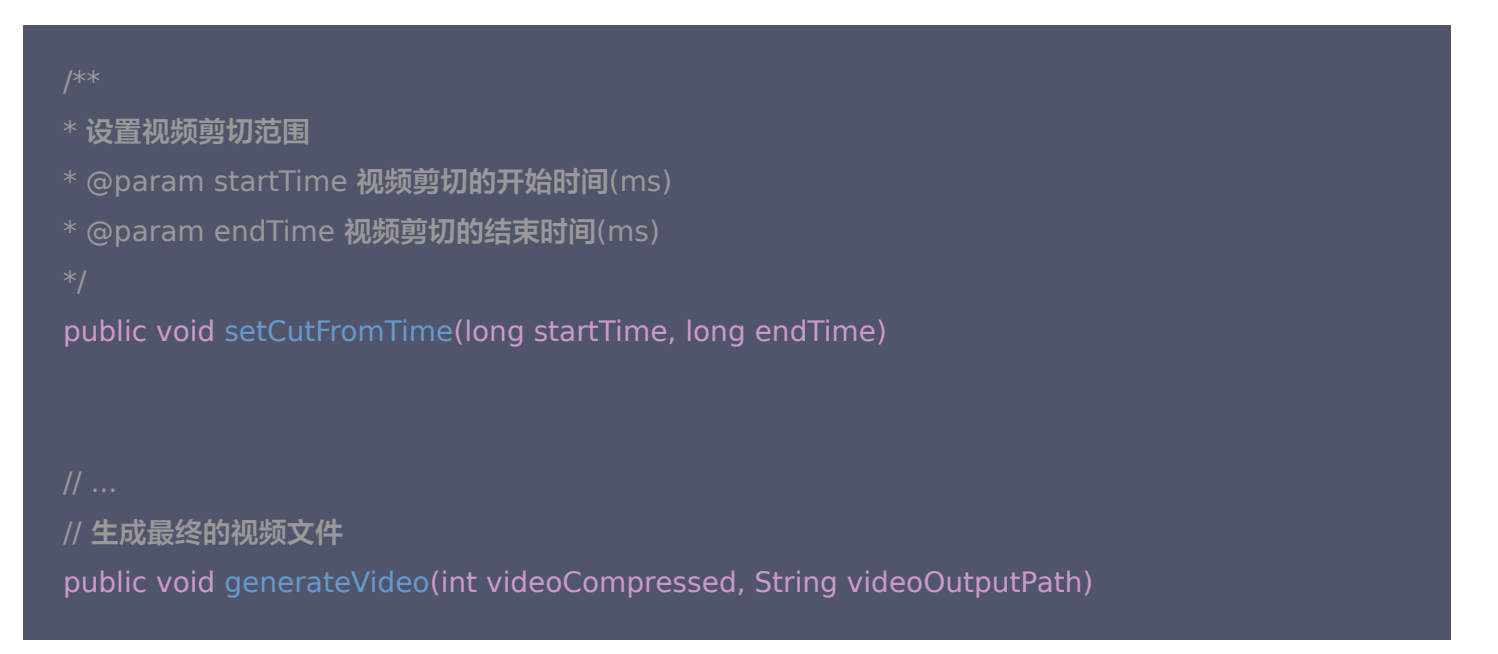

### 参数 videoCompressed 在 TXVideoEditConstants 中可选常量。

| VIDEO_COMPRESSED_360P ——压缩至36 | 0P <b>分辨率(</b> 360*640)  |
|-------------------------------|--------------------------|
| VIDEO_COMPRESSED_480P ——压缩至48 | 0P <b>分辨率(</b> 640*480)  |
| VIDEO_COMPRESSED_540P ——压缩至54 | 0P <b>分辨率 (</b> 960*540) |
| VIDEO_COMPRESSED_720P ——压缩至72 |                          |

如果源视频的分辨率小于设置的常量对应的分辨率,按照原视频的分辨率。 如果源视频的分辨率大于设置的常量对象的分辨率,进行视频压缩至相应分辨率。

## 资源释放

当您不再使用 mTXVideoEditer 对象时,一定要记得调用 release()释放它。

## 高级功能

- 类抖音特效
- 设置背景音乐
- 贴纸字幕
- 图片编辑

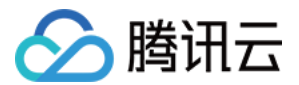

# 视频拼接 iOS

最近更新时间: 2021-12-20 15:49:17

# 复用现有 UI

视频拼接器具有比较复杂的交互逻辑,这也决定了其 UI 复杂度很高,所以我们比较推荐复用 SDK 开发包中的 UI 源码。VideoJoiner 目录包含短视频拼接器的 UI 源码。

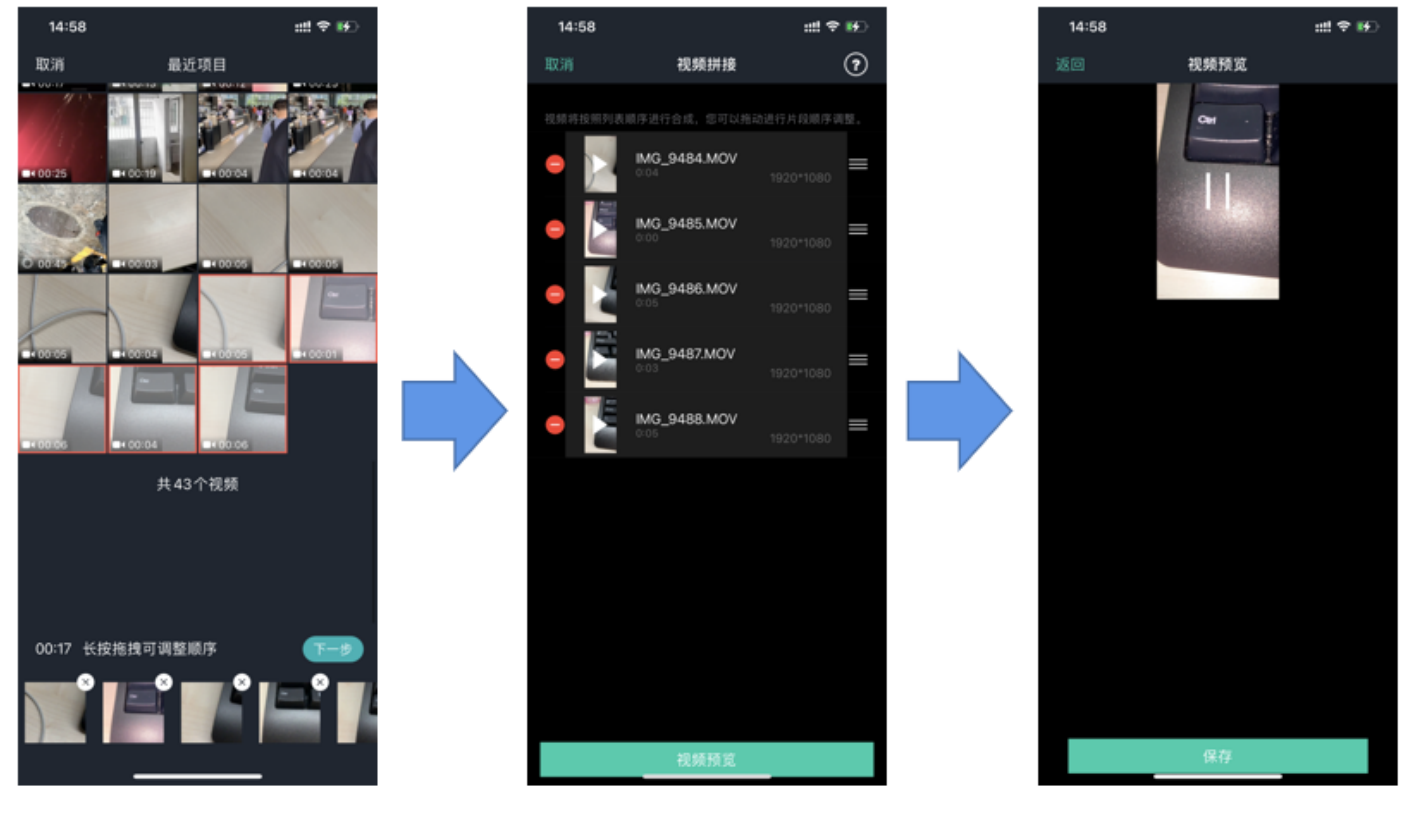

视频选取

顺序调整

效果预览

• VideoJoinerController:用于实现上图中的视频拼接列表,支持上下拖拽调整顺序。

- VideoJoinerCell:用于实现拼接列表中的每一个视频片段。
- VideoEditPrevController: 用于预览拼接后的视频观看效果。

# 自己实现 UI

如果您不考虑复用我们开发包中的 UI 代码,想自己实现 UI 部分,则可以参考如下的攻略进行对接。

1. 选择视频文件

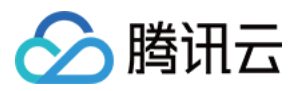

Demo 中使用了 QBImagePicker 这样一个开源库实现了多个文件的选择功能,相关代码在 Demo 的 MainViewController 里有所体现。

## 2. 设置预览 View

视频合成需要创建 TXVideoJoiner 对象,同 TXUGCEditer 类似,预览功能也需要上层提供预览 UIView:

| //准备预览                                                                                       |  |
|----------------------------------------------------------------------------------------------|--|
| // 创建                                                                                        |  |
| // 设置待拼接的视频文件组 _composeArray,也就是第一步中选择的若干个文件<br>[_videoJoin setVideoPathList:_composeArray]; |  |

设置好预览 view 同时传入待合成的视频文件数组后,可以开始播放预览,合成模块提供了一组接口来做视频的播 放预览:

- startPlay:表示视频播放开始。
- pausePlay:表示视频播放暂停。
- resumePlay:表示视频播放恢复。

## 3. 生成最终文件

预览效果满意后调用生成接口即可生成合成后的文件:

\_videoJoin.joinerDelegate = self; [\_videoJoin joinVideo:VIDEO\_COMPRESSED\_540P videoOutputPath:\_outFilePath];

合成时指定文件压缩质量和输出路径,输出的进度和结果会通过 joinerDelegate 以回调的形式通知用户。

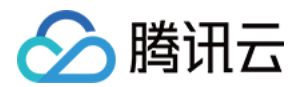

# Android

最近更新时间: 2021-07-26 09:46:06

# 复用现有 UI

视频拼接器具有比较复杂的交互逻辑,这也决定了其 UI 复杂度很高,所以我们比较推荐复用 SDK 开发包中的 UI 源码 。videojoiner 目录包含短视频拼接器的 UI 源码 。

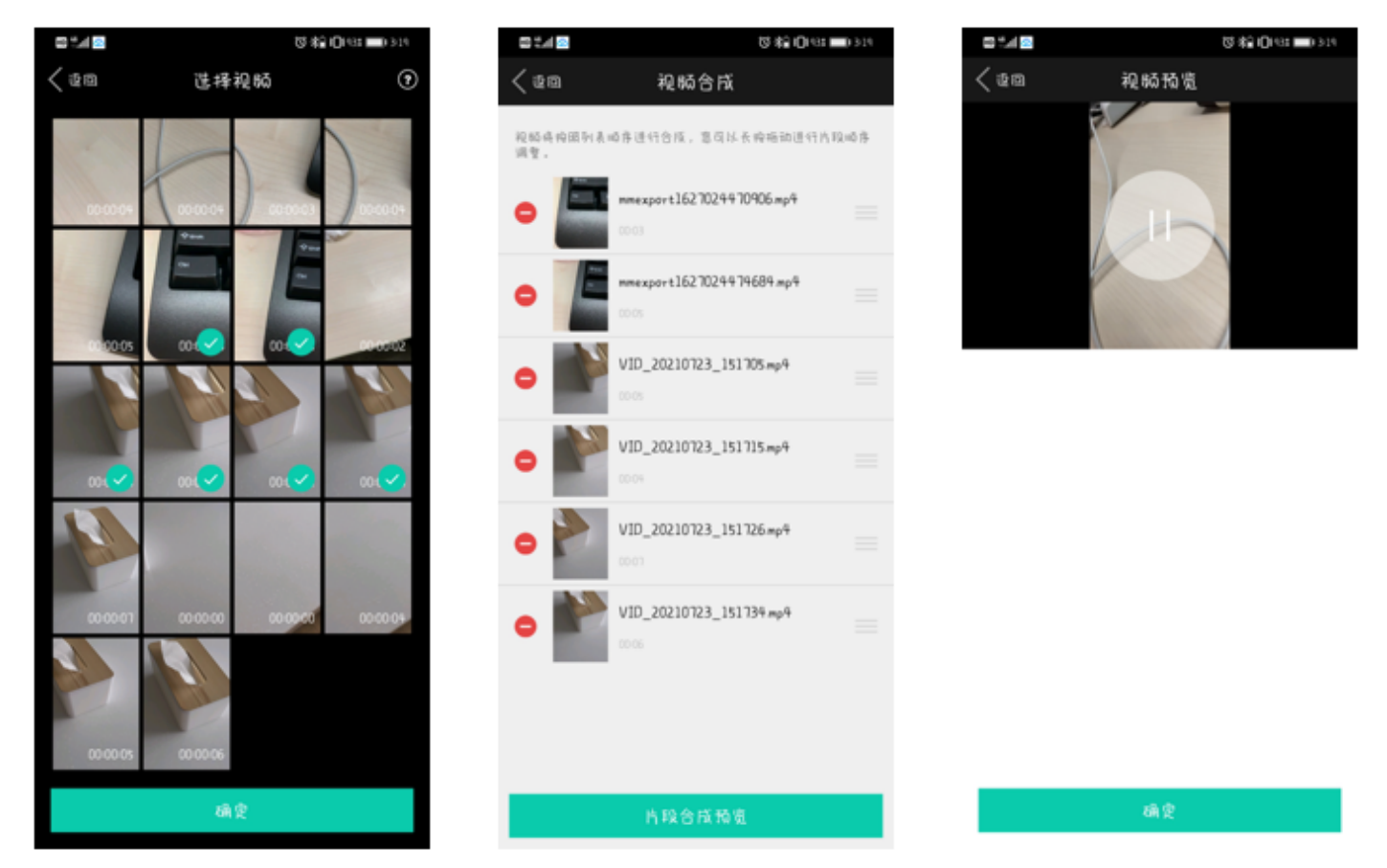

- TCVideoJoinerActivity 用于实现上图中的视频拼接列表,支持上下拖拽调整顺序。
- TCVideoJoinerPreviewActivity 用于预览拼接后的视频观看效果。

# 自己实现 UI

如果您不考虑复用我们开发包中的 UI 代码,决心自己实现 UI 部分,则可以参考如下的攻略进行对接:

## 1. 选择视频文件

自己实现多选文件功能。

## 2. 设置预览 View

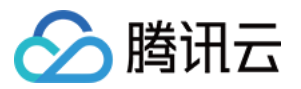

视频合成需要创建 TXVideoJoiner 对象,同 TXVideoEditer 类似,预览功能也需要上层提供预览 FrameLayout:

//准备预览 View
TXVideoEditConstants.TXPreviewParam param = new TXVideoEditConstants.TXPreviewPara
m();
param.videoView = mVideoView;
param.renderMode = TXVideoEditConstants.PREVIEW\_RENDER\_MODE\_FILL\_EDGE;
// 创建 TXUGCJoiner 对象并设置预览 view
TXVideoJoiner mTXVideoJoiner = new TXVideoJoiner(this);
mTXVideoJoiner.setTXVideoPreviewListener(this);
mTXVideoJoiner.initWithPreview(param);
// 设置待拼接的视频文件组 mVideoSourceList,也就是第一步中选择的若干个文件
mTXVideoJoiner.setVideoPathList(mVideoSourceList);

设置好预览 view 同时传入待合成的视频文件数组后,可以开始播放预览,合成模块提供了一组接口来做视频的播 放预览:

- startPlay: 表示视频播放开始。
- pausePlay: 表示视频播放暂停。
- resumePlay: 表示视频播放恢复。

## 3. 生成最终文件

预览效果满意后调用生成接口即可生成合成后的文件:

mTXVideoJoiner.setVideoJoinerListener(this); mTXVideoJoiner.joinVideo(TXVideoEditConstants.VIDEO\_COMPRESSED\_540P, mVideoOutputPat h);

合成时指定文件压缩质量和输出路径,输出的进度和结果会通过 TXVideoJoiner.TXVideoJoinerListener 以 回调的形式通知用户。

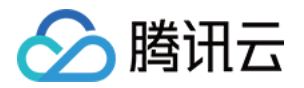

上传和播放 签名派发

最近更新时间: 2021-07-26 16:21:03

客户端视频上传,是指 App 的最终用户将本地视频直接上传到腾讯云点播。客户端上传的详细介绍请参考点播 客 户端上传指引,本文将以最简洁的方式介绍客户端上传的签名生成方法。

# 总体介绍

客户端上传的整体流程如下图所示:

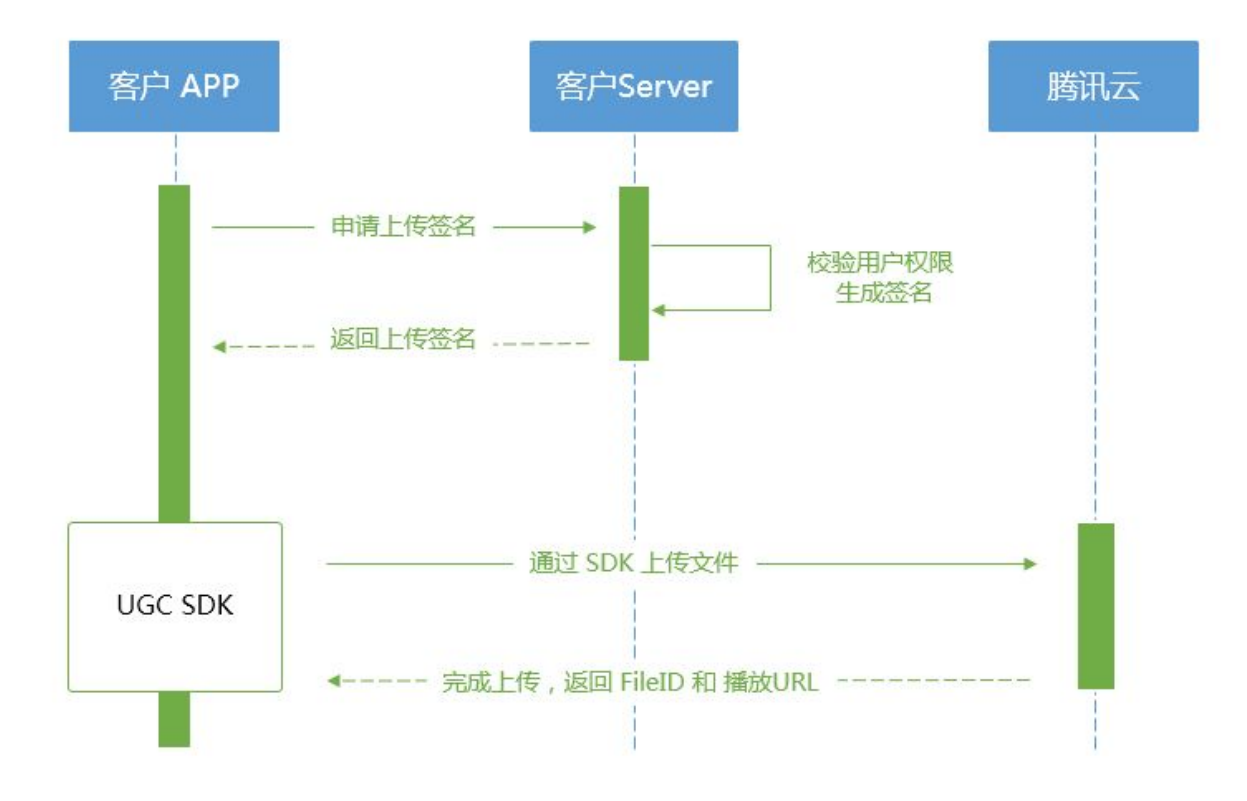

为了支持客户端上传,开发者需要搭建两个后台服务:签名派发服务和事件通知接收服务。

- 客户端首先向签名派发服务请求上传签名。
- 签名派发服务校验该用户是否有上传权限,若校验通过,则生成签名并下发;否则返回错误码,上传流程结束。
- 客户端拿到签名后使用短视频 SDK 中集成的上传功能来上传视频。
- 上传完成后,点播后台会发送上传完成事件通知给开发者的事件通知接收服务。
- 如果签名派发服务在签名中指定了视频处理 任务流,点播服务会在视频上传完成后根据指定流程自动进行视频处理。短视频场景下的视频处理一般为 AI 鉴黄。
- 视频处理完成之后,点播后台会发送 任务流状态变更事件通知 给开发者的事件通知接收服务。

至此整个视频上传 - 处理流程结束。

---

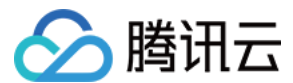

# 签名生成

有关客户端上传签名的详细介绍请参考点播 客户端上传签名。

# 签名派发服务实现示例

| *计算签名                                                                                        |
|----------------------------------------------------------------------------------------------|
|                                                                                              |
| function createFileUploadSignature({ timeStamp = 86400, procedure = '', classId = 0, oneTime |
| Valid = 0, sourceContext = '' }) {                                                           |
| // 确定签名的当前时间和失效时间                                                                            |
| let current = parseInt((new Date()).getTime() / 1000)                                        |
| let expired = current + timeStamp; // 签名有效期:1天                                               |
| // 向参数列表填入参数                                                                                 |
| let arg_list = {                                                                             |
| //required                                                                                   |
| secretId: this.conf.SecretId,                                                                |
| currentTimeStamp: current,                                                                   |
| expireTime: expired,                                                                         |
| random: Math.round(Math.random() * Math.pow(2, 32)),                                         |
| //opts                                                                                       |
| procedure,                                                                                   |
| classId,                                                                                     |
| oneTimeValid,                                                                                |
| sourceContext                                                                                |
| }                                                                                            |
| // 计算签名                                                                                      |
| let orignal = querystring.stringify(arg_list);                                               |
| let orignal_buffer = new Buffer(orignal, "utf8");                                            |
| let hmac = crypto.createHmac("sha1", this.conf.SecretKey);                                   |
| let hmac_buffer = hmac.update(orignal_buffer).digest();                                      |
| let signature = Buffer.concat([hmac_buffer, orignal_buffer]).toString("base64");             |
| return signature;                                                                            |
| }                                                                                            |
|                                                                                              |
| * 响应签名请求                                                                                     |
|                                                                                              |

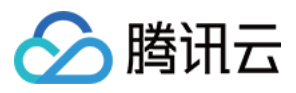

| function getUploadSignature(req, res) {                        |
|----------------------------------------------------------------|
| res.json({                                                     |
| code: 0,                                                       |
| message: 'ok',                                                 |
| data: {                                                        |
| <pre>signature: gVodHelper.createFileUploadSignature({})</pre> |
| }                                                              |
| });                                                            |
| }                                                              |
|                                                                |

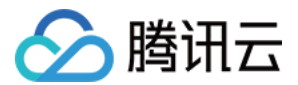

# 视频上传 iOS

最近更新时间: 2021-07-26 09:48:57

# 计算上传签名

客户端视频上传,是指 App 的最终用户将本地视频直接上传到腾讯云点播。客户端上传的详细介绍请参见点播 客 户端上传指引,本文将以最简洁的方式介绍客户端上传的签名生成方法。

## 总体介绍

客户端上传的整体流程如下图所示:

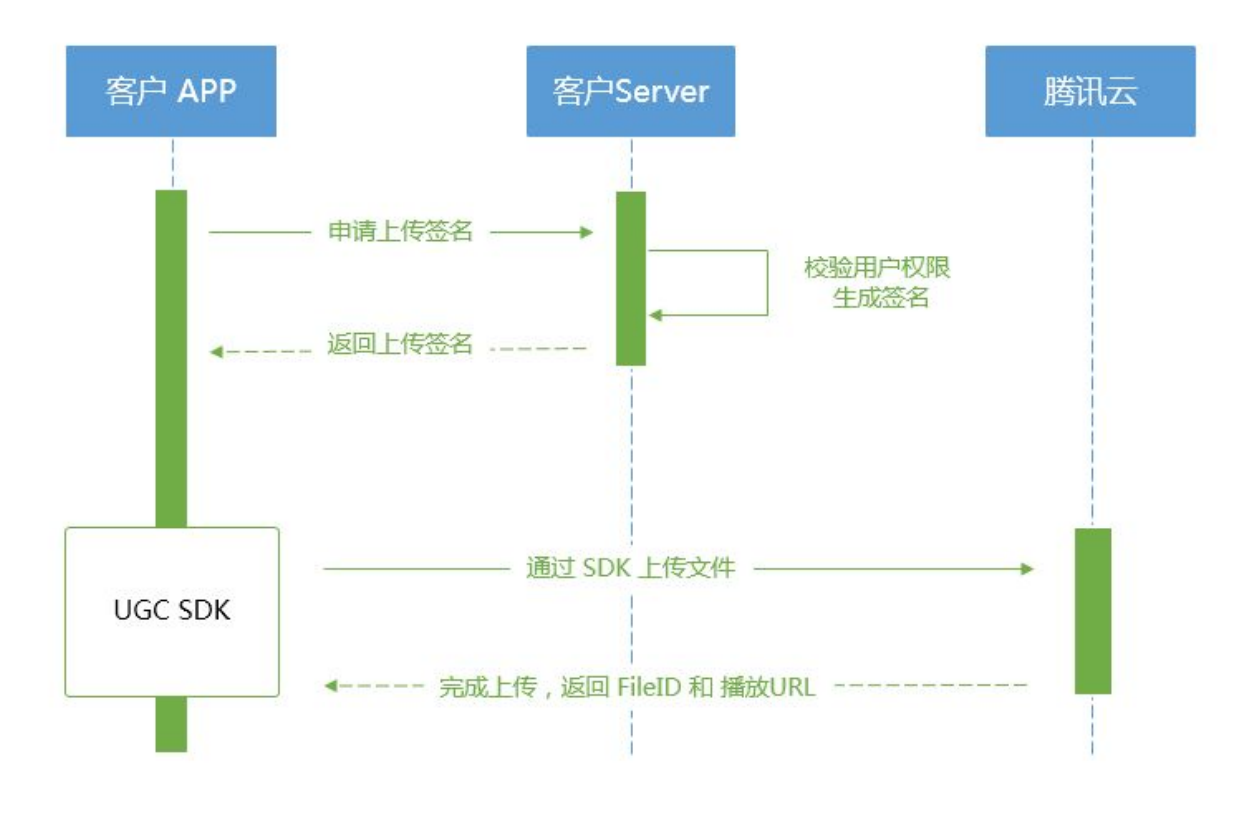

为了支持客户端上传,开发者需要搭建两个后台服务:签名派发服务和事件通知接收服务。

- 客户端首先向签名派发服务请求上传签名。
- 签名派发服务校验该用户是否有上传权限,若校验通过,则生成签名并下发;否则返回错误码,上传流程结束。
- 客户端拿到签名后使用短视频 SDK 中集成的上传功能来上传视频。
- 上传完成后,点播后台会发送 上传完成事件通知 给开发者的事件通知接收服务。
- 如果签名派发服务在签名中指定了视频处理 任务流,点播服务会在视频上传完成后根据指定流程自动进行视频处理。短视频场景下的视频处理一般为 AI 鉴黄。
- 视频处理完成之后,点播后台会发送 任务流状态变更事件通知 给开发者的事件通知接收服务。

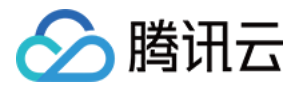

至此整个视频上传一处理流程结束。

## 签名生成

有关客户端上传签名的详细介绍请参见点播 客户端上传签名。

## 签名派发服务实现示例

| *计算签名                                                                                        |
|----------------------------------------------------------------------------------------------|
|                                                                                              |
| function createFileUploadSignature({ timeStamp = 86400, procedure = '', classId = 0, oneTime |
| Valid = 0, sourceContext = " }) {                                                            |
| // 确定签名的当前时间和失效时间                                                                            |
| let current = parseInt((new Date()).getTime() / 1000)                                        |
| let expired = current + timeStamp; // 签名有效期:1天                                               |
| // 向参数列表填入参数                                                                                 |
| let arg_list = {                                                                             |
| //required                                                                                   |
| secretId: this.conf.SecretId,                                                                |
| currentTimeStamp: current,                                                                   |
| expireTime: expired,                                                                         |
| random: Math.round(Math.random() * Math.pow(2, 32)),                                         |
| //opts                                                                                       |
| procedure,                                                                                   |
| classId,                                                                                     |
| oneTimeValid,                                                                                |
| sourceContext                                                                                |
| }                                                                                            |
| // 计算签名                                                                                      |
| let orignal = querystring.stringify(arg_list);                                               |
| let orignal_buffer = new Buffer(orignal, "utf8");                                            |
| let hmac = crypto.createHmac("sha1", this.conf.SecretKey);                                   |
| let hmac_buffer = hmac.update(orignal_buffer).digest();                                      |
| let signature = Buffer.concat([hmac_buffer, orignal_buffer]).toString("base64");             |
| return signature;                                                                            |
| }                                                                                            |
|                                                                                              |
| * 响应签名请求                                                                                     |

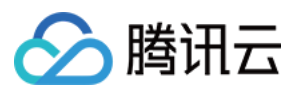

| function getUploadSignature(req, res) {             |  |
|-----------------------------------------------------|--|
| res.json({                                          |  |
| code: 0,                                            |  |
| message: 'ok',                                      |  |
| data: {                                             |  |
| signature: gVodHelper.createFileUploadSignature({}) |  |
| }                                                   |  |
| <pre>});</pre>                                      |  |
| }                                                   |  |
|                                                     |  |

## 对接流程

## 短视频发布

将 MP4 文件上传到腾讯视频云,并获得在线观看 URL, 腾讯视频云支持视频观看的就近调度、秒开播放、动态加速 以及海外接入等要求,从而确保优质的观看体验。

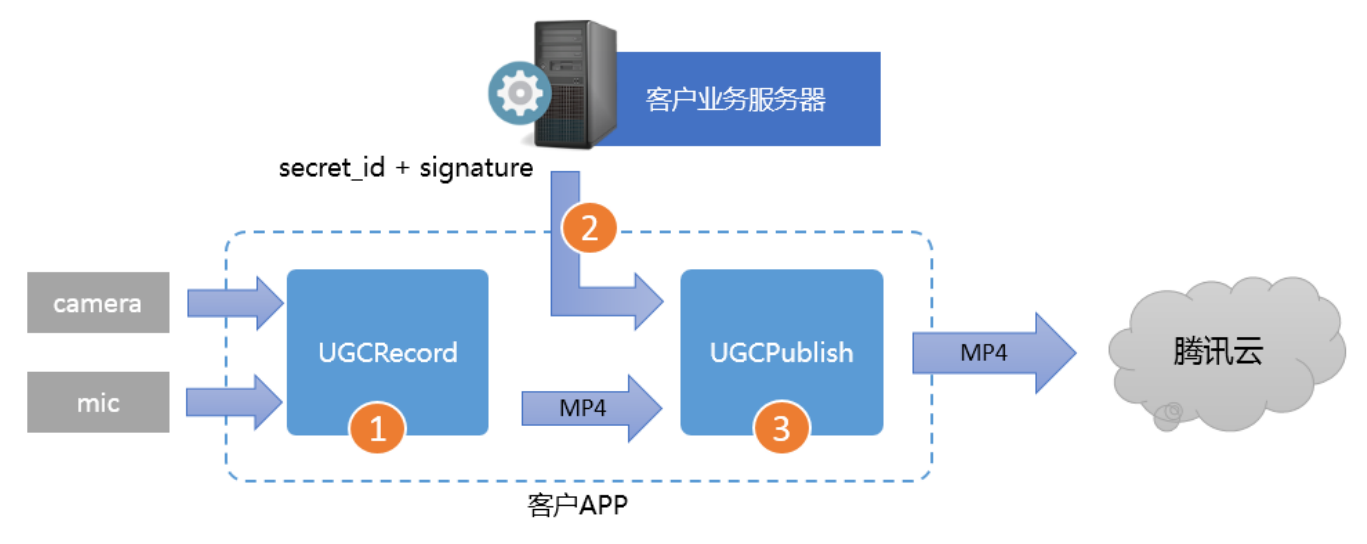

- 第一步:使用 TXUGCRecord 接口录制一段小视频,录制结束后会生成一个小视频文件(MP4)回调给客户。
- 第二步:您的 App 向您的业务服务器申请上传签名。上传签名是 App 将 MP4 文件上传到腾讯云视频分发平台的"许可证",为了确保安全性,这些上传签名都要求由您的业务 Server 进行签发,而不能由终端 App 生成。
- 第三步:使用 TXUGCPublish 接口发布视频,发布成功后 SDK 会将观看地址的 URL 回调给您。

## 特别注意

• App 千万不要把计算上传签名的 SecretID 和 SecretKey 写在客户端的代码里,这两个关键信息泄露将导致 安全隐患,如恶意攻击者一旦破解 App 获取该信息,就可以免费使用您的流量和存储服务。

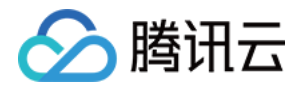

- 正确的做法是在您的服务器上用 SecretID 和 SecretKey 生成一次性的上传签名然后将签名交给 App。因为 服务器一般很难被攻陷,所以安全性是可以保证的。
- 发布短视频时,请务必保证正确传递 Signature 字段,否则会发布失败。

## 对接攻略

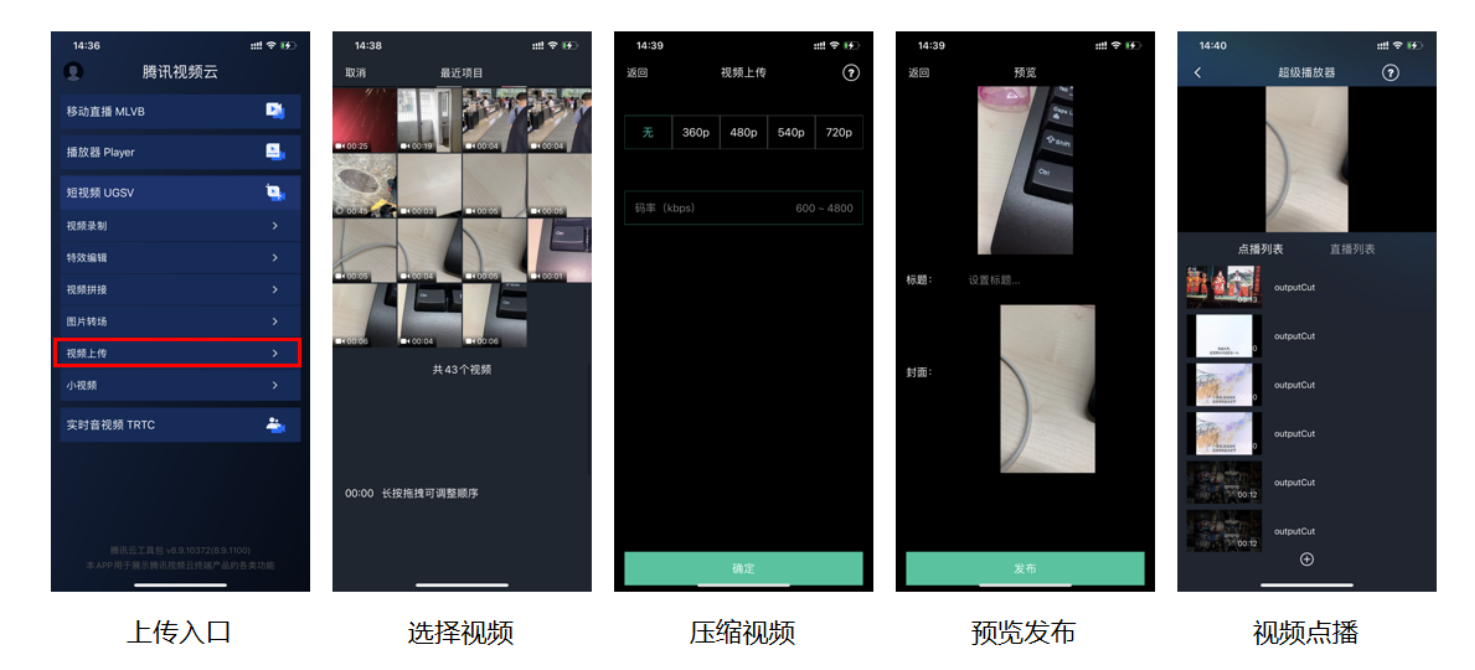

### 1. 选择视频

可以接着上篇文档中的录制或者编辑,把生成的视频进行上传,或者可以选择手机本地的视频进行上传。

#### 2. 压缩视频

对选择的视频进行压缩,使用 TXVideoEditer.generateVideo(int videoCompressed, String videoOutputPath)接口,支持4种分辨率的压缩,后续会增加自定义码率的压缩。

#### 3. 发布视频

把刚才生成的 MP4 文件发布到腾讯云上,App 需要拿到上传文件用的短期有效上传签名,这部分有独立的文档介 绍,详情请参考 签名派发。

TXUGCPublish(位于 TXUGCPublish.h)负责将 MP4 文件发布到腾讯云视频分发平台上,以确保视频观看 的就近调度、秒开播放、动态加速以及海外接入等需求。

TXPublishParam \* param = [[TXPublishParam alloc] init];

param.signature = \_signature; // 需要填写第四步中计算的上传签名

// 录制生成的视频文件路径 TXVideoRecordListener 的 onRecordComplete 回调中可以获取 param.videoPath = videoPath;

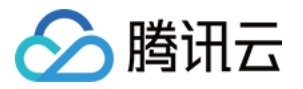

// 录制生成的视频首帧预览图路径。值为通过调用 startRecord 指定的封面路径,或者指定一个路径,然后 将TXVideoRecordListener 的 onRecordComplete 回调中获取到的 Ullmage 保存到指定路径下,可以置 为 nil。 param.coverPath = \_coverPath; TXUGCPublish \*\_ugcPublish = [[TXUGCPublish alloc] init];

// 文件发布默认是采用断点续传

\_ugcPublish.delegate = self; // 设置 TXVideoPublishListener 回调

[\_ugcPublish publishVideo:param];

发布的过程和结果是通过 TXVideoPublishListener(位于 TXUGCPublishListener.h 头文件中定义)接口 反馈出来的:

• onPublishProgress 用于反馈文件发布的进度,参数 uploadBytes 表示已经上传的字节数,参数 totalBytes 表示需要上传的总字节数。

@optional

-(void) onPublishProgress:(NSInteger)uploadBytes totalBytes: (NSInteger)totalBytes;

onPublishComplete 用于反馈发布结果,TXPublishResult 的字段 errCode 和 descMsg 分别表示错误
 码和错误描述信息,videoURL 表示短视频的点播地址,coverURL 表示视频封面的云存储地址,videoId 表示视频文件云存储 Id,您可以通过这个 Id 调用点播 服务端API接口。

@optional
-(void) onPublishComplete:(TXPublishResult\*)result;

• 发布结果

通过 错误码表 来确认短视频发布的结果。

#### 4. 播放视频

第3步上传成功后,会返回视频的 fileId,播放地址 URL,封面 URL。用 点播播放器 可以直接传入 fileId 播放, 或者 URL 播放。

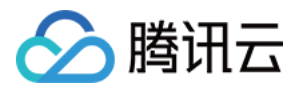

# Android

最近更新时间: 2021-07-26 09:49:58

# 对接流程

短视频发布:将 MP4 文件上传到腾讯视频云,并获得在线观看 URL, 腾讯视频云满足视频观看的就近调度、秒开 播放、动态加速以及海外接入等要求,确保了优质的观看体验。

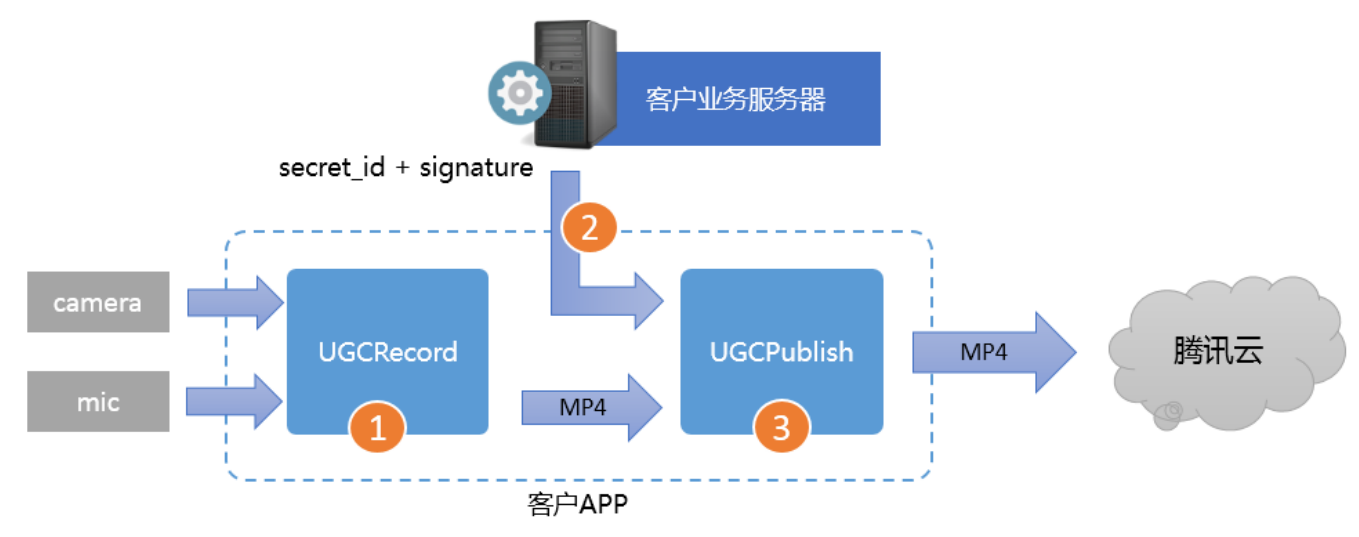

- Step1. 使用 TXUGCRecord 接口录制一段小视频,录制结束后会生成一个小视频文件(MP4)回调给客户。
- Step2. App 向您的业务服务器申请上传签名(App 将 MP4 文件上传到腾讯云视频分发平台的"许可证")。 为了确保安全性,上传签名由您的业务 Server 进行签发,而不能由终端 App 生成。
- Step3. 使用 TXUGCPublish 接口发布视频,发布成功后,SDK 会将观看地址的 URL 回调给您。

## 注意事项

- App 不能把计算上传签名的 SecretID 和 SecretKey 写在客户端代码里,这两个关键信息泄露将导致安全隐 患,如果恶意攻击者通过破解 App 来获取该信息,则可以免费使用您的流量和存储服务。
- 正确的做法是在您的服务器上,用 SecretID 和 SecretKey 生成一次性的上传签名,然后将签名交给 App。
- 发布短视频时,请务必正确传递 Signature 字段,否则会发布失败。

# 对接攻略

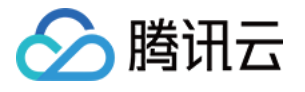

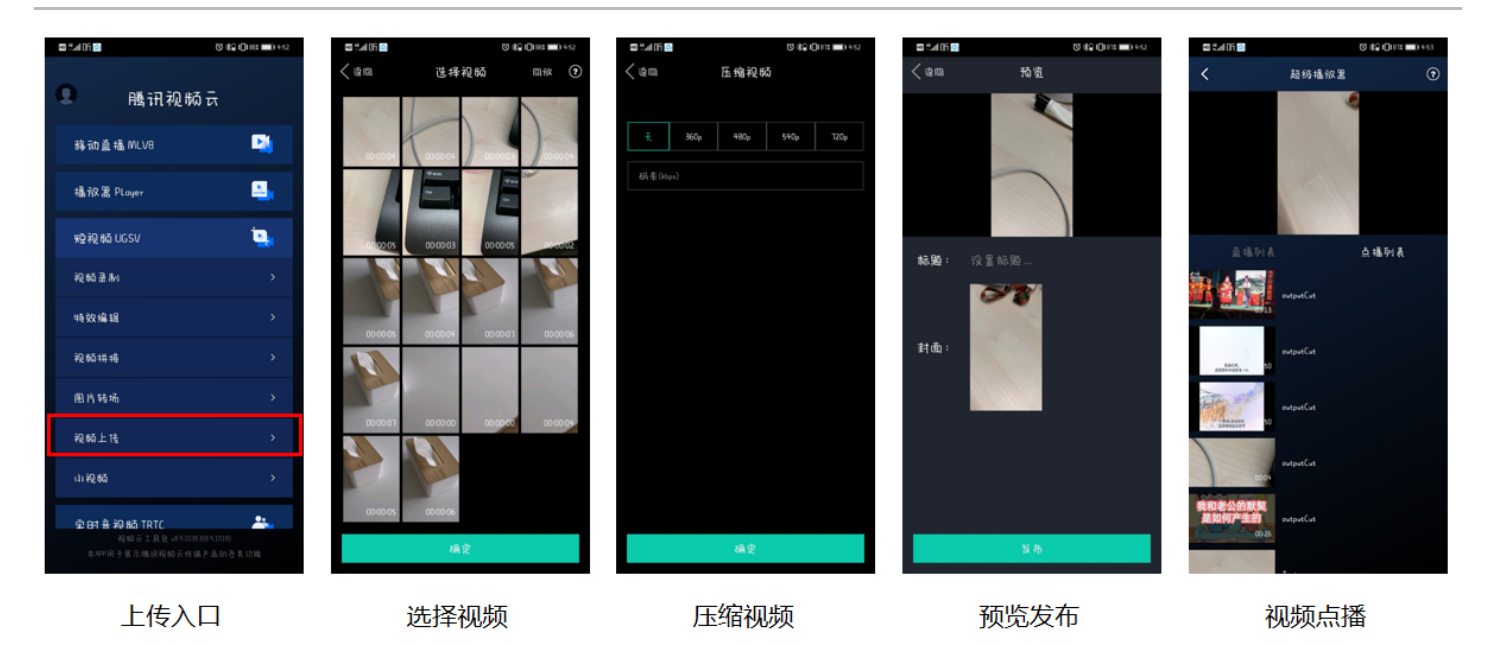

请参见 Android 上传 SDK 来接入短视频上传功能。

### 1. 选择视频

将录制、编辑、拼接后的视频进行上传,或者选择本地视频进行上传。

### 2. 压缩视频

- 压缩视频会减小视频文件的大小,同时也会降低视频的清晰度,您可以按需决定是否进行压缩。
- 对视频进行压缩,使用 TXVideoEditer.generateVideo(int videoCompressed, String videoOutputPath)接口,支持4种分辨率的压缩,后续会增加自定义码率的压缩。

### 3. 发布视频

将生成的 MP4 文件发布到腾讯云上,App 需要拿到上传文件的短期有效上传签名,详细请参见 签名派发。 TXUGCPublish ( 位于 TXUGCPublish.java ) 负责将 MP4 文件发布到腾讯云视频分发平台上,以满足视频 观看的就近调度、秒开播放、动态加速以及海外接入等要求。

mVideoPublish = new TXUGCPublish(TCVideoPublisherActivity.this.getApplicationContext()); // 文件发布默认是采用断点续传 TXUGCPublishTypeDef.TXPublishParam param = new TXUGCPublishTypeDef.TXPublishParam(); param.signature = mCosSignature; // 需要填写第四步中计算的上传签名 // 录制生成的视频文件路径, ITXVideoRecordListener 的 onRecordComplete 回调中可以获取 param.videoPath = mVideoPath; // 录制生成的视频首帧预览图, ITXVideoRecordListener 的 onRecordComplete 回调中可以获取 param.coverPath = mCoverPath; mVideoPublish.publishVideo(param);

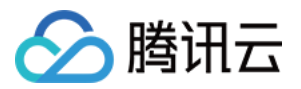

发布的过程和结果通过 TXRecordCommon.ITXVideoPublishListener (位于 TXRecordCommon.java 头文件中)接口反馈:

• onPublishProgress 用于反馈发布进度,参数 uploadBytes 表示已上传的字节数,参数 totalBytes 表示 需要上传的总字节数。

void onPublishProgress(long uploadBytes, long totalBytes);

• onPublishComplete 用于反馈发布结果。

void onPublishComplete(TXPublishResult result);

#### 参数 TXPublishResult 中的字段及含义如下表所示:

| 字段       | 含义                                      |
|----------|-----------------------------------------|
| errCode  | 错误码。                                    |
| descMsg  | 错误描述信息。                                 |
| videoURL | 短视频的点播地址。                               |
| coverURL | 视频封面的云存储地址。                             |
| videold  | 视频文件云存储 ID,您可以通过这个 ID 调用云点播 服务端 API 接口。 |

#### • 通过 错误码表 来确认短视频的发布结果。

## 4. 播放视频

第3步 发布视频成功后,会返回视频的 fileId、播放地址 URL 及封面 URL,然后在 点播播放器 中传入 fileId 或 URL 进行视频播放。

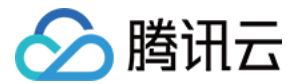

# 播放器 SDK iOS

最近更新时间: 2021-07-28 15:55:17

# 简介

超级播放器 SDK 是腾讯云开源的一款播放器组件,简单几行代码即可拥有类似腾讯视频强大的播放功能,包括横 竖屏切换、清晰度选择、手势和小窗等基础功能,还支持视频缓存,软硬解切换和倍速播放等特殊功能,相比系统 播放器,支持格式更多,兼容性更好,功能更强大,同时还具备首屏秒开、低延迟的优点,以及视频缩略图等高级 能力。

# SDK 下载

云点播 iOS 超级播放器的项目地址是 SuperPlayer\_iOS。

## 阅读对象

本文档部分内容为腾讯云专属能力,使用前请开通 腾讯云 相关服务,未注册用户可 注册账号。

## 快速集成

本项目支持 cocoapods 安装,只需要将如下代码添加到 Podfile 中:

### pod 'SuperPlayer'

执行 pod install 或 pod update。

## 使用播放器

播放器主类为 SuperPlayerView ,创建后即可播放视频。

```
// 引入头文件
#import <SuperPlayer/SuperPlayer.h>
```

```
// 创建播放器
```

```
_playerView = [[SuperPlayerView alloc] init];
```

```
// 设置代理,用于接受事件
```

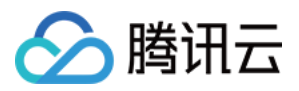

#### \_playerView.delegate = self;

// 设置父 View, \_playerView 会被自动添加到 holderView 下面

\_playerView.fatherView = self.holderView;

#### //不开防盗链

SuperPlayerModel \*model = [[SuperPlayerModel alloc] init]; model.appId = 1400329073;// 配置 AppId model.videoId = [[SuperPlayerVideoId alloc] init]; model.videoId.fileId = "5285890799710670616"; // 配置 FileId [\_playerView playWithModel:model];

//开启防盗链需填写 psign, psign 即超级播放器签名,签名介绍和生成方式参见链接: https://cloud.tenc ent.com/document/product/266/42436 SuperPlayerModel \*model = [[SuperPlayerModel alloc] init]; model.appId = 1400329071;// 配置 AppId model.videoId = [[SuperPlayerVideoId alloc] init]; model.videoId.fileId = "5285890799710173650"; // 配置 FileId model.videoId.pSign = "eyJhbGciOiJIUzI1NiISInR5cCl6IkpXVCJ9.eyJhcHBJZCl6MTQwMDMyOTA3M SwiZmIsZUIkIjoiNTI4NTg5MDc5OTcxMDE3MzY1MCISImN1cnJIbnRUaW1IU3RhbXAiOjESImV4cGly ZVRpbWVTdGFtcCl6MjE0NzQ4MzY0NywidXJsQWNjZXNzSW5mbyI6eyJ0IjoiN2ZmZmZmYifSwi ZHJtTGIjZW5zZUIuZm8iOnsiZXhwaXJIVGItZVN0YW1wIjoyMTQ3NDgzNjQ3fX0.yJxpnQ2Evp5KZQF fuBBK05BoPpQAzYAWo6liXws-LzU"; [\_playerView playWithModel:model];

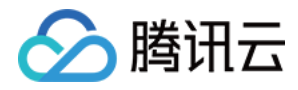

运行代码,可以看到视频在手机上播放,并且界面上大部分功能都处于可用状态。

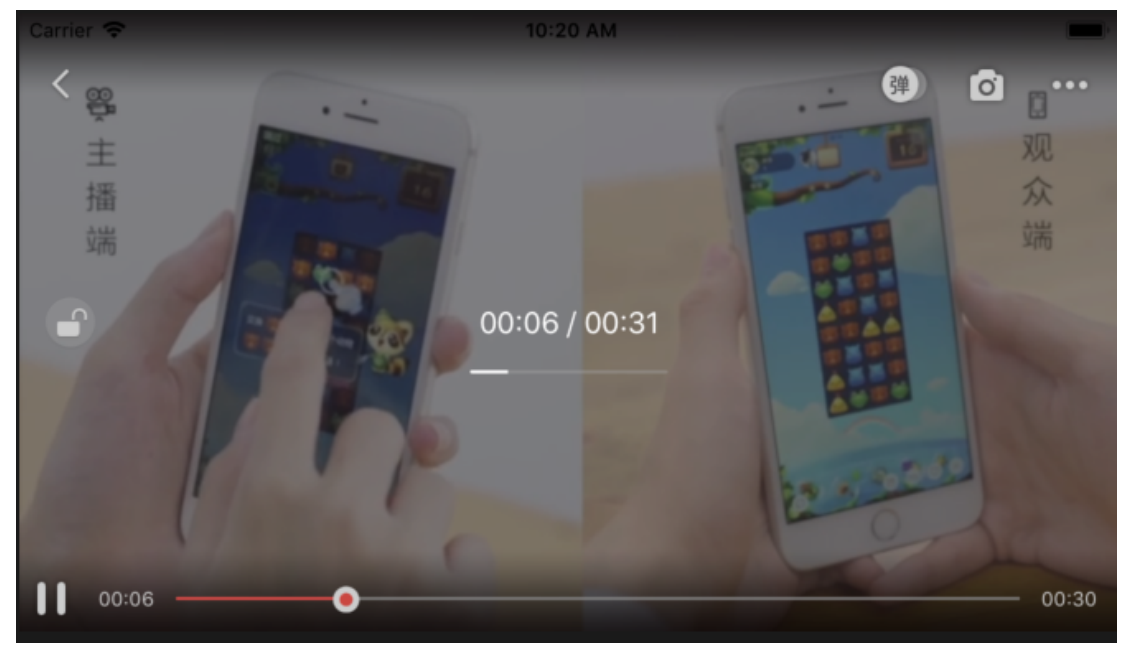

## 选择 FileId

视频 FileId 在一般是在视频上传后,由服务器返回:

- 1. 客户端视频发布后,服务器会返回 FileId 到客户端。
- 2. 服务端视频上传时,在 确认上传 的通知中包含对应的 FileId。

| 如果文件已存在腾讯云, | 则可以进入媒资管理, | 找到对应的文件 | ,查看 FileId。如7 | 「图所示,ID 即表示         | FileId: |
|-------------|------------|---------|---------------|---------------------|---------|
| 视频信息        | 视频状态       | 视频分类 ▼  | 视频来源 ▼        | 上传时间 \$             | 操作      |
| ID:         | ⊘正常        | 其他      | 上传            | 2019-02-01 15:00:33 | 管理删除    |
| 00:01:01    | ⊘正常        | 其他      | 上传            | 2019-02-01 12:04:50 | 管理删除    |
| ID:         | ❷ 正常       | 其他      | 上传            | 2018-05-24 10:12:37 | 管理删除    |

## 打点功能

在播放长视频时,打点信息有助于观众找到感兴趣的点。使用 修改媒体文件属性 API,通过 AddKeyFrameDescs.N 参数可以为视频设置打点信息。

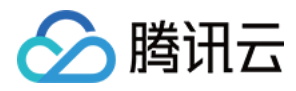

### 调用后,播放器的界面会增加新的元素。

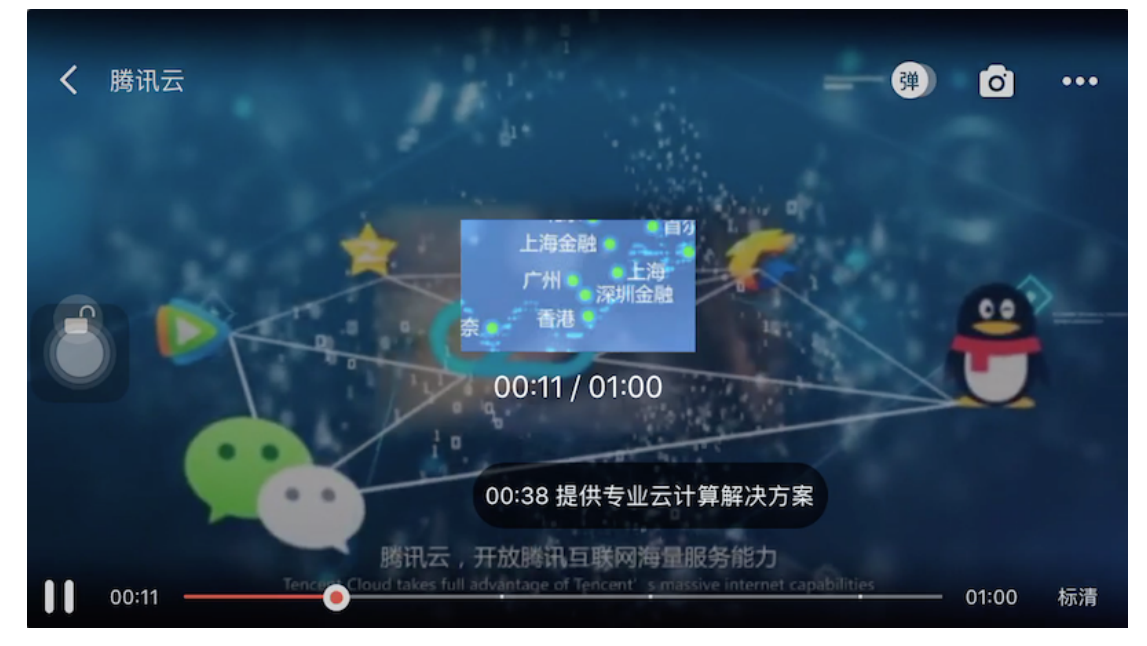

## 小窗播放

小窗播是指在 App 内,悬浮在主 window 上的播放器。使用小窗播放非常简单,只需要在适当位置调用下面代码 即可:

[SuperPlayerWindow sharedInstance].superPlayer = \_playerView; // 设置小窗显示的播放器 [SuperPlayerWindow sharedInstance].backController = self; // 设置返回的 view controller [[SuperPlayerWindow sharedInstance] show]; // 悬浮显示

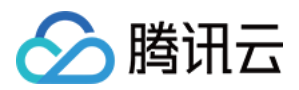

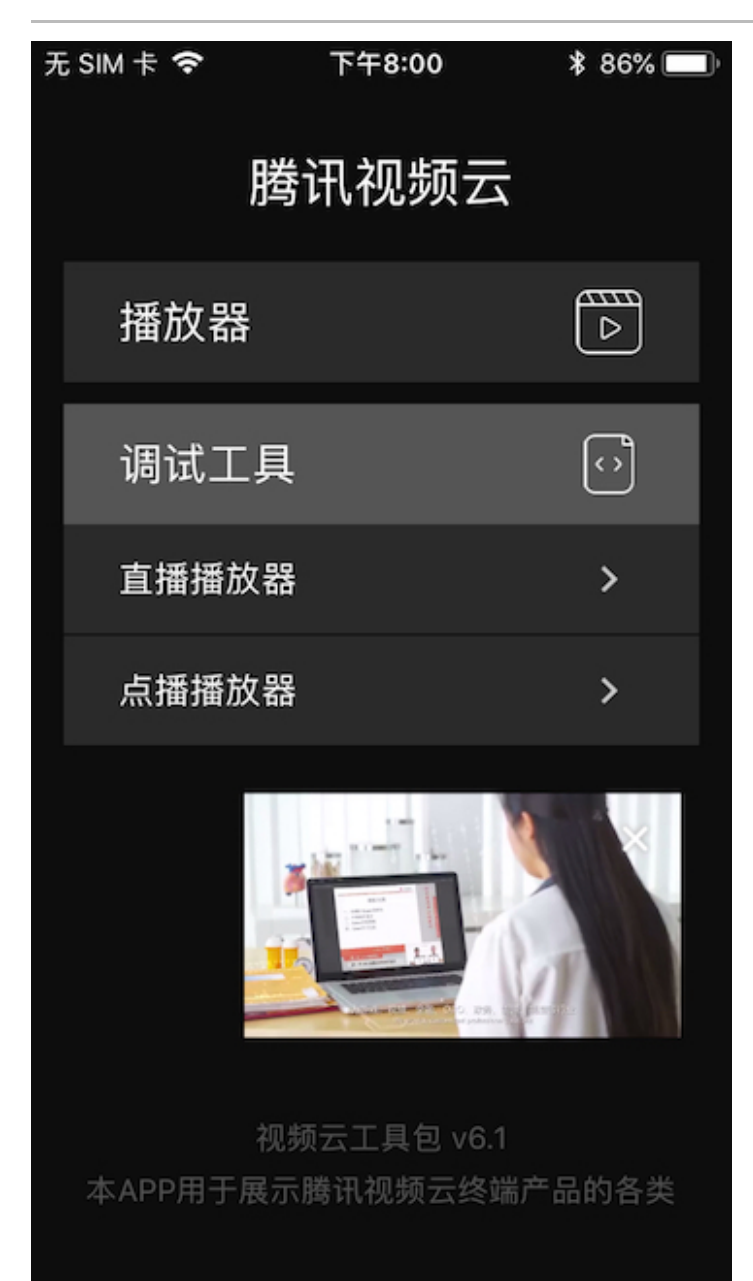

## 退出播放

当不需要播放器时,调用 resetPlayer 清理播放器内部状态,释放内存。

[\_playerView resetPlayer];

# 更多功能

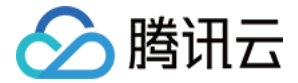

完整功能可扫码下载视频云工具包体验,或直接运行工程 Demo。

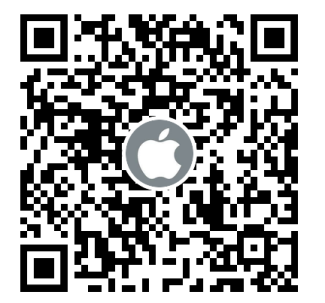

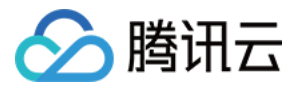

# Android

最近更新时间: 2022-03-08 14:22:20

Android 超级播放器 SDK 是腾讯云开源的一款播放器组件,简单几行代码即可拥有类似腾讯视频强大的播放功 能,包括横竖屏切换、清晰度选择、手势和小窗等基础功能,还支持视频缓存,软硬解切换和倍速播放等特殊功 能,相比系统播放器,支持格式更多,兼容性更好,功能更强大,同时还具备首屏秒开、低延迟的优点,以及视频 缩略图等高级能力。

# SDK 下载

点播 Android 超级播放器的项目地址是 SuperPlayer\_Android。

## 阅读对象

本文档部分内容为腾讯云专属能力,使用前请开通 <mark>腾讯云</mark> 相关服务,未注册用户可注册账号 免费试用。

## 快速集成

### aar 集成

- 1. 下载 SDK + Demo 开发包,项目地址为 Android。
- 2. 导入SDK/LiteAVSDK\_XXX.aar 以及 Demo/superplayerkit 这个 module 复制到工程中。
- 3. 在 app/build.gralde 中添加依赖:

compile(name: 'LiteAVSDK\_Professional', ext: 'aar') compile(name: 'libsuperplayer', ext: 'aar') // 超级播放器弹幕集成的第三方库 compile 'com.github.ctiao:DanmakuFlameMaster:0.5.3'

#### 4. 在项目 build.gralde 中添加:

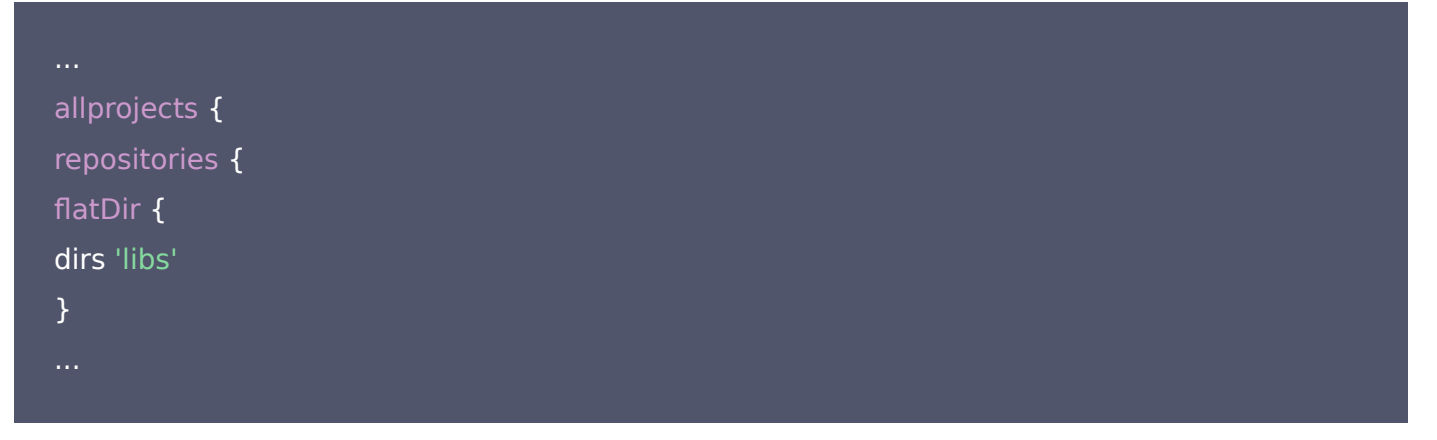

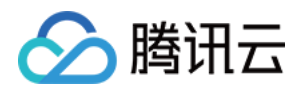

| } |  |  |  |
|---|--|--|--|
| } |  |  |  |
|   |  |  |  |
|   |  |  |  |

#### 5. 权限声明:

| 网络权限                                                                                         |
|----------------------------------------------------------------------------------------------|
| <uses-permission android:name="android.permission.INTERNET"></uses-permission>               |
| <uses-permission android:name="android.permission.ACCESS_NETWORK_STATE"></uses-permission>   |
| <uses-permission android:name="android.permission.ACCESS_WIFI_STATE"></uses-permission>      |
| 点播播放器悬浮窗权限                                                                                   |
| <uses-permission android:name="android.permission.SYSTEM_ALERT_WINDOW"></uses-permission>    |
| 存储                                                                                           |
| <uses-permission android:name="android.permission.WRITE_EXTERNAL_STORAGE"></uses-permission> |
| <uses-permission android:name="android.permission.READ_EXTERNAL_STORAGE"></uses-permission>  |

## △ 注意:

lib\_tcsuperplayer.aar 以 moudle 方式开源,您可在 Demo/lib\_tcsuperplayer 中找到所有源代码。

## 使用播放器

播放器主类为 SuperPlayerView , 创建后即可播放视频。

#### //不开防盗链

SuperPlayerModel model = new SuperPlayerModel(); model.appId = 1400329073;// 配置 AppId model.videoId = new SuperPlayerVideoId(); model.videoId.fileId = "5285890799710670616"; // 配置 FileId mSuperPlayerView.playWithModel(model);

//开启防盗链需填写 psign, psign 即超级播放器签名,签名介绍和生成方式参见链接: https://cloud.tenc ent.com/document/product/266/42436 SuperPlayerModel model = new SuperPlayerModel(); model.appId = 1400329071;// 配置 AppId model.videoId = new SuperPlayerVideoId(); model.videoId.fileId = "5285890799710173650"; // 配置 FileId mSuperPlayerView.playWithModel(model);

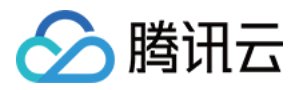

model.videold.pSign = "eyJhbGciOiJIUzI1NiIsInR5cCl6lkpXVCJ9.eyJhcHBJZCl6MTQwMDMyOTA3M SwiZmlsZUlkIjoiNTl4NTg5MDc5OTcxMDE3MzY1MClsImN1cnJlbnRUaW1IU3RhbXAiOjEsImV4cGly ZVRpbWVTdGFtcCl6MjE0NzQ4MzY0NywidXJsQWNjZXNzSW5mbyI6eyJ0IjoiN2ZmZmZmZmYifSwi ZHJtTGljZW5zZUluZm8iOnsiZXhwaXJIVGltZVN0YW1wIjoyMTQ3NDgzNjQ3fX0.yJxpnQ2Evp5KZQF fuBBK05BoPpQAzYAWo6liXws-LzU";

mSuperPlayerView.playWithModel(model);

### 运行代码,可以看到视频在手机上播放,并且界面上大部分功能都处于可用状态。

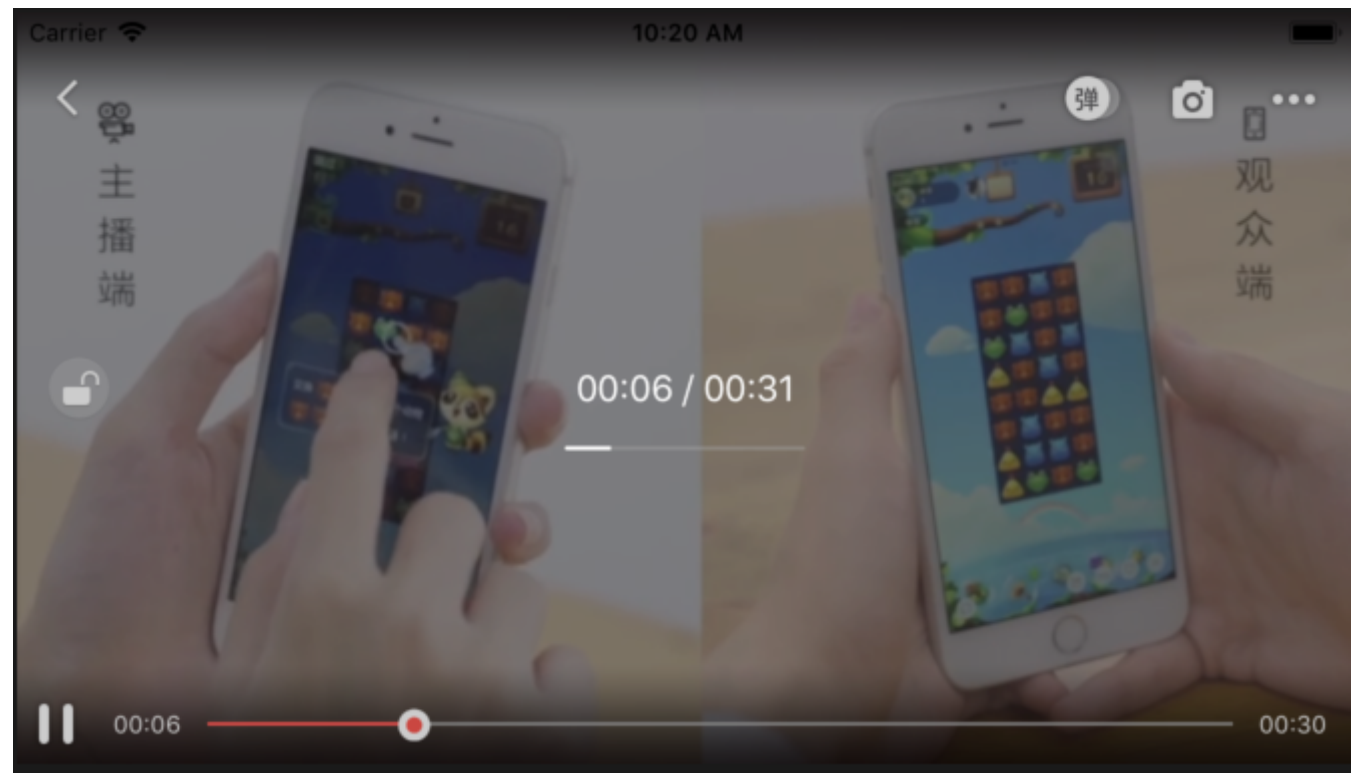

## 选择 FileId

视频 FileId 在一般是在视频上传后,由服务器返回:

- 1. 客户端视频发布后,服务器会返回 FileId 到客户端。
- 2. 服务端视频上传时,在 确认上传 的通知中包含对应的 FileId。

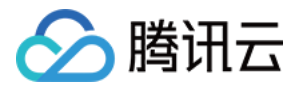

| 如果文件已存在腾讯云,     | 则可以进入媒资管理,  | 找到对应的文件, | 查看 FileId。如       | 下图所示,ID 即表示         | FileId:      |
|-----------------|-------------|----------|-------------------|---------------------|--------------|
| 00:01:01        | <b>⊘</b> 正常 | 其他       | tuggersax ,<br>上传 | 2019-02-01 15:00:33 | 辞TF<br>管理 删除 |
| 00:01:01        | ⊘ 正常        | 其他       | 上传                | 2019-02-01 12:04:50 | 管理删除         |
| ID:<br>00:01:01 | ⊘正常         | 其他       | 上传                | 2018-05-24 10:12:37 | 管理删除         |

## 打点功能

在播放长视频时,打点信息有助于观众找到感兴趣的点。使用 修改媒体文件属性 API,通过 AddKeyFrameDescs.N 参数可以为视频设置打点信息。

## 调用后,播放器的界面会增加新的元素。

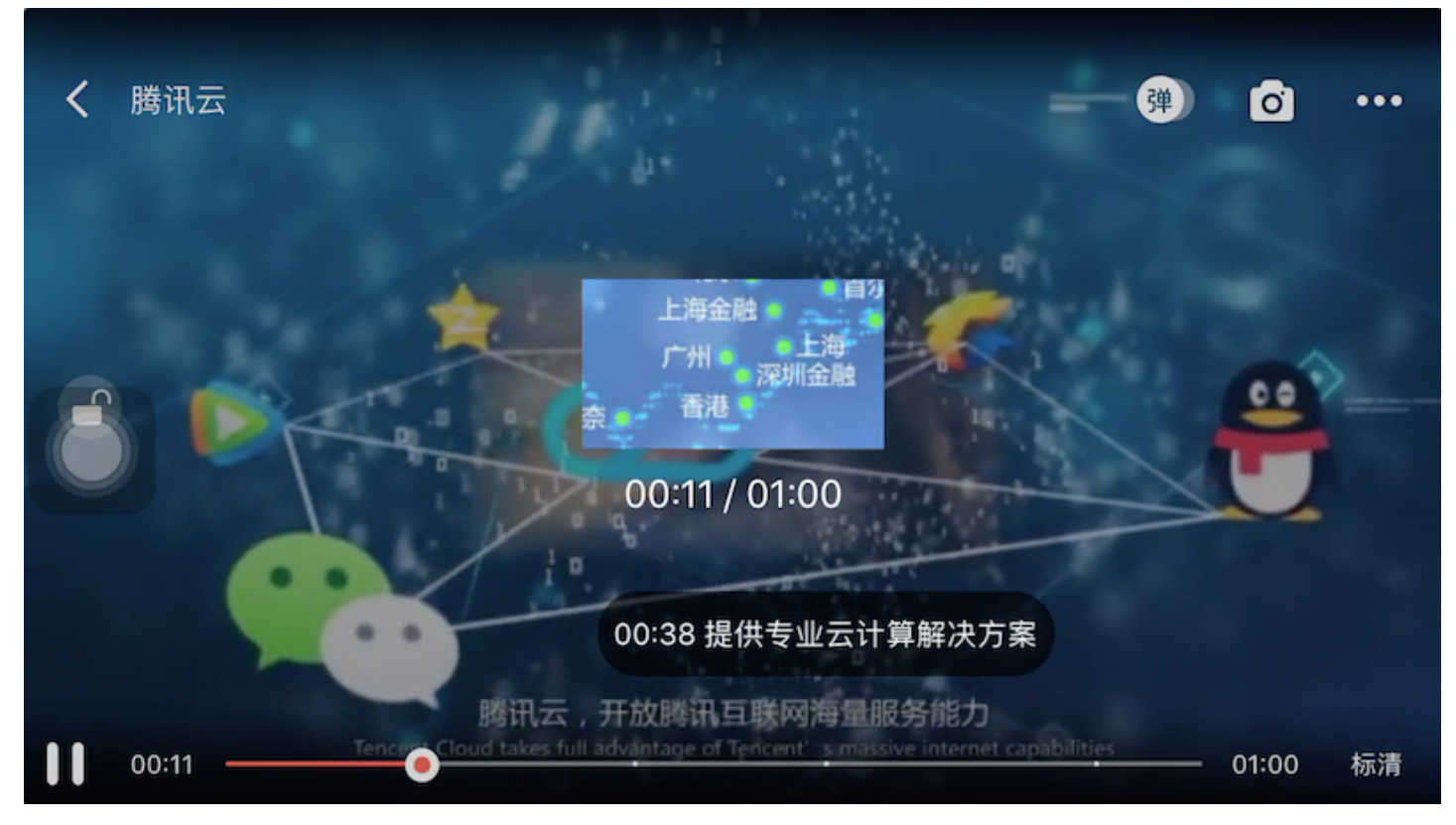

## 小窗播放

小窗播放可以悬浮在所有 Activity 之上播放。使用小窗播放非常简单,只需要在开始播放前调用下面代码即可:

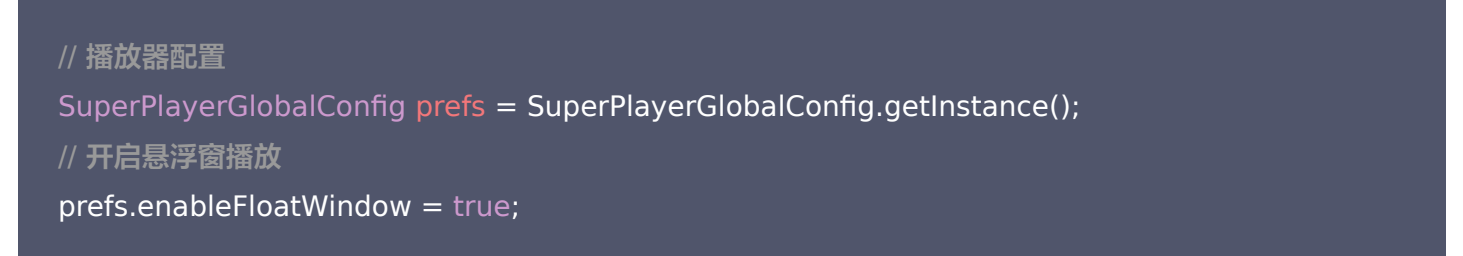

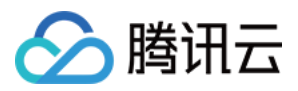

## //设置悬浮窗的初始位置和宽高

SuperPlayerGlobalConfig.TXRect rect = new SuperPlayerGlobalConfig.TXRect();

rect.x = 0; rect.y = 0; rect.width = 810; rect.height = 540; // ...其他配置

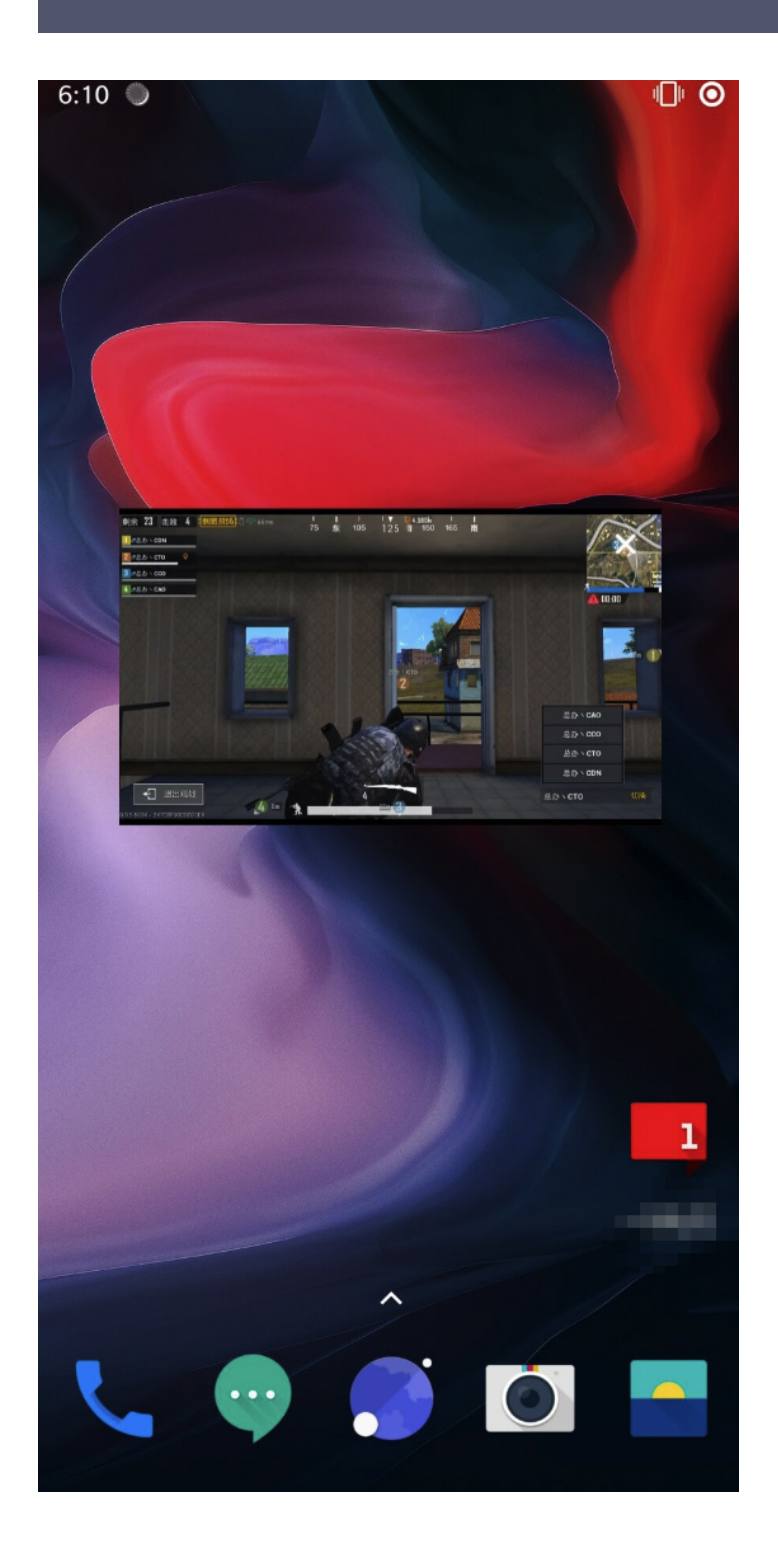
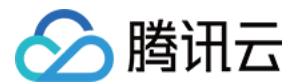

## 退出播放

当不需要播放器时,调用 resetPlayer 清理播放器内部状态,释放内存。

mSuperPlayerView.resetPlayer();

# 更多功能

完整功能可扫码下载视频云工具包体验,或直接运行工程 Demo。

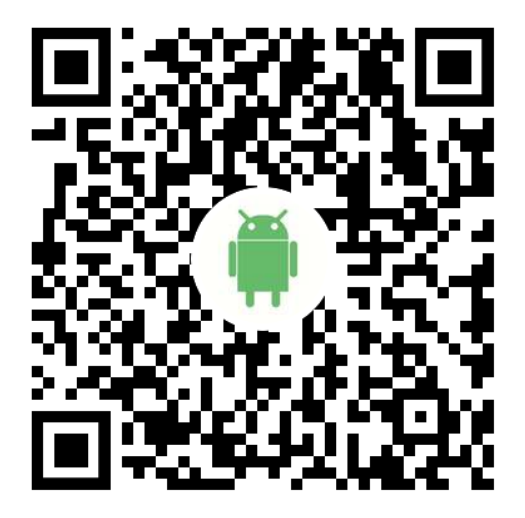

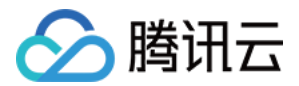

# 美颜特效 美颜特效

最近更新时间: 2022-04-19 15:39:25

腾讯云视立方·腾讯特效引擎(Tencent Effect)SDK 是音视频终端 SDK (腾讯云视立方)的重要组成部分, 提供美颜特效功能,基于优图精准的 AI 能力和天天 P 图丰富的实时特效处理,为各类视频处理场景提供丰富的产 品能力。腾讯特效 SDK 支持与腾讯云视立方·直播 SDK 、短视频 SDK、音视频通话 SDK 等音视频终端产品集 成,高效便捷,优势尤为明显。

- 腾讯特效 SDK 功能说明
- 腾讯特效 SDK 集成直播指引

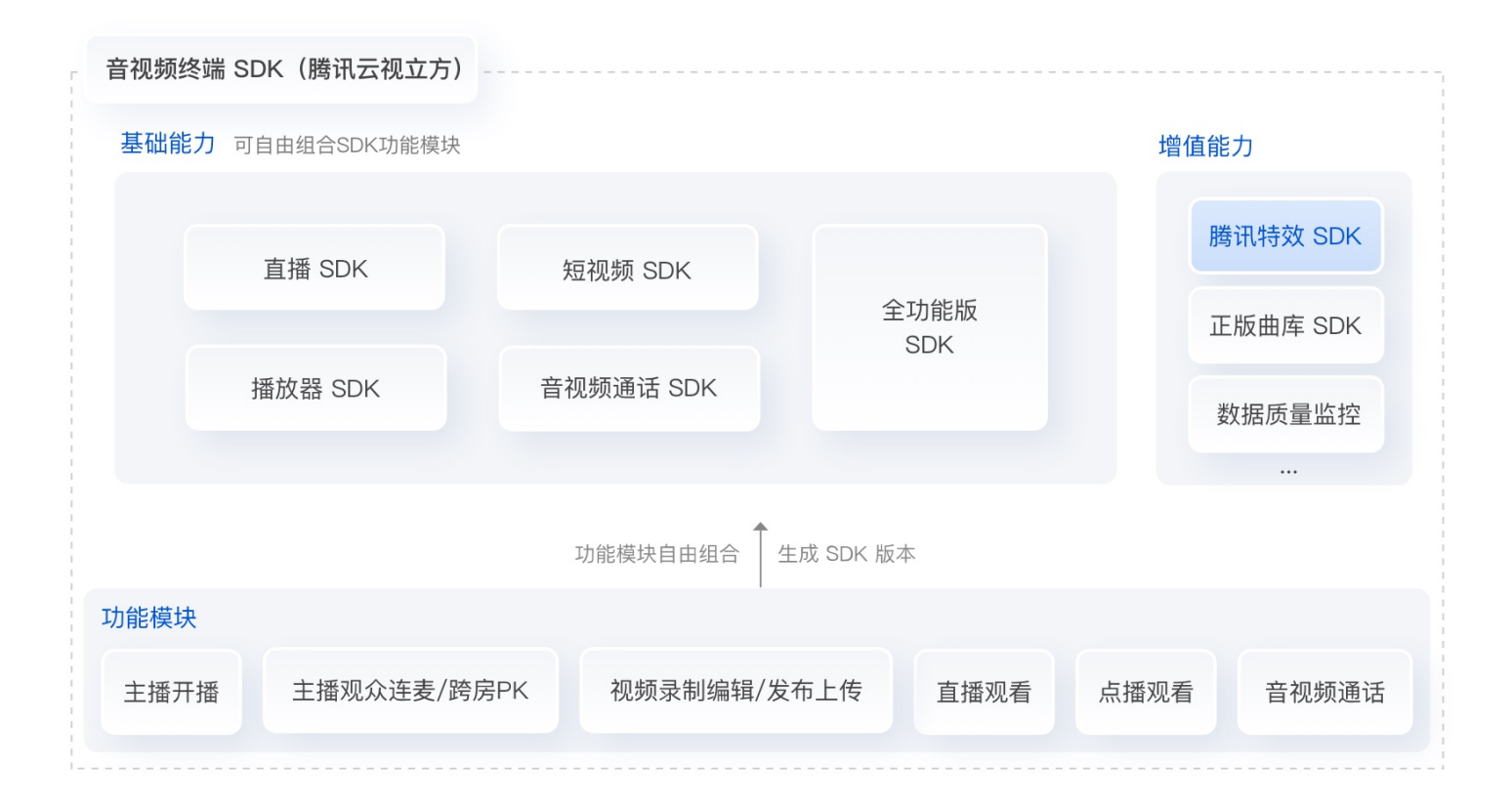

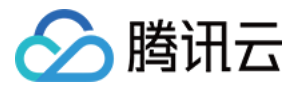

# SDK 功能说明

最近更新时间: 2022-06-02 09:29:37

腾讯特效 SDK 共有 11 个套餐,11 个套餐分为 2 个系列: A 系列基础套餐 和 S 系列高级套餐。不同系列的不同套 餐对应不同功能,各套餐支持的功能详情如下表。更多下载说明请参见 SDK 下载。

## A 系列基础套餐功能

A 系列基础套餐提供通用美型功能,适用于对脸部美颜调整要求较低的客户。

| 套餐功能      |                                       | 套餐编号       |            |            |            |            |              |
|-----------|---------------------------------------|------------|------------|------------|------------|------------|--------------|
|           |                                       | A1 -<br>01 | A1 -<br>02 | A1 -<br>03 | A1 -<br>04 | A1 -<br>05 | A1 -<br>06   |
| 基础<br>功能  | <b>基础美颜</b><br>美白、磨皮、红润               | 1          | 1          | 1          | 1          | 1          | 1            |
|           | <b>画面调整</b><br>对比度、饱和度、清晰度            | 1          | J          | J          | J          | J          | 1            |
|           | <b>基础美型</b><br>大眼、瘦脸(自然、女神、英俊)        | 1          | J          | J          | J          | 1          | $\checkmark$ |
|           | <b>滤镜</b><br>(默认 10 款通用滤镜)            | J          | J          | J          | J          | J          | 1            |
| 可展能       | <b>贴纸</b><br>(赠送 10 款可选 2D 通用贴纸 )     | -          | J          | J          | J          | J          | $\checkmark$ |
|           | <b>通用美型 SDK</b><br>(窄脸/下巴/发际线/瘦鼻)     | -          | -          | J          | -          | -          | -            |
|           | <b>手势识别</b><br>(赠送1款指定手势贴纸)           | _          | -          | -          | J          | _          | _            |
|           | <b>人像分割 / 虚拟背景</b><br>(赠送 3 款指定分割贴纸 ) | -          | -          | -          | -          | 1          | _            |
|           | <b>美妆</b><br>(赠送 3 款指定整妆 )            | -          | -          | -          | -          | -          | 1            |
| SDK<br>下载 | iOS & Android                         | 下载         |            |            |            |            |              |

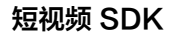

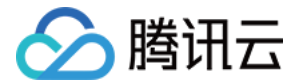

## S 系列高级套餐功能

S 系列高级套餐提供高级美型功能(包括特效贴纸和美妆),适用于对脸部美颜调整需求较高的客户。

| 套餐功能          |                                                                                                    | 套餐编号     |         |         |         |              |  |
|---------------|----------------------------------------------------------------------------------------------------|----------|---------|---------|---------|--------------|--|
|               |                                                                                                    | S1 - 00  | S1 - 01 | S1 - 02 | S1 - 03 | S1 - 04      |  |
| 基功能           | <b>基础美颜</b><br>美白、磨皮、红润                                                                                                | J        | V       | J       | J       | $\checkmark$ |  |
|               | <b>画面调整</b><br>对比度、饱和度、清晰度                                                                                             | V        | V       | 1       | \$      | $\checkmark$ |  |
|               | 高级美型<br>大眼、窄脸、瘦脸(自然、女神、英<br>俊)、V脸、下巴、短脸、脸型、发<br>际线、亮眼、眼距、眼角、瘦鼻、鼻<br>翼、瘦颧骨、鼻子位置、白牙、去<br>皱、去法令纹、去眼袋、嘴型、嘴唇<br>厚度、口红、腮红、立体 | <i>J</i> | ✓       | J       | V       | J            |  |
|               | <b>滤镜</b><br>(默认通用滤镜)                                                                                                  | 1        | 1       | s       | \$      | J            |  |
|               | <b>贴纸</b><br>(默认通用 2D 贴纸 )                                                                                             | _        | \$      | s       | s       | J            |  |
|               | <b>高级贴纸</b><br>(默认通用 3D 贴纸)                                                                                            | _        | \$      | s       | s       | 1            |  |
|               | <b>美妆</b><br>整妆                                                                                                    | _        | 1       | V       | J       | 1            |  |
| 可拓<br>展功<br>能 | <b>手势识别</b><br>(赠送1款指定手势贴纸)                                                                                            | _        | _       | 1       | _       | $\checkmark$ |  |
|               | <b>人像分割 / 虚拟背景</b><br>(赠送 3 款指定分割贴纸 )                                                                                  | -        | -       | _       | J       | J            |  |
| SDK<br>下载     | iOS & Android                                                                                                    | 下载       |         |         |         |              |  |

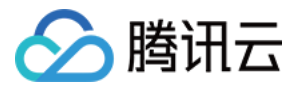

# SDK 集成指引 iOS

最近更新时间: 2022-04-19 15:39:36

# 集成准备

- 1. 下载并解压 Demo 包,将 Demo 工程中的 xmagic 模块 (bundle, XmagicIconRes 两个文件夹下面的文件, Record > View 文件夹下面的文件)导入到实际项目工程中。
- 2. 导入 lib 目录中的 libpag.framework、Masonry.framework、XMagic.framework和 YTCommonXMagic.framework。
- 3. framework 签名 General--> Masonry.framework 和 libpag.framework 选 Embed & Sign。
- 4. 将 Bundle ID 修改成与申请的测试授权一致。

# SDK 接口集成

- 步骤一和步骤二可参考 Demo 工程中, UGCKitRecordViewController 类 viewDidLoad, buildBeautySDK 方法。
- 步骤四 至 步骤七 可参考 Demo 工程的 UGCKitRecordViewController, BeautyView 类相关实例代码。

# 步骤一:初始化授权

1. 在工程 AppDelegate 的 didFinishLaunchingWithOptions 中添加如下代码,其中 LicenseURL, LicenseKey 为腾讯云官网申请到授权信息,请参见 License 指引:

[TXUGCBase setLicenceURL:LicenseURL key:LicenseKey];

```
[TELicenseCheck setTELicense:@"https://license.vod2.myqcloud.com/license/v2/1258289294
_1/v_cube.license" key:@"3c16909893f53b9600bc63941162cea3" completion:^(NSInteger a
uthresult, NSString * _Nonnull errorMsg) {
    if (authresult == TELicenseCheckOk) {
        NSLog(@"鉴权成功");
    } else {
        NSLog(@"鉴权失败");
    }
    }];
```

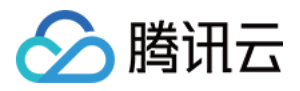

## 2. 授权代码可参考 Demo 中 UGCKitRecordViewController 类 viewDidLoad 中的授权代码:

NSString \*licenseInfo = [TXUGCBase getLicenceInfo]; NSData \*jsonData = [licenseInfo dataUsingEncoding:NSUTF8StringEncoding]; NSError \*err = nil; NSDictionary \*dic = [NSJSONSerialization JSONObjectWithData:jsonData options:NSJSONReadingMutableContainers error:&err]; NSString \*xmagicLicBase64Str = [dic objectForKey:@"TELicense"];

//初始化 xmagic 授权

int authRet = [XMagicAuthManager initAuthByString:xmagicLicBase64Str withSecretKey:@"" ];// withSecretKey 为空字符串, 不需要填写内容 NSLog(@"xmagic auth ret : %i", authRet); NSLog(@"xmagic auth version : %@", [XMagicAuthManager getVersion]);

## 步骤二: 设置 SDK 素材资源路径

CGSize previewSize = [self getPreviewSizeByResolution:self.currentPreviewResolution]; NSString \*beautyConfigPath = [NSSearchPathForDirectoriesInDomains(NSDocumentDirectory, NSUserDomainMask, YES) lastObject]; beautyConfigPath = [beautyConfigPath stringByAppendingPathComponent:@"beauty\_config.jso n"]; NSFileManager \*localFileManager=[[NSFileManager alloc] init]; BOOL is Dir = YES; NSDictionary \* beautyConfigJson =  $\textcircled{0}{}$ ; if ([localFileManager fileExistsAtPath:beautyConfigPath isDirectory:&isDir] && !isDir) { NSString \*beautyConfigIsonStr = [NSString stringWithContentsOfFile:beautyConfigPath encodin g:NSUTF8StringEncoding error:nil]; NSError \*jsonError; NSData \*objectData = [beautyConfig]sonStr dataUsingEncoding:NSUTF8StringEncoding]; beautyConfigJson = [NSJSONSerialization JSONObjectWithData:objectData options:NSJSONReadingMutableContainers error:&jsonError]; NSDictionary \*assetsDict = @{@"core name":@"LightCore.bundle", @"root path":[[NSBundle mainBundle] bundlePath], @"tnn " @"beauty config":beautyConfigJson

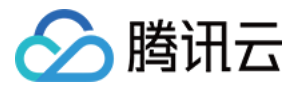

## };

// Init beauty kit

self.beautyKit = [[XMagic alloc] initWithRenderSize:previewSize assetsDict:assetsDict];

## 步骤三: 添加日志和事件监听

// Register log

[self.beautyKit registerSDKEventListener:self]; [self.beautyKit registerLoggerListener:self withDefaultLevel:YT\_SDK\_ERROR\_LEVEL];

## 步骤四: 配置美颜各种效果

 - (int)configPropertyWithType:(NSString \*\_Nonnull)propertyType withName:(NSString \*\_Nonnull) propertyName withData:(NSString\*\_Nonnull)propertyValue withExtraInfo:(id \_Nullable)extraInf o;

## 步骤五:进行渲染处理

在短视频预处理帧回调接口,构造 YTProcessInput 将 textureId 传入到 SDK 内做渲染处理。

[self.xMagicKit process:inputCPU withOrigin:YtLightImageOriginTopLeft withOrientation:YtLightC ameraRotation0]

# 步骤六: 暂停/恢复 SDK

[self.beautyKit onPause]; [self.beautyKit onResume]

## 步骤七: 布局中添加 SDK 美颜面板

```
UIEdgeInsets gSafeInset;
#if __IPHONE_11_0 && __IPHONE_OS_VERSION_MAX_ALLOWED >= __IPHONE_11_0
if(gSafeInset.bottom > 0){
}
if(@available(iOS 11.0, *)) {
```

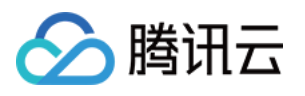

```
gSafeInset = [UIApplication sharedApplication].keyWindow.safeAreaInsets;
} else
#endif
{
gSafeInset = UIEdgeInsetsZero;
}
dispatch_async(dispatch_get_main_queue(), ^{
//美颜选项界面
vBeauty = [[BeautyView alloc] init];
[self.view addSubview:_vBeauty];
[_vBeauty mas_makeConstraints: ^ (MASConstraintMaker *make) {
make.width.mas_equalTo(self.view);
make.centerX.mas_equalTo(self.view);
make.height.mas_equalTo(254);
if(gSafeInset.bottom > 0.0){ // 适配全面屏
make.bottom.mas_equalTo(self.view.mas_bottom).mas_offset(0);
} else {
make.bottom.mas_equalTo(self.view.mas_bottom).mas_offset(-10);
}];
_vBeauty.hidden = YES;
});
```

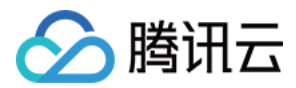

# Android

最近更新时间: 2022-04-19 15:39:40

# 步骤一: 解压 Demo 工程

- 1. 下载集成了腾讯特效 TE 的 UGSV Demo 工程。本 Demo 基于腾讯特效 SDK S1-04 套餐构建。
- - · 删除 xmagic 模块中 libs 目录下的 .aar文件,将 SDK 中 libs 目录下的 .aar文件拷贝进 xmagic 模块中
     libs 目录下。
  - · 删除 xmagic 模块中 assets 目录下的所有文件,将 SDK 中的 assets/目录下的全部资源拷贝到 xmagic 模块 ../src/main/assets 目录下,如果SDK 包中的 MotionRes 文件夹内有资源,将此文件夹也拷贝到 ../src/main/assets 目录下。
  - · 删除 xmagic 模块中jniLibs目录下的所有 .so 文件,在 SDK 包内的 jniLibs 中找到对应的 .so 文件(由于 SDK 中 jinLibs 文件夹下的 arm64-v8a 和 armeabi-v7a 的 .so 文件在压缩包中,所以需要先解压),拷贝到 xmagic 模块中的 ../src/main/jniLibs 目录下。
- 3. 将 Demo □程中的 xmagic 模块引□到实际项□□程中。

# 步骤二: 打开 app 模块的 build.gradle

- 1. 将 applicationId 修改成与申请的测试授权 □ 致的包名。
- 2. 添加 gson 依赖设置。

```
configurations{
all*.exclude group:'com.google.code.gson'
}
```

# 步骤三: SDK 接口集成

可参考 Demo []程的 TCVideoRecoredActivity 类。

```
1. 授权:
```

//**鉴权注意事项及错误码详情,请参考** https://cloud.tencent.com/document/product/616/65891#. E6.AD.A5.E9.AA.A4.E4.B8.80.EF.BC.9A.E9.89.B4.E6.9D.83

XMagicImpl.checkAuth((errorCode, msg) -> {

if (errorCode == TELicenseCheck.ERROR\_OK) {

showLoadResourceView();

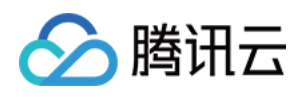

```
} else {
TXCLog.e(TAG, "鉴权失败,请检查鉴权url和key" + errorCode + " " + msg);
}
});
```

## 2. 初始化素材:

```
private void showLoadResourceView() {
  if (XmagicLoadAssetsView.isCopyedRes) {
    XmagicResParser.parseRes(getApplicationContext());
    initXMagic();
  } else {
    XmagicLoadAssetsView loadAssetsView = new XmagicLoadAssetsView(this);
    loadAssetsView.setOnAssetsLoadFinishListener(() -> {
    XmagicResParser.parseRes(getApplicationContext());
    initXMagic();
    });
  }
}
```

## 3. 开启推流设置:

```
TXUGCRecord instance = TXUGCRecord.getInstance(this);
instance.setVideoProcessListener(new TXUGCRecord.VideoCustomProcessListener() {
  @Override
  public int onTextureCustomProcess(int textureId, int width, int height) {
    if (isPause == 0 && mXMagic !=null) {
    return mXMagic.process(textureId, width, height);
  }
  return 0;
  }
  @Override
  public void onDetectFacePoints(float[] floats) {
  }
  @Override
  public void onTextureDestroyed() {
  ...
```

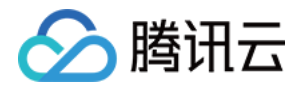

## s });

## 4. 将 textureld 传入到 SDK 内做渲染处理:

在 VideoCustomProcessListener 接口的 onTextureCustomProcess(int textureId, int width, int height) 方法内添加如下代码。

```
if (isPause == 0 && mXMagic !=null) {
  return mXMagic.process(textureId, width, height);
 }
 return 0;
```

## 5. 暂停/销毁 SDK:

onPause() 用于暂停美颜效果,可以在 Activity/Fragment 生命周期方法中执行, onDestroy 方法需要在 GL 线程调用(可以在 onTextureDestroyed 方法中调用 XMagicImpl 对象的 onDestroy()),更多使用 请参考 Demo。

mXMagic.onPause(); //暂停,与Activity的onPause方法绑定 mXMagic.onDestroy(); //销毁,需要在GL线程中调用

## 6. 布局中添加承载 SDK 美颜面板的布局:

```
<RelativeLayout
android:id="@+id/panel_layout"
android:layout_width="match_parent"
android:layout_height="wrap_content"
android:layout_alignParentBottom="true"
android:visibility="gone"/>
```

## 7. 初始化面板

```
private void initXMagic() {
if (mXMagic == null) {
mXMagic = new XMagicImpl(this, mBeautyPanel);
}else{
mXMagic.onResume();
```

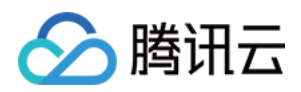

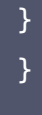

具体操作请参见 Demo □程的 TCVideoRecordActivity.initXMagic(); □法。

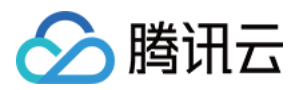

# 短视频企业版迁移指引

最近更新时间: 2022-05-12 10:59:23

目前,短视频企业版已经下线,其中美颜模块解耦升级成为腾讯特效SDK。腾讯特效 SDK 美颜效果更加自然,产 品功能更加强大,集成方式更加灵活。本文是短视频企业版升级为腾讯特效(美颜特效)的迁移指引。

# 注意事项

- 1. 修改 xmagic 模块中的 glide 库的版本号,与实际使用保持一致。
- 2. 修改 xmagic 模块中的最低版本号,与实际使用保持一致。

# 集成步骤

## 步骤一:解压 Demo 工程

- 1. 下载集成了腾讯特效 TE 的 UGSV Demo 工程。本 Demo 基于腾讯特效 SDK S1-04 套餐构建。
- 2. 替换资源。由于本 Demo 工程使用的 SDK 套餐未必与您实际的套餐一致,因此要将本 Demo 中的相关 SDK 文件替换为您实际使用的套餐的 SDK 文件。具体操作如下:
  - · 删除 xmagic 模块中 libs 目录下的 .aar文件,将 SDK 中 libs 目录下的 .aar 文件拷贝进 xmagic 模块中
     libs 目录下。
  - · 删除 xmagic 模块中 assets 目录下的所有文件,将 SDK 中的 assets/目录下的全部资源拷贝到 xmagic 模块 ../src/main/assets 目录下,如果SDK 包中的 MotionRes 文件夹内有资源,将此文件夹也拷贝到 ../src/main/assets 目录下。
  - · 删除 xmagic 模块中jniLibs目录下的所有 .so 文件,在 SDK 包内的 jniLibs 中找到对应的 .so 文件(由于 SDK 中 jinLibs 文件夹下的 arm64-v8a 和 armeabi-v7a 的 .so 文件在压缩包中,所以需要先解压),拷贝到 xmagic 模块中的 ../src/main/jniLibs 目录下。
- 3. 将 Demo []程中的 xmagic 模块引[]到实际项[]]程中。

## 步骤二: SDK 版本升级

将 SDK 从 Enterprise 版本升级为 Professional 版本。

- 替换前: implementation 'com.tencent.liteav:LiteAVSDK\_Enterprise:latest.release'
- 替换后: implementation 'com.tencent.liteav:LiteAVSDK\_Professional:latest.release'

## 步骤三: 设置美颜 License

1. 在项目中的 application 的 oncreate 方法中调用如下方法:

XMagicImpl.init(this); XMagicImpl.checkAuth(null);

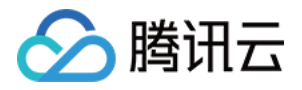

2. 在 XMagicImpl 类中替换成您申请的腾讯特效 License URL 和 Key。

## 步骤四:代码实现

以小视频录制界面(TCVideoRecordActivity.java)为例。

1. 在 TCVideoRecordActivity.java 类中添加如下变量代码。

```
private XMagicImpl mXMagic;
private int isPause = 0;//0 非暂停,1暂停,2暂停中 3.表示要销毁
```

2. 在 TCVideoRecordActivity.java 类 onCreate 方法后边添加如下代码。

```
TXUGCRecord instance = TXUGCRecord.getInstance(this);
instance.setVideoProcessListener(new TXUGCRecord.VideoCustomProcessListener() {
@Override
public int onTextureCustomProcess(int textureId, int width, int height) {
if (isPause == 0 \& mXMagic != null) {
return mXMagic.process(textureId, width, height);
return 0;
@Override
public void onDetectFacePoints(float[] floats) {
@Override
public void onTextureDestroyed() {
if (Looper.getMainLooper() != Looper.myLooper()) { //非主线程
if (isPause == 1) {
isPause = 2;
if (mXMagic != null) {
mXMagic.onDestroy();
initXMagic();
isPause = 0;
} else if (isPause == 3) {
```

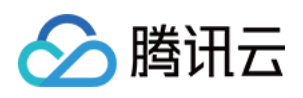

```
if (mXMagic != null) {
mXMagic.onDestroy();
}
}
}
}
XMagicImpl.checkAuth((errorCode, msg) -> {
if (errorCode == TELicenseCheck.ERROR_OK) {
loadXmagicRes();
} else {
TXCLog.e("TAG", "鉴权失败,请检查鉴权url和key" + errorCode + " " + msg);
}
});
```

## 3. 在 onStop 方法中添加如下代码:

```
isPause = 1;
if (mXMagic != null) {
mXMagic.onPause();
}
```

4. 在 onDestroy 方法中添加如下代码:

```
isPause = 3;
XmagicPanelDataManager.getInstance().clearData();
```

5. 在 onActivityResult 方法最前边添加如下代码:

```
if (mXMagic != null) {
  mXMagic.onActivityResult(requestCode, resultCode, data);
}
```

6. 在此类的最后添加如下两个方法:

private void loadXmagicRes() {

if (XMagicImpl.isLoadedRes) {

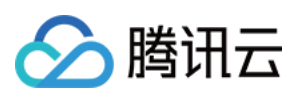

```
XmagicResParser.parseRes(getApplicationContext());
initXMagic();
new Thread(() -> {
XmagicResParser.setResPath(new File(getFilesDir(), "xmagic").getAbsolutePath());
XmagicResParser.copyRes(getApplicationContext());
XmagicResParser.parseRes(getApplicationContext());
XMagicImpl.isLoadedRes = true;
new Handler(Looper.getMainLooper()).post(() -> {
initXMagic();
});
}).start();
}
*初始化美颜SDK
private void initXMagic() {
if (mXMagic == null) {
mXMagic = new XMagicImpl(this, mUGCKitVideoRecord.getBeautyPanel());
}else {
mXMagic.onResume();
}
}
```

## 步骤五:对其他类的修改

- 1. 将 AbsVideoRecordUI 类的 mBeautyPanel 类型修改为 RelativeLayout 类型, getBeautyPanel() 方法返回类型也修改为 RelativeLayout,同时修改对应 XML 中的配置,注掉报错的代码。
- 2. 注释掉 UGCKitVideoRecord 类中报错的代码。
- 3. 修改 ScrollFilterView 类中的代码,删除 mBeautyPanel 变量,注释掉报错的代码。

# 步骤六: 删除对 beautysettingkit 模块的依赖

在 ugckit 模块的 build.gradle 文件中删除对 beautysettingkit 模块的依赖,编译项目将报错的代码注释掉即 可。

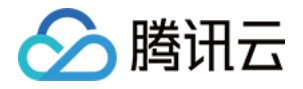

# 高级功能和特效 类抖音特效 iOS

最近更新时间: 2021-07-23 19:44:22

# 滤镜特效

您可以为视频添加多种滤镜特效,我们目前支持11种滤镜特效,每种滤镜您也可以设置视频作用的起始时间和结束 时间。如果同一个时间点设置了多种滤镜特效,SDK 会应用最后一种滤镜特效作为当前的滤镜特效。

设置特效的方法为:

- (void) startEffect:(TXEffectType)type startTime:(float)startTime;- (void) stopEffect:(TXEffectType)type endTime:(float)endTime;

```
//特效的类型(type 参数),在常量 TXEffectType 中有定义:
typedef NS_ENUM(NSInteger,TXEffectType)
{
  TXEffectType_ROCK_LIGHT, //动感光波
  TXEffectType_DARK_DRAEM, //暗黑幻境
  TXEffectType_SOUL_OUT, //灵魂出窍
  TXEffectType_SCREEN_SPLIT,//视频分裂
  TXEffectType_SCREEN_SPLIT,//视频分裂
  TXEffectType_WIN_SHADOW, //百叶窗
  TXEffectType_GHOST_SHADOW,//鬼影
  TXEffectType_PHANTOM, //幻影
  TXEffectType_GHOST, //幽灵
  TXEffectType_LIGHTNING, //闪电
  TXEffectType_LIGHTNING, //闪电
  TXEffectType_ILLUSION, //幻觉
  };
```

- (void) deleteLastEffect;

- (void) deleteAllEffect;

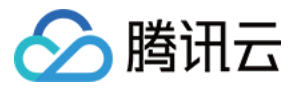

调用 deleteLastEffect() 删除最后一次设置的滤镜特效。 调用 deleteAllEffect() 删除所有设置的滤镜特效。

Demo 示例:

在1 - 2s之间应用第一种滤镜特效;在3 - 4s之间应用第2种滤镜特效;删除3 - 4s设置的滤镜特效。

//在1-2s之间应用第一种滤镜特效 [\_ugcEdit startEffect:TXEffectType\_SOUL\_OUT startTime:1.0]; [\_ugcEdit stopEffect:TXEffectType\_SOUL\_OUT startTime:2.0)];

//在3-4s之间应用第2种滤镜特效 [\_ugcEdit startEffect:TXEffectType\_SPLIT\_SCREEN startTime:3.0]; [\_ugcEdit stopEffect:TXEffectType\_SPLIT\_SCREEN startTime:4.0];

//删除3-4s设置的滤镜特效 [ ugcEdit deleteLastEffect];

# 慢/快动作

您可以进行多段视频的慢速/快速播放,设置慢速/快速播放的方法为:

- (void) setSpeedList:(NSArray \*)speedList;

#### //TXSpeed 的参数如下:

@interface TXSpeed: NSObject
@property (nonatomic, assign) CGFloat startTime; //加速播放起始时间(s)
@property (nonatomic, assign) CGFloat endTime; //加速播放结束时间(s)
@property (nonatomic, assign) TXSpeedLevel speedLevel; //加速级别
@end

// 目前支持变速速度的几种级别,在常量 TXSpeedLevel 中有定义: typedef NS\_ENUM(NSInteger, TXSpeedLevel) { SPEED\_LEVEL\_SLOWEST, //极慢速 SPEED\_LEVEL\_SLOW, //慢速 SPEED\_LEVEL\_NOMAL, //正常速 SPEED\_LEVEL\_FAST, //快速 SPEED\_LEVEL\_FASTEST, //极快速 };

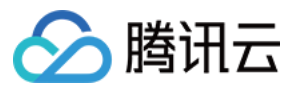

#### Demo 示例:

// SDK 拥有支持多段变速的功能。此 Demo 仅展示一段慢速播放
TXSpeed \*speed =[[TXSpeed alloc] init];
speed.startTime = 1.0;
speed.endTime = 3.0;
speed.speedLevel = SPEED\_LEVEL\_SLOW;
[\_ugcEdit setSpeedList:@[speed]];

# 倒放

您可以将视频画面倒序播放,设置倒放的方法:

- (void) setReverse:(BOOL)isReverse;

Demo 示例:

[\_ugcEdit setReverse:YES];

# 重复视频片段

您可以设置重复播放一段视频画面,声音不会重复播放。 设置重复片段方法:

- (void) setRepeatPlay:(NSArray \*)repeatList;

//TXRepeat 的参数如下: @interface TXRepeat: NSObject @property (nonatomic, assign) CGFloat startTime; //重复播放起始时间(s) @property (nonatomic, assign) CGFloat endTime; //重复播放结束时间(s) @property (nonatomic, assign) int repeatTimes; //重复播放次数 @end

Demo 示例:

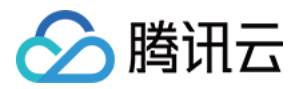

TXRepeat \*repeat = [[TXRepeat alloc] init]; repeat.startTime = 1.0; repeat.endTime = 3.0; repeat.repeatTimes = 3; //重复次数 [\_ugcEdit setRepeatPlay:@[repeat]];

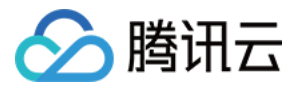

# Android

最近更新时间: 2021-01-27 15:33:16

# 滤镜特效

您可以为视频添加多种滤镜特效,我们目前支持11种滤镜特效,每种滤镜您也可以设置视频作用的起始时间和结束 时间。如果同一个时间点设置了多种滤镜特效,SDK 会应用最后一种滤镜特效作为当前的滤镜特效。

设置滤镜特效:

| *设置滤镜特效开始时间                                        |  |
|----------------------------------------------------|--|
| * @param type <b>滤镜特效类型</b>                        |  |
| * @param startTime <b>滤镜特效开始时间(</b> ms )           |  |
|                                                    |  |
| public void startEffect(int type, long startTime); |  |
|                                                    |  |
| * 设置滤镜特效结束时间                                       |  |
| * @param type <b>滤镜特效类型</b>                        |  |
| * @param endTime <b>滤镜特效结束时间(</b> ms <b>)</b>      |  |
|                                                    |  |
| public void stopEffect(int type, long endTime);    |  |

#### 参数说明: @param type: 滤镜特效的类型,在常量 TXVideoEditConstants 中有定义:

public static final int TXEffectType\_SOUL\_OUT = 0; //滤镜效果1 public static final int TXEffectType\_SPLIT\_SCREEN = 1; //滤镜效果2 public static final int TXEffectType\_DARK\_DRAEM = 2; //滤镜效果3 public static final int TXEffectType\_ROCK\_LIGHT = 3; //滤镜效果4 public static final int TXEffectType\_WIN\_SHADDOW = 4; //滤镜效果5 public static final int TXEffectType\_GHOST\_SHADDOW = 5; //滤镜效果6 public static final int TXEffectType\_PHANTOM\_SHADDOW = 6; //滤镜效果7 public static final int TXEffectType\_GHOST = 7; //滤镜效果8 public static final int TXEffectType\_LIGHTNING = 8; //滤镜效果9 public static final int TXEffectType\_MIRROR = 9; //滤镜效果10 public static final int TXEffectType\_ILLUSION = 10; //滤镜效果11

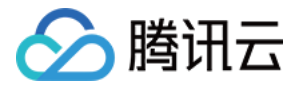

#### 删除最后一个设置的滤镜特效:

#### public void deleteLastEffect();

#### 删除所有设置的滤镜特效:

public void deleteAllEffect();

#### 完整示例如下:

在1-2s之间应用第一种滤镜特效;在3-4s之间应用第2种滤镜特效;删除3-4s设置的滤镜特效。

//在1-2s之间应用第一种滤镜特效
mTXVideoEditer.startEffect(TXVideoEditConstants.TXEffectType\_SOUL\_OUT, 1000);
mTXVideoEditer.stopEffect(TXVideoEditConstants.TXEffectType\_SOUL\_OUT, 2000);
//在3-4s之间应用第2种滤镜特效
mTXVideoEditer.startEffect(TXVideoEditConstants.TXEffectType\_SPLIT\_SCREEN, 3000);
mTXVideoEditer.stopEffect(TXVideoEditConstants.TXEffectType\_SPLIT\_SCREEN, 4000);
//删除3-4s设置的滤镜特效
mTXVideoEditer.deleteLastEffect();

# 慢/快动作

您可以进行多段视频的慢速/快速播放,设置慢速/快速播放的方法为:

```
public void setSpeedList(List speedList);

//TXSpeed 的参数如下:

public final static class TXSpeed {

public int speedLevel; // 变速级别

public long startTime; // 开始时间

public long endTime; // 结束时间

}

// 目前支持变速速度的几种级别,在常量 TXVideoEditConstants 中有定义:

SPEED_LEVEL_SLOWEST - 极慢

SPEED_LEVEL_SLOW - 慢

SPEED_LEVEL_NORMAL - 正常
```

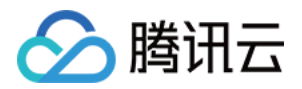

短视频 SDK

SPEED\_LEVEL\_FAST - 快 SPEED\_LEVEL\_FASTEST - 极快

#### 完整示例如下:

```
List<TXVideoEditConstants.TXSpeed> list = new ArrayList<>();
TXVideoEditConstants.TXSpeed speed1 = new TXVideoEditConstants.TXSpeed();
speed1.startTime = 0;
speed1.endTime = 1000;
speed1.speedLevel = TXVideoEditConstants.SPEED_LEVEL_SLOW; // 慢速
list.add(speed1);
```

TXVideoEditConstants.TXSpeed speed2 = new TXVideoEditConstants.TXSpeed(); speed2.startTime = 1000; speed2.endTime = 2000; speed2.speedLevel = TXVideoEditConstants.SPEED\_LEVEL\_SLOWEST; // 极慢速 list.add(speed2);

```
TXVideoEditConstants.TXSpeed speed3 = new TXVideoEditConstants.TXSpeed();
speed3.startTime = 2000;
speed3.endTime = 3000;
speed3.speedLevel = TXVideoEditConstants.SPEED_LEVEL_SLOW; //慢速
list.add(speed3);
```

mTXVideoEditer.setSpeedList(list);

# 倒放

您可以将视频画面倒序播放。通过调用 setReverse(true) 开启倒序播放,调用 setReverse(false) 停止倒序 播放。

## ▲ 注意:

setTXVideoReverseListener() 老版本(SDK 4.5以前)首次监听需要手动调用,新版本不需要调用 即可生效。

Demo 示例:

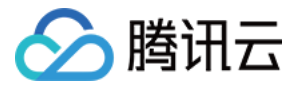

mTXVideoEditer.setTXVideoReverseListener(mTxVideoReverseListener); mTXVideoEditer.setReverse(true);

# 重复视频片段

您可以设置重复播放一段视频画面,声音不会重复播放。目前 Android 只支持设置一段画面重复,重复三次。 如需取消之前设置的重复片段,调用 setRepeatPlay(null) 即可。

设置重复片段方法:

public void setRepeatPlay(List repeatList);

//TXRepeat 的参数如下:
public final static class TXRepeat {
 public long startTime; //重复播放起始时间(ms)
 public long endTime; //重复播放结束时间(ms)
 public int repeatTimes; //重复播放次数
}

#### Demo 示例:

#### long currentPts = mVideoProgressController.getCurrentTimeMs();

List repeatList = new ArrayList<>(); TXVideoEditConstants.TXRepeat repeat = new TXVideoEditConstants.TXRepeat(); repeat.startTime = currentPts; repeat.endTime = currentPts + DEAULT\_DURATION\_MS; repeat.repeatTimes = 3; //目前只支持重复三次 repeatList.add(repeat); //目前只支持重复一段时间 mTXVideoEditer.setRepeatPlay(repeatList);

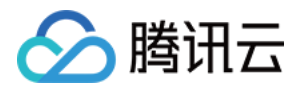

# 贴纸和字幕 iOS

最近更新时间: 2021-01-27 15:29:30

# 静态贴纸

- (void) setPasterList:(NSArray \*)pasterList;

// TXPaster 的参数如下: @interface TXPaster: NSObject @property (nonatomic, strong) UlImage\* pasterImage; //贴纸图片 @property (nonatomic, assign) CGRect frame; //贴纸 frame (注意这里的 frame 坐标是相对于渲 染 view 的坐标 ) @property (nonatomic, assign) CGFloat startTime; //贴纸起始时间(s) @property (nonatomic, assign) CGFloat endTime; //贴纸结束时间(s) @end

# 动态贴纸

- (void) setAnimatedPasterList:(NSArray \*)animatedPasterList;

// TXAnimatedPaster 的参数如下: @interface TXAnimatedPaster: NSObject @property (nonatomic, strong) NSString\* animatedPasterpath; //动图文件路径 @property (nonatomic, assign) CGRect frame; //动图的 frame (注意这里的 frame 坐标是相对于 渲染 view 的坐标 ) @property (nonatomic, assign) CGFloat rotateAngle; //动图旋转角度 (0 ~ 360) @property (nonatomic, assign) CGFloat startTime; //动图起始时间(s) @property (nonatomic, assign) CGFloat endTime; //动图结束时间(s) @end

## Demo 示例:

- (void)setVideoPasters:(NSArray\*)videoPasterInfos

{

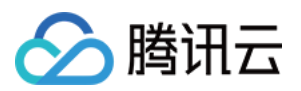

NSMutableArray\* animatePasters = [NSMutableArray new]; NSMutableArray\* staticPasters = [NSMutableArray new]; for (VideoPasterInfo\* pasterInfo in videoPasterInfos) { if (pasterInfo.pasterInfoType == PasterInfoType Animate) { TXAnimatedPaster\* paster = [TXAnimatedPaster new]; paster.startTime = pasterInfo.startTime; paster.endTime = pasterInfo.endTime; paster.frame = [pasterInfo.pasterView pasterFrameOnView: videoPreview]; paster.rotateAngle = pasterInfo.pasterView.rotateAngle \* 180 / M PI; paster.animatedPasterpath = pasterInfo.path; [animatePasters addObject:paster]; } else if (pasterInfo.pasterInfoType == PasterInfoType\_static){ TXPaster \*paster = [TXPaster new]; paster.startTime = pasterInfo.startTime; paster.endTime = pasterInfo.endTime; paster.frame = [pasterInfo.pasterView pasterFrameOnView: videoPreview]; paster.pasterImage = pasterInfo.pasterView.staticImage; [staticPasters addObject:paster]; } } [\_ugcEditer setAnimatedPasterList:animatePasters]; [ ugcEditer setPasterList:staticPasters];

# 自定义动态贴纸

动态贴纸的本质是:将**一串图片**,按照**一定的顺序**以及**时间间隔**,插入到视频画面中去,形成一个动态贴纸的效 果。

## 如何自定义贴纸?

以工具包 Demo 中一个动态贴纸为例:

{ "name":"glass", // 贴纸名称 "count":6, // 贴纸数量 "period":480, // 播放周期: 播放一次动态贴纸的所需要的时间(ms) "width":444, // 贴纸宽度 "height":256, // 贴纸高度

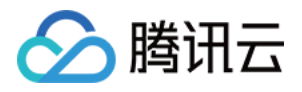

"keyframe":6, // 关键图片: 能够代表该动态贴纸的一张图片
"frameArray": [ // 所有图片的集合
{"picture":"glass0"},
{"picture":"glass1"},
{"picture":"glass2"},
{"picture":"glass4"},
{"picture":"glass5"}
]

SDK 内部将获取到该动态贴纸对应的 config.json,并且按照 json 中定义的格式进行动态贴纸的展示。

## ? 说明:

该封装格式为 SDK 内部强制性要求,请严格按照该格式描述动态贴纸。

# 添加字幕

## 1. 气泡字幕

您可以为视频添加字幕,我们支持对每一帧视频添加字幕,每个字幕您也可以设置视频作用的起始时间和结束时 间。所有的字幕组成了一个字幕列表, 您可以把字幕列表传给 SDK 内部,SDK 会自动在合适的时间对视频和字 幕做叠加。

设置字幕的方法为:

| - (void) setSubtitleList:(NSArray *)subtitleList;                                            |
|----------------------------------------------------------------------------------------------|
| TXSubtitle <b>的参数如下:</b><br>@interface TXSubtitle: NSObiect                                  |
| @property (nonatomic, strong) UlImage* titleImage; //字幕图片(这里需要客户把承载文字的控件<br>转成 image 图片)     |
| @property (nonatomic, assign) CGRect frame; //字幕的 frame (注意这里的 frame 坐标是相对于<br>渲染 view 的坐标 ) |
| @property (nonatomic, assign) CGFloat startTime; // <b>字幕起始时间</b> (s)                        |
| @property (nonatomic, assign) CGFloat endTime; // <b>字幕结束时间</b> (s)<br>@end                  |

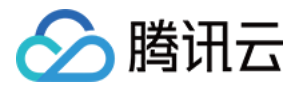

- titleImage: 表示字幕图片,如果上层使用的是 UILabel 之类的控件,请先把控件转成 UIImage,具体方法可以参照 demo 的示例代码。
- frame:表示字幕的 frame,注意这个 frame 是相对于渲染 view (initWithPreview 时候传入的 view)的 frame,具体可以参照 demo 的示例代码。
- startTime: 字幕作用的起始时间。
- endTime: 字幕作用的结束时间。

因为字幕这一块的 UI 逻辑比较复杂,我们已经在 demo 层有一整套的实现方法,推荐客户直接参考 demo 实现,可以大大降低您的接入成本。

Demo 示例:

```
      @interface VideoTextInfo : NSObject

      @property (nonatomic, strong) VideoTextFiled* textField;

      @property (nonatomic, assign) CGFloat startTime; //in seconds

      @property (nonatomic, assign) CGFloat endTime;

      @end

      videoTextInfos = @[VideoTextInfo1, VideoTextInfo2 ...];

      for (VideoTextInfo* textInfo in videoTextInfos) {

      TXSubtitle* subtitle = [TXSubtitle new];

      subtitle.titleImage = textInfo.textField.textImage; //UILabel (UIView) -> UIImage

      subtitle.frame = [textInfo.textField textFrameOnView:_videoPreview]; //计算相对于渲染 view 的

      坐标

      subtitle.startTime = textInfo.startTime; //字幕起始时间

      subtitle.endTime = textInfo.endTime; //字幕结束时间

      [subtitles addObject:subtitle]; //添加字幕列表
```

[\_ugcEditer setSubtitleList:subtitles]; //设置字幕列表

## 2. 如何自定义气泡字幕?

#### 气泡字幕所需要的参数

- 文字区域大小: top、left、right、bottom
- 默认的字体大小
- ・ 宽、高

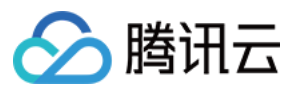

? 说明:

以上单位均为 px。

#### 封装格式

由于气泡字幕中携带参数较多,我们建议您可以在 Demo 层封装相关的参数。如腾讯云 Demo 中使用的 json 格 式封装:

{ "name":"boom", // 气泡字幕名称 "width": 376, // 宽度 "height": 335, // 高度 "textTop":121, // 文字区域上边距 "textLeft":66, // 文字区域左边距 "textRight":69, // 文字区域右边距 "textBottom":123, // 文字区域下边距 "textSize":40 // 字体大小

}

? 说明:

该封装格式用户可以自行决定,非 SDK 强制性要求。

#### 字幕过长

#### 字幕若输入过长时,如何进行排版才能够使字幕与气泡美观地合并?

我们在 Demo 中提供了一个自动排版的控件。若在当前字体大小下,字幕过长时,控件将自动缩小字号,直到能够 恰好放下所有字幕文字为止。

您也可以修改相关控件源代码,来满足自身的业务要求。

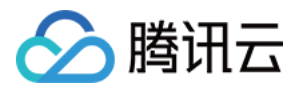

# Android

最近更新时间: 2021-01-27 15:37:46

# 静态贴纸

设置静态贴纸的方法:

## public void setPasterList(List pasterList);

// TXPaster 的参数如下: public final static class TXPaster { public Bitmap pasterImage; // 贴纸图片 public TXRect frame; // 贴纸的 frame (注意这里的 frame 坐标是相对于渲染 view 的坐标) public long startTime; // 贴纸起始时间(ms) public long endTime; // 贴纸结束时间(ms) }

# 动态贴纸

设置动态贴纸的方法:

public void setAnimatedPasterList(List animatedPasterList);

```
// TXAnimatedPaster 的参数如下:
public final static class TXAnimatedPaster {
public String animatedPasterPathFolder; // 动态贴纸图片地址
public TXRect frame; // 动态贴纸 frame (注意这里的 frame 坐标是相对于渲染 view 的坐标 )
public long startTime; // 动态贴纸起始时间(ms)
public long endTime; // 动态贴纸结束时间(ms)
public float rotation;
}
```

## Demo示例:

```
List animatedPasterList = new ArrayList<>();
List pasterList = new ArrayList<>();
for (int i = 0; i < mTCLayerViewGroup.getChildCount(); i++) {
```

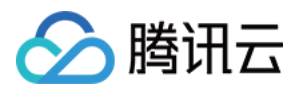

```
PasterOperationView view = (PasterOperationView) mTCLayerViewGroup.getOperationView
(i);
TXVideoEditConstants.TXRect rect = new TXVideoEditConstants.TXRect();
rect.x = view.getImageX();
rect.y = view.getImageY();
rect.width = view.getImageWidth();
TXCLog.i(TAG, "addPasterListVideo, adjustPasterRect, paster x y = " + rect.x + "," + rect.y);
int childType = view.getChildType();
if (childType = view.getChildType();
if (childType = PasterOperationView.TYPE_CHILD_VIEW_ANIMATED_PASTER) {
TXVideoEditConstants.TXAnimatedPaster txAnimatedPaster = new TXVideoEditConstants.TX
AnimatedPaster();
```

```
txAnimatedPaster.animatedPasterPathFolder = mAnimatedPasterSDcardFolder + view.getPa
sterName() + File.separator;
txAnimatedPaster.startTime = view.getStartTime();
txAnimatedPaster.endTime = view.getEndTime();
txAnimatedPaster.frame = rect;
txAnimatedPaster.rotation = view.getImageRotate();
```

```
animatedPasterList.add(txAnimatedPaster);
TXCLog.i(TAG, "addPasterListVideo, txAnimatedPaster startTimeMs, endTime is : " + txAnima
tedPaster.startTime + ", " + txAnimatedPaster.endTime);
} else if (childType == PasterOperationView.TYPE_CHILD_VIEW_PASTER) {
TXVideoEditConstants.TXPaster txPaster = new TXVideoEditConstants.TXPaster();
```

```
txPaster.pasterImage = view.getRotateBitmap();
txPaster.startTime = view.getStartTime();
txPaster.endTime = view.getEndTime();
txPaster.frame = rect;
```

```
pasterList.add(txPaster);
TXCLog.i(TAG, "addPasterListVideo, txPaster startTimeMs, endTime is : " + txPaster.startTime
+ ", " + txPaster.endTime);
}
}
```

mTXVideoEditer.setAnimatedPasterList(animatedPasterList); //设置动态贴纸 mTXVideoEditer.setPasterList(pasterList); //设置静态贴纸

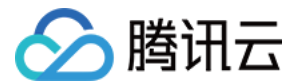

# 自定义动态贴纸

动态贴纸的本质是:将**一串图片**,按照**一定的顺序**以及**时间间隔**,插入到视频画面中去,形成一个动态贴纸的效 果。

## 封装格式

以 Demo 中一个动态贴纸为例:

```
{
    "name":"glass", // 贴纸名称
    "count":6, // 贴纸数量
    "period":480, // 播放周期: 播放一次动态贴纸的所需要的时间(ms)
    "width":444, // 贴纸宽度
    "height":256, // 贴纸高度
    "keyframe":6, // 关键图片: 能够代表该动态贴纸的一张图片
    "frameArray": [ // 所有图片的集合
    {"picture":"glass0"},
    {"picture":"glass1"},
    {"picture":"glass2"},
    {"picture":"glass3"},
    {"picture":"glass5"}
]
```

SDK 内部将获取到该动态贴纸对应的 config.json,并且按照 json 中定义的格式进行动态贴纸的展示。

⑦ 说明: 该封装格式为 SDK 内部强制性要求,请严格按照该格式描述动态贴纸。

# 添加字幕

## 1. 气泡字幕

您可以为视频设置气泡字幕,我们支持对每一帧视频添加字幕,每个字幕您也可以设置视频作用的起始时间和结束 时间。所有的字幕组成了一个字幕列表, 您可以把字幕列表传给 SDK 内部,SDK 会自动在合适的时间对视频和 字幕做叠加。

设置气泡字幕的方法为:

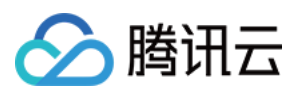

public void setSubtitleList(List subtitleList);
//TXSubtitle 的参数如下:
public final static class TXSubtitle {
public Bitmap titleImage; // 字幕图片
public TXRect frame; // 字幕超始时间(ms)
public long startTime; // 字幕结束时间(ms)
}
public final static class TXRect {
public final static class TXRect {
public float x;
public float y;
public float width;
}

- titleImage: 表示字幕图片,如果上层使用的是 TextView 之类的控件,请先把控件转成 Bitmap,具体方法可以参照 demo 的示例代码。
- frame:表示字幕的 frame,注意这个 frame 是相对于渲染 view (initWithPreview 时候传入的 view)的 frame,具体可以参照 demo 的示例代码。
- startTime: 字幕作用的起始时间。
- endTime: 字幕作用的结束时间。

因为字幕的 UI 逻辑比较复杂,我们已经在 demo 层有一整套的实现方法,推荐客户直接参考 demo 实现, 可以 大大降低您的接入成本。

Demo 示例:

mSubtitleList.clear(); for (int i = 0; i < mWordInfoList.size(); i++) { TCWordOperationView view = mOperationViewGroup.getOperationView(i); TXVideoEditConstants.TXSubtitle subTitle = new TXVideoEditConstants.TXSubtitle(); subTitle.titleImage = view.getRotateBitmap(); //获取Bitmap TXVideoEditConstants.TXRect rect = new TXVideoEditConstants.TXRect(); rect.x = view.getImageX(); // 获取相对 parent view 的 x 坐标 rect.y = view.getImageY(); // 获取相对 parent view 的 y 坐标 rect.width = view.getImageWidth(); // 图片宽度 subTitle.frame = rect;

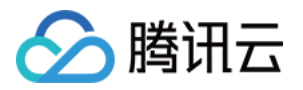

subTitle.startTime = mWordInfoList.get(i).getStartTime(); // 设置开始时间 subTitle.endTime = mWordInfoList.get(i).getEndTime(); // 设置结束时间 mSubtitleList.add(subTitle); }

mTXVideoEditer.setSubtitleList(mSubtitleList); // 设置字幕列表

## 2.自定义气泡字幕?

#### 气泡字幕所需要的参数

- 文字区域大小: top、left、right、bottom
- 默认的字体大小
- ・ 宽、高

? 说明:

以上单位均为 px。

#### 封装格式

由于气泡字幕中携带参数较多,我们建议您可以在 Demo 层封装相关的参数。如腾讯云 Demo 中使用的 json 格 式封装。

# {

"name":"boom", // 气泡字幕名称 "width": 376, // 宽度 "height": 335, // 高度 "textTop":121, // 文字区域上边距 "textLeft":66, // 文字区域左边距 "textRight":69, // 文字区域右边距 "textBottom":123, // 文字区域下边距 "textSize":40 // 字体大小

? 说明:

该封装格式用户可以自行决定,非 SDK 强制性要求。

字幕过长

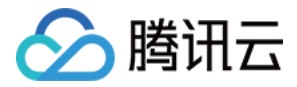

#### 字幕若输入过长时,如何进行排版才能够使字幕与气泡美观地合并?

我们在 Demo 中提供了一个自动排版的控件。若在当前字体大小下,字幕过长时,控件将自动缩小字号,直到能够 恰好放下所有字幕文字为止。

您也可以修改相关控件源代码,来满足自身的业务要求。

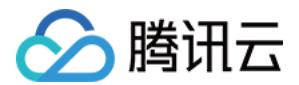

# 视频合唱 iOS

最近更新时间: 2021-01-27 15:57:08

本篇教程向大家介绍如何从零开始完成合唱的基础功能。

# 过程简介

- 1. 在界面上放两个 View, 一个用来播放,一个用来录制。
- 2. 再放一个按钮和进度条来开始录制和显示进度。
- 3. 录制与源视频相同的时长后停止。
- 4. 把录好的视频与源视频左右合成。
- 5. 预览合成好的视频。

# 界面搭建

首先来开始工程的创建,打开 Xcode,File > New > Project,然后起好工程名创建工程,这里方便起见叫做 Demo,因为要录像,所以我们需要相机和麦克风的权限,在 Info 中配置一下增加以下两项:

```
Privacy - Microphone Usage Description
Privacy - Camera Usage Description
```

这两项的值可以随便填写,如"录制视频"。

接下来我们配置一个简单的录制界面,打开 Main.storyboard,拖进去两个 UIView,配置宽度为 superview 的0.5倍,长宽比16:9。
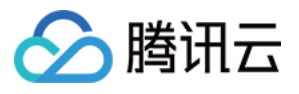

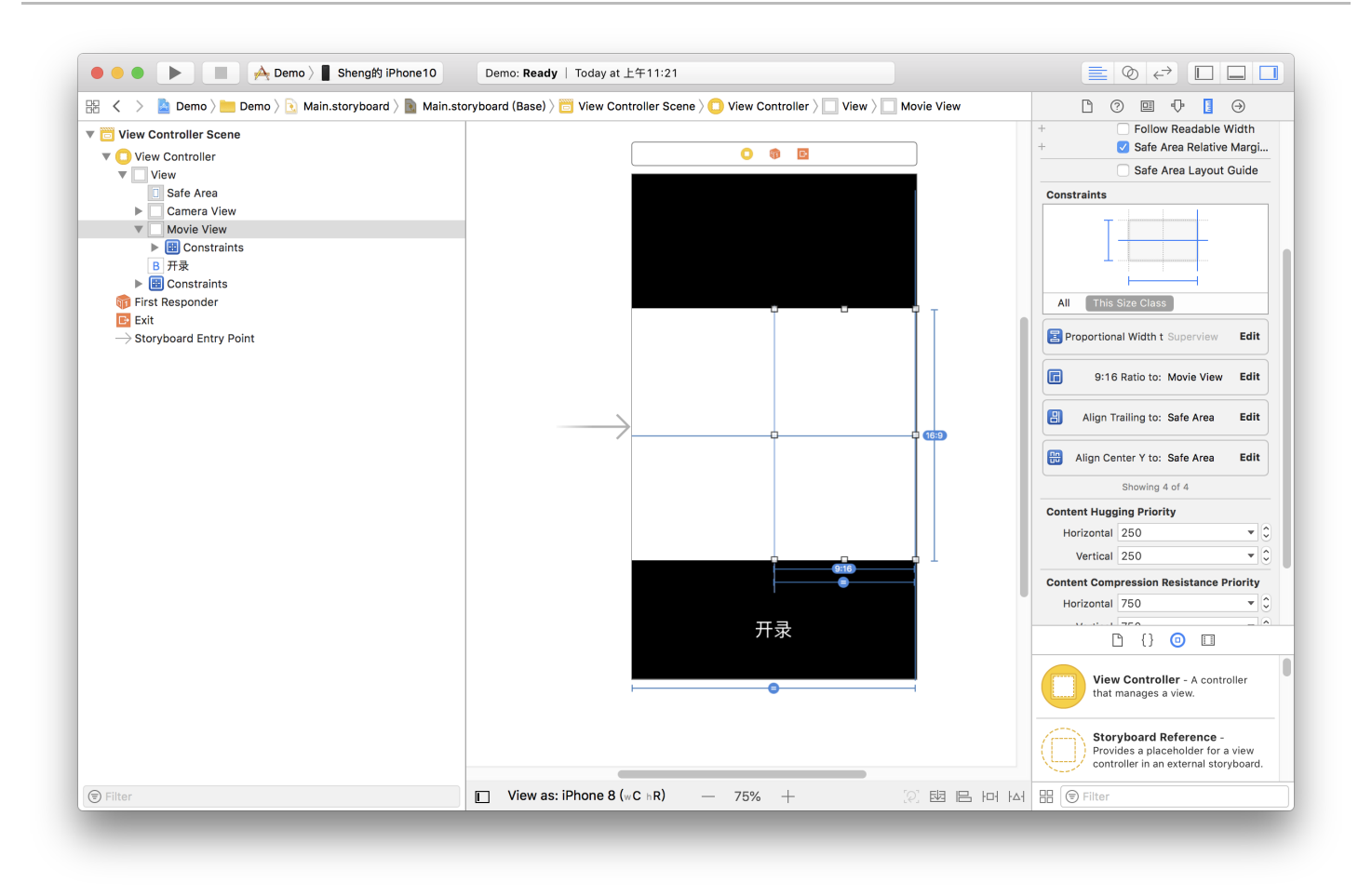

然后加上进度条,在 ViewController.m 中设置 IBOutlet 绑定界面,并设置好按钮的 IBAction。因为录制好 后我们还要跳转到预览界面,还需要一个导航,单击黄色 VC 图标,在菜单栏依次进入 Editor > Embedded In,

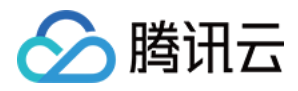

单击 Navigation Controller 给 ViewController 套一层 Navigation Controller。完成基本 UI 的搭建。

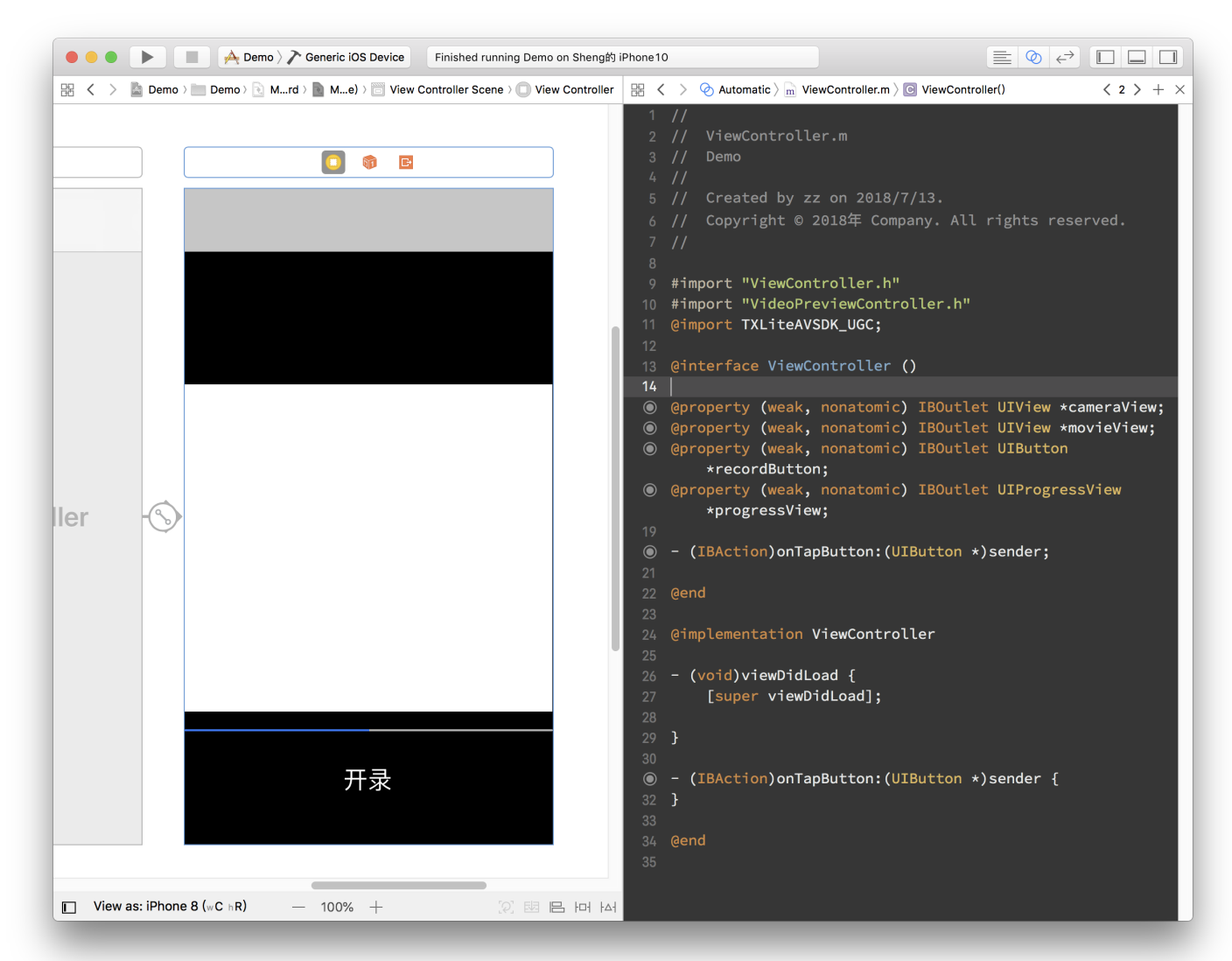

# 代码部分

对于合唱功能主要使用三大块功能:播放、录制、以及录制后和原视频进行合成,这三个功能对应到 SDK 的类为: TXVideoEditer、TXUGCRecord、TXVideoJoiner。

在使用前要配置 SDK 的 Licence, 打开 AppDelegate.m 在里面添加以下代码:

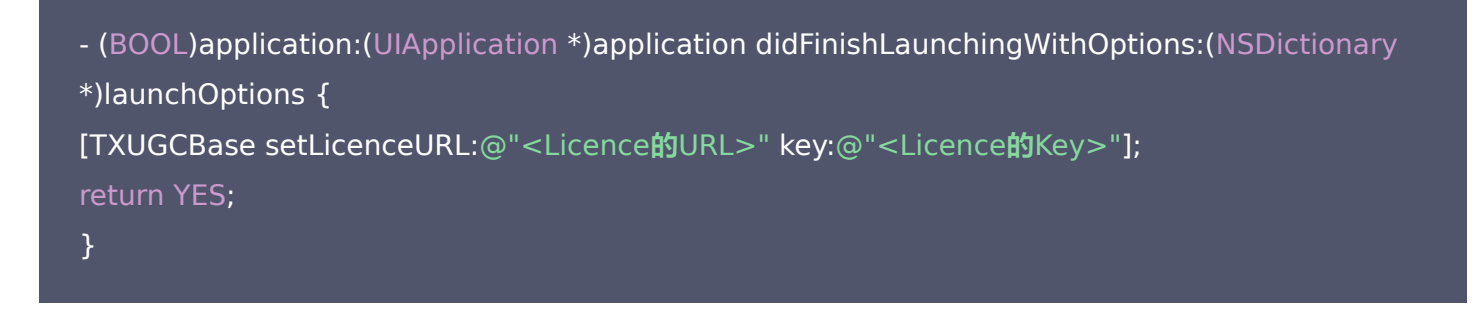

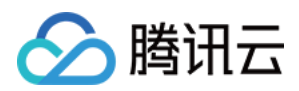

这里的 Licence 参数需要到 <mark>短视频控制台</mark> 去申请,提交申请后一般很快就会审批下来。然后页面上就会有相关的 信息。

#### 1. 首先是声明与初始化。

打开 ViewContorller.m,引用 SDK 并声明上述三个类的实例。另外这里播放、录制和合成视频都是异步操作,需要监听他们的事件,所以要加上实现 TXVideoJoinerListener、TXUGCRecordListener、 TXVideoPreviewListener 这三个协议的声明。加好后如下所示:

```
#import "ViewController.h"
@import TXLiteAVSDK UGC;
@interface ViewController () <TXVideoJoinerListener, TXUGCRecordListener, TXVideoPrevi</p>
ewListener>
TXVideoEditer *_editor;
TXUGCRecord * recorder;
TXVideoJoiner * joiner;
TXVideoInfo *_videoInfo;
NSString * recordPath;
NSString *_resultPath;
@property (weak, nonatomic) IBOutlet UIView *cameraView;
@property (weak, nonatomic) IBOutlet UIView *movieView;
@property (weak, nonatomic) IBOutlet UIButton *recordButton;
@property (weak, nonatomic) IBOutlet UIProgressView *progressView;
- (IBAction)onTapButton:(UIButton *)sender;
@end
```

#### 准备好成员变量和接口实现声明后,我们在 viewDidLoad 中对上面的成员变量进行初始化。

- (void)viewDidLoad {
[super viewDidLoad];
// 这里找一段 mp4 视频放到了工程里,或者用手机录制的 mov 格式视频也可以
NSString \*mp4Path = [[NSBundle mainBundle] pathForResource:@"demo" ofType:@"mp 4"];
\_videoInfo = [TXVideoInfoReader getVideoInfo:mp4Path];
TXAudioSampleRate audioSampleRate = AUDIO\_SAMPLERATE\_48000;
if (\_videoInfo.audioSampleRate == 8000) {
audioSampleRate = AUDIO\_SAMPLERATE\_8000;

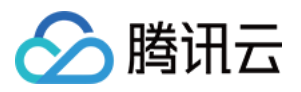

}else if (\_videoInfo.audioSampleRate == 16000){
audioSampleRate = AUDIO\_SAMPLERATE\_16000;
}else if (\_videoInfo.audioSampleRate == 32000){
audioSampleRate = AUDIO\_SAMPLERATE\_32000;
}else if (\_videoInfo.audioSampleRate == 44100){
audioSampleRate = AUDIO\_SAMPLERATE\_44100;
}else if (\_videoInfo.audioSampleRate == 48000){
audioSampleRate = AUDIO\_SAMPLERATE\_48000;
}

#### // 设置录像的保存路径

\_recordPath = [NSTemporaryDirectory() stringByAppendingPathComponent:@"record.mp
4"];
\_resultPath = [NSTemporaryDirectory() stringByAppendingPathComponent:@"result.mp
4"];

#### // 播放器初始化

TXPreviewParam \*param = [[TXPreviewParam alloc] init]; param.videoView = self.movieView; param.renderMode = RENDER\_MODE\_FILL\_EDGE; \_editor = [[TXVideoEditer alloc] initWithPreview:param]; [\_editor setVideoPath:mp4Path]; \_editor.previewDelegate = self;

#### // 录像参数初始化

\_recorder = [TXUGCRecord shareInstance]; TXUGCCustomConfig \*recordConfig = [[TXUGCCustomConfig alloc] init]; recordConfig.videoResolution = VIDEO\_RESOLUTION\_720\_1280; //这里保证录制视频的帧率和合唱视频的帧率一致,否则可能出现音画不同步的现象 //注意: 这里获取的合唱视频的帧率是平均帧率,有可能为小数,做一下四舍五入操作 recordConfig.videoFPS = (int)(\_videoInfo.fps + 0.5); //这里保证录制视频的音频采样率和合唱视频的音频采样率一致,否则可能出现音画不同步的现象 recordConfig.audioSampleRate = audioSampleRate; recordConfig.videoBitratePIN = 9600; recordConfig.maxDuration = \_videoInfo.duration; \_recordConfig.maxDuration = \_videoInfo.duration; \_recordConfig.maxDuration = self;

#### // 启动相机预览

[\_recorder startCameraCustom:recordConfig preview:self.cameraView];

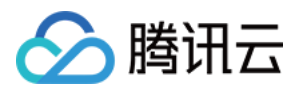

#### // 视频拼接

\_joiner = [[TXVideoJoiner alloc] initWithPreview:nil]; \_joiner.joinerDelegate = self; [\_joiner setVideoPathList:@[\_recordPath, mp4Path]]; }

2. 接下来是录制部分,只要响应用户单击按钮调用 SDK 方法就可以了,为了方便起见,这里复用了这个按钮来显示当前状态。另外加上在进度条上显示进度的逻辑。

```
- (IBAction)onTapButton:(UIButton *)sender {
[_editor startPlayFromTime:0 toTime:_videoInfo.duration];
if ([_recorder startRecord:_recordPath coverPath:[_recordPath stringByAppendingString:
@".png"]] != 0) {
NSLog(@"相机启动失败");
}
[sender setTitle:@"录像中" forState:UIControlStateNormal];
sender.enabled = NO;
}
#pragma mark TXVideoPreviewListener
-(void) onPreviewProgress:(CGFloat)time
{
self.progressView.progress = time / _videoInfo.duration;
}
```

3. 录制好后开始完成拼接部分, 这里需要指定两个视频在结果中的位置, 这里设置一左一右。

```
-(void)onRecordComplete:(TXUGCRecordResult*)result;
{
NSLog(@"录制完成,开始合成");
[self.recordButton setTitle:@"合成中..." forState:UIControlStateNormal];
//获取录制视频的宽高
TXVideoInfo *videoInfo = [TXVideoInfoReader getVideoInfo:_recordPath];
CGFloat width = videoInfo.width;
CGFloat height = videoInfo.height;
//录制视频和原视频左右排列
```

CGRect recordScreen = CGRectMake(0, 0, width, height);

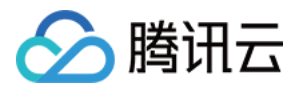

4. 实现合成进度的委托方法,在进度条中显示进度。

```
-(void) onJoinProgress:(float)progress
{
NSLog(@"视频合成中%d%%",(int)(progress * 100));
self.progressView.progress = progress;
}
```

5. 实现合成完成的委托方法,并切换到预览界面。

```
#pragma mark TXVideoJoinerListener
-(void) onJoinComplete:(TXJoinerResult *)result
{
NSLog(@"视频合成完毕");
VideoPreviewController *controller = [[VideoPreviewController alloc] initWithVideoPath:_re
sultPath];
[self.navigationController pushViewController:controller animated:YES];
}
```

此就制作完成了,上面提到了一个视频预览的 VideoPreviewController 代码如下:

VideoPreviewController.h

```
#import <UIKit/UIKit.h>
@interface VideoPreviewController : UIViewController
- (instancetype)initWithVideoPath:(NSString *)path;
@end
```

• VideoPreviewController.m:

```
@import TXLiteAVSDK_UGC;
@interface VideoPreviewController () <TXVideoPreviewListener>
{
```

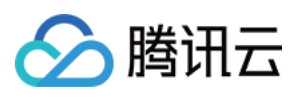

```
TXVideoEditer * editor;
@property (strong, nonatomic) NSString *videoPath;
@end
@implementation VideoPreviewController
- (instancetype)initWithVideoPath:(NSString *)path {
if (self = [super initWithNibName:nil bundle:nil]) {
self.videoPath = path;
}
return self;
- (void)viewDidLoad {
[super viewDidLoad];
TXPreviewParam *param = [[TXPreviewParam alloc] init];
param.videoView = self.view;
param.renderMode = RENDER_MODE_FILL_EDGE;
editor = [[TXVideoEditer alloc] initWithPreview:param];
_editor.previewDelegate = self;
[_editor setVideoPath:self.videoPath];
[ editor startPlayFromTime:0 toTime:[TXVideoInfoReader getVideoInfo:self.videoPath].d
uration];
-(void) onPreviewFinished
{
[_editor startPlayFromTime:0 toTime:[TXVideoInfoReader getVideoInfo:self.videoPath].d
uration];
@end
```

至此就完成了全部合唱的基础功能,功能更加丰富的示例可以参考小视频源码。

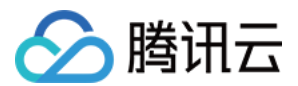

# Android

最近更新时间: 2021-01-27 15:59:41

本篇教程向大家介绍如何完成合唱的基础功能。

# 过程简介

- 1. 在界面上放两个 View, 一个用来播放,一个用来录制。
- 2. 再放一个按钮和进度条来开始录制和显示进度。
- 3. 录制与源视频相同的时长后停止。
- 4. 把录好的视频与源视频左右合成。
- 5. 预览合成好的视频。

#### 界面搭建

在录制界面 TCVideoRecordActivity 的 activity\_video\_record.xml 中创建两个 view, 左半边是录制界 面, 右半边是播放界面。

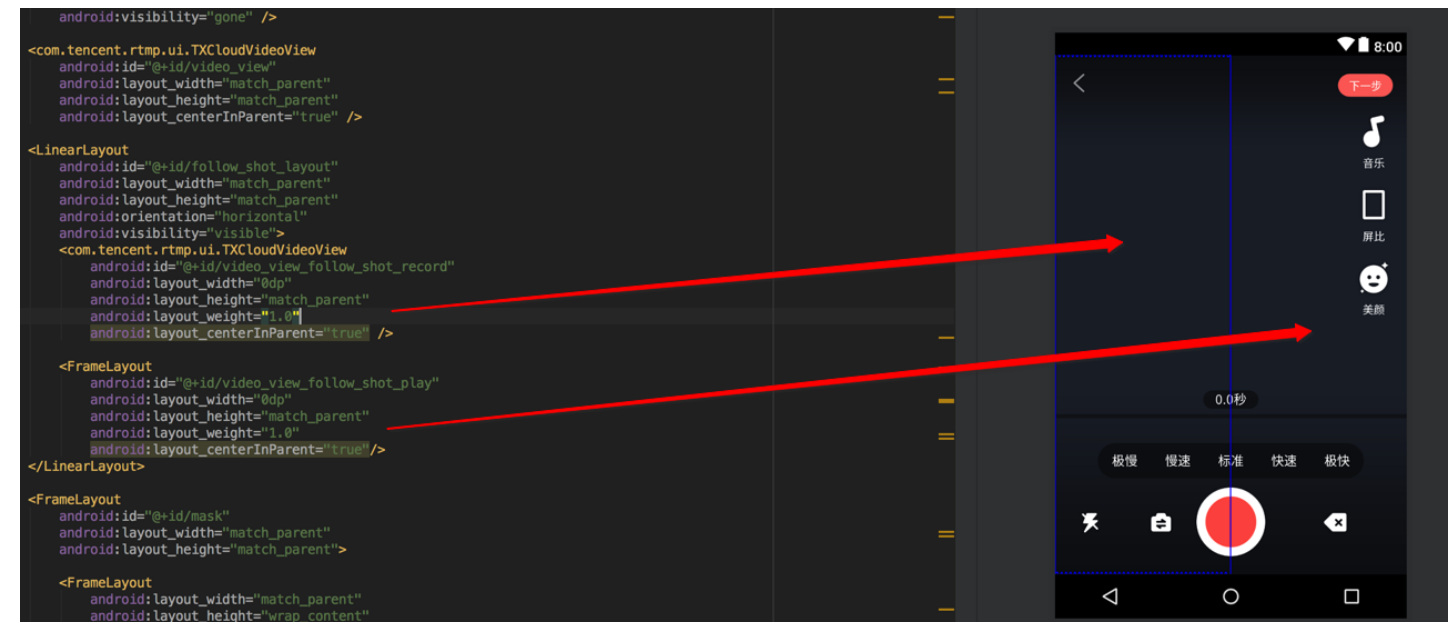

# 代码部分

对于合唱功能主要使用三大块功能:播放、录制、以及录制后和原视频进行合成,这三个功能对应到 SDK 的类为: TXVideoEditer、TXUGCRecord、TXVideoJoiner,其中播放也可以换成 TXVodPlayer 去播放。

1. 从小视频主页的视频列表中,选择一个视频进入播放界面 TCVodPlayerActivity,单击右下角的"合拍"按 钮。

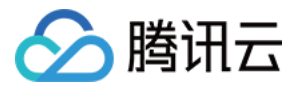

首先会下载该视频到本地 sdcard 中,并获取该视频的音频采样率以及 fps 等信息后进入录制界面。 2. 进入录制界面 TCVideoRecordActivity 进行合唱。需要注意以下几点: 。 录制进度条以跟拍视频的进度为最大长度。 。 保证录制视频的帧率和合唱视频的帧率一致,否则可能出现音画不同步的现象。 。保证录制视频的音频采样率和合唱视频的音频采样率一致,否则可能出现音画不同步的现象。 。 录制设置渲染模式为自适应模式,在9:16的宽高比时能等比例缩放。 • Android 的录制需要设置静音,否则会造成与跟拍视频的"二重唱"。 // 录制的界面 mVideoView = mVideoViewFollowShotRecord:// 播放的视频 mFollowShotVideoPath = intent.getStringExtra(TCConstants.VIDEO\_EDITER\_PATH); mFollowShotVideoDuration = (int)(intent.getFloatExtra(TCConstants.VIDEO\_RECORD\_D URATION, 0) \* 1000); initPlayer(); // 录制进度条以跟拍视频的进度为最大长度,fps 以跟拍视频的 fps 为准 mMaxDuration = (int)mFollowShotVideoDuration; mFollowShotVideoFps = intent.getIntExtra(TCConstants.RECORD\_CONFIG\_FPS, 20); mFollowShotAudioSampleRateType = intent.getIntExtra(TCConstants.VIDEO\_RECORD\_A UDIO SAMPLE RATE TYPE, TXRecordCommon.AUDIO SAMPLERATE 48000); // 初始化合拍的接口 mTXVideoJoiner = new TXVideoJoiner(this); mTXVideoJoiner.setVideoJoinerListener(this);

// 播放器初始化,这里使用 TXVideoEditer,也可以使用 TXVodPlayer

mTXVideoEditer = new TXVideoEditer(this);

mTXVideoEditer.setVideoPath(mFollowShotVideoPath);

TXVideoEditConstants.TXPreviewParam param = new TXVideoEditConstants.TXPreview Param();

param.videoView = mVideoViewPlay;

param.renderMode = TXVideoEditConstants.PREVIEW\_RENDER\_MODE\_FILL\_EDGE; mTXVideoEditer.initWithPreview(param);

customConfig.videoFps = mFollowShotVideoFps; customConfig.audioSampleRate = mFollowShotAudioSampleRateType; // 录制的视频的音 频采样率必须与跟拍的音频采样率相同 customConfig.needEdit = false;

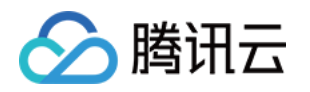

mTXCameraRecord.setVideoRenderMode(TXRecordCommon.VIDEO\_RENDER\_MODE\_ADJ UST\_RESOLUTION); // 设置渲染模式为自适应模式 mTXCameraRecord.setMute(true); // 跟拍不从喇叭录制声音,因为跟拍的视频声音也会从喇叭 发出来被麦克风录制进去,造成跟原视频声音的"二重唱"。

 3. 接下来就可以开始录制了,在录制到最大长度后,会回调 onRecordComplete,继续完成拼接部分,这里需 要指定两个视频在结果中的位置。

```
private void prepareToloiner(){
List<String> videoSourceList = new ArrayList<>();
videoSourceList.add(mRecordVideoPath);
videoSourceList.add(mFollowShotVideoPath);
mTXVideoJoiner.setVideoPathList(videoSourceList);
mFollowShotVideoOutputPath = getCustomVideoOutputPath("Follow_Shot_");
// 以左边录制的视频宽高为基准,右边视频等比例缩放
int followVideoWidth;
int followVideoHeight;
if ((float) followVideoInfo.width / followVideoInfo.height >= (float)recordVideoInfo.width / r
ecordVideoInfo.height) {
followVideoWidth = recordVideoInfo.width;
followVideoHeight = (int) ((float)recordVideoInfo.width * followVideoInfo.height / followVid
eoInfo.width);
} else {
followVideoWidth = (int) ((float)recordVideoInfo.height * followVideoInfo.width / followVide
olnfo.height);
followVideoHeight = recordVideoInfo.height;
}
TXVideoEditConstants.TXAbsoluteRect rect1 = new TXVideoEditConstants.TXAbsoluteRect
();
rect1.x = 0; //第一个视频的左上角位置
rect1.y = 0;
rect1.width = recordVideoInfo.width; //第一个视频的宽高
rect1.height = recordVideoInfo.height;
TXVideoEditConstants.TXAbsoluteRect rect2 = new TXVideoEditConstants.TXAbsoluteRect
();
rect2.x = rect1.x + rect1.width; //第2个视频的左上角位置
rect2.y = (recordVideoInfo.height - followVideoHeight) / 2;
```

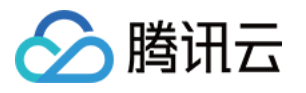

rect2.width = followVideoWidth; //第2个视频的宽高 rect2.height = followVideoHeight;

List<TXVideoEditConstants.TXAbsoluteRect> list = new ArrayList<>(); list.add(rect1); list.add(rect2); mTXVideoJoiner.setSplitScreenList(list, recordVideoInfo.width + followVideoWidth, recordVi deoInfo.height); //第2、3个 param: 两个视频合成画布的宽高 mTXVideoJoiner.splitJoinVideo(TXVideoEditConstants.VIDEO\_COMPRESSED\_540P, mFollow ShotVideoOutputPath);

}

4. 监听合成的回调,在 onJoinComplete 后跳转到预览界面播放。

```
@Override
public void onJoinComplete(TXVideoEditConstants.TXJoinerResult result) {
mCompleteProgressDialog.dismiss();
if(result.retCode == TXVideoEditConstants.JOIN_RESULT_OK){
runOnUiThread(new Runnable() {
@Override
public void run() {
isReadyJoin = true;
startEditerPreview(mFollowShotVideoOutputPath);
if(mTXVideoEditer != null){
mTXVideoEditer.release();
mTXVideoEditer = null;
});
}else{
runOnUiThread(new Runnable() {
@Override
public void run() {
Toast.makeText(TCVideoRecordActivity.this, "合成失败", Toast.LENGTH_SHORT).show();
});
}
}
```

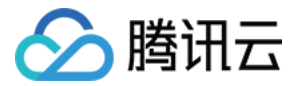

至此就完成了全部合唱的基础功能,完整代码可以参考小视频源码。

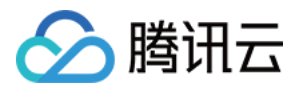

# 图片转场特效 iOS

最近更新时间: 2021-01-27 15:22:16

SDK 在4.7版本后增加了图片编辑功能,用户可以选择自己喜欢的图片,添加转场动画、BGM、贴纸等效果。 接口函数如下:

| /*                                                                                                    |  |  |  |
|----------------------------------------------------------------------------------------------------|--|--|--|
| *pitureList <b>:转场图片列表,至少设置三张图片(</b> tips <b>:图片最好压缩到</b> 720P <b>以下(参考</b> demo <b>用法),</b>                                                                                                    |  |  |  |
| 否则内存占用可能过大,导致编辑过程异常)                                                                                                    |  |  |  |
| *fps <b>:转场图片生成视频后的</b> fps(15-30)                                                                                                    |  |  |  |
| * 返回值:                                                                                                    |  |  |  |
| * 0: 设置成功;                                                                                                    |  |  |  |
| *-1:设置失败,请检查图片列表是否存在,图片数量是否大于等于3张,fps 是否正常;                                                                                                    |  |  |  |
| */                                                                                                    |  |  |  |
| - (int)setPictureList:(NSArray <uiimage *=""> *)pitureList fps:(int)fps;</uiimage>                                                                                                    |  |  |  |
|                                                                                                    |  |  |  |
| /*                                                                                                    |  |  |  |
| *transitionType:转场类型,详情见 TXTransitionType                                                                                                    |  |  |  |
|                                                                                                    |  |  |  |
|                                                                                                    |  |  |  |
| * 返回值:<br>* duration:转场视频时长(tips:同一个图片列表,每种转场动画的持续时间可能不一样,这里可以获                                                                                                    |  |  |  |
| * 返回值:<br>* duration:转场视频时长(tips:同一个图片列表,每种转场动画的持续时间可能不一样,这里可以获<br>取转场图片的持续时长);                                                                                                    |  |  |  |
| * 返回值:<br>* duration:转场视频时长(tips:同一个图片列表,每种转场动画的持续时间可能不一样,这里可以获<br>取转场图片的持续时长);<br>*/                                                                                                    |  |  |  |
| <ul> <li>* 返回值:</li> <li>* duration:转场视频时长(tips:同一个图片列表,每种转场动画的持续时间可能不一样,这里可以获<br/>取转场图片的持续时长);</li> <li>*/</li> <li>- (void)setPictureTransition:(TXTransitionType)transitionType duration:(void(^)(CGFloat))dura</li> </ul> |  |  |  |

- setPictureList 接口用于设置图片列表,最少设置三张,如果设置的图片过多,要注意图片的大小,防止内存 占用过多而导致编辑异常。
- setPictureTransition 接口用于设置转场的效果,目前提供了6种转场效果供用户设置,每种转场效果持续的 时长可能不一样,这里可以通过 duration 获取转场的时长。
- 需要注意接口调用顺序,先调用 setPictureList,再调用 setPictureTransition。
- 图片编辑暂不支持的功能:重复、倒放、快速/慢速、片尾水印。其他视频相关的编辑功能,图片编辑均支持,调用方法和视频编辑完全一样。

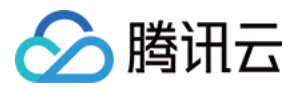

# Android

最近更新时间: 2021-01-27 15:21:05

SDK 在4.9版本后增加了图片编辑功能,用户可以选择自己喜欢的图片,添加转场动画、BGM、贴纸等效果。 接口函数如下:

```
/*
* bitmapList: 转场图片列表,至少设置三张图片(tips: 图片最好压缩到720P以下(参考 demo 用
法),否则内存占用可能过大,导致编辑过程异常)
* fps: 转场图片生成视频后的fps(15-30)
* 返回值:
* 0: 设置成功;
* -1: 设置失败,请检查图片列表是否存在
*/
public int setPictureList(List<Bitmap> bitmapList, int fps);
/*
* type: 转场类型,详情见 TXVideoEditConstants
* 返回值:
* duration: 转场视频时长(tips: 同一个图片列表,每种转场动画的持续时间可能不一样,这里可以获
取转场图片的持续时长);
*/
public long setPictureTransition(int type)
```

- 其中,setPictureList 接口用于设置图片列表,最少设置三张,如果设置的图片过多,要注意图片的大小,防止内存占用过多而导致编辑异常。
- setPictureTransition 接口用于设置转场的效果,目前提供了6种转场效果供用户设置,每种转场效果持续的 时长可能不一样,这里可以通过返回值获取转场的时长。
- 需要注意接口调用顺序,先调用 setPictureList,再调用 setPictureTransition。
- 图片编辑暂不支持的功能:重复、倒放、快速/慢速。其他视频相关的编辑功能,图片编辑均支持,调用方法和视频编辑完全一样。

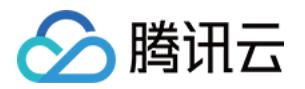

# 定制视频数据 iOS

最近更新时间: 2022-04-19 11:57:00

## 录制预处理回调

# /\*\* \* 在 OpenGL 线程中回调,在这里可以进行采集图像的二次处理 \* @param texture 纹理 ID \* @param width 纹理的宽度 \* @param height 纹理的高度 \* @return 返回给 SDK 的纹理 \* 说明: SDK 回调出来的纹理类型是 GL\_TEXTURE\_2D,接口返回给 SDK 的纹理类型也必须是 GL\_TEX TURE\_2D;该回调在 SDK 美颜之后. 纹理格式为 GL\_RGBA \*/ r/ \* (GLuint)onPreProcessTexture:(GLuint)texture width:(CGFloat)width height:(CGFloat)height; //\*\* \* 在 OpenGL 线程中回调,可以在这里释放创建的 OpenGL 资源 \*/

- (void)onTextureDestoryed;

## 编辑预处理回调

#### /\*\*

在 OpenGL 线程中回调,在这里可以进行采集图像的二次处理 @param texture 纹理 ID @param width 纹理的宽度 @param height 纹理的高度 @param timestamp 纹理 timestamp 单位 ms @return 返回给 SDK 的纹理 说明: SDK 回调出来的纹理类型是 GL\_TEXTURE\_2D,接口返回给 SDK 的纹理类型也必须是 GL\_TEXT URE\_2D; 该回调在 SDK 美颜之后. 纹理格式为 GL\_RGBA timestamp 为当前视频帧的 pts ,单位是 ms ,客户可以根据自己的需求自定义滤镜特效 \*/

- (GLuint)onPreProcessTexture:(GLuint)texture width:(CGFloat)width height:(CGFloat)height ti

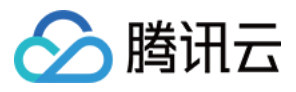

#### mestamp:(UInt64)timestamp;

/\*\*

\* 在 OpenGL 线程中回调,可以在这里释放创建的 OpenGL 资源

\*/

- (void)onTextureDestoryed;

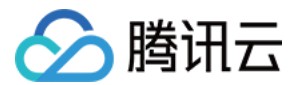

# Android

最近更新时间: 2021-01-27 15:19:28

## 录制预处理回调

| public interface VideoCustomProcessListener { /**                                 |  |  |  |
|-----------------------------------------------------------------------------------|--|--|--|
| * 在 OpenGL <mark>线程中回调,在这里可以进行采集图像的二次处理</mark><br>* @param textureld <b>纹理</b> ID |  |  |  |
| * @param width <b>纹理的宽度</b>                                                       |  |  |  |
| * @param height 纹理的高度                                                             |  |  |  |
|                                                                                   |  |  |  |
| * 说明: SDK 回调出来的纹理类型是 GLES20.GL_TEXTURE_2D,接口返回给 SDK 的纹理类型也必须                      |  |  |  |
| 是 GLES20.GL_TEXTURE_2D */                                                         |  |  |  |
| int onTextureCustomProcess(int textureId, int width, int height);                 |  |  |  |
|                                                                                   |  |  |  |
|                                                                                   |  |  |  |
| * 增值版回调人脸坐标                                                                       |  |  |  |
| * @param points <b>归一化人脸坐标,每两个值表示某点</b> P <b>的</b> X 、Y 值。值域[0.f,1.f]             |  |  |  |
|                                                                                   |  |  |  |
| <pre>void onDetectFacePoints(float[] points);</pre>                               |  |  |  |
|                                                                                   |  |  |  |
|                                                                                   |  |  |  |
| * 在 OpenGL 线程中回调,可以在这里释放创建的 OpenGL 资源<br>*/                                       |  |  |  |
| void onTextureDestroyed();                                                        |  |  |  |
| }                                                                                 |  |  |  |

### 编辑预处理回调

public interface TXVideoCustomProcessListener { /\*\* \* 在 OpenGL 线程中回调,在这里可以进行采集图像的二次处理 \* \* @param textureld 纹理 ID

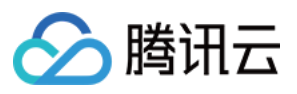

```
* @param height 纹理的高度
* @return 返回给 SDK 的纹理 ID,如果不做任何处理,返回传入的纹理 ID 即可
*
```

```
* 说明:SDK 回调出来的纹理类型是 GLES20.GL_TEXTURE_2D,接口返回给 SDK 的纹理类型也必须
是 GLES20.GL_TEXTURE_2D
```

\*/

int onTextureCustomProcess(int textureId, int width, int height, long timestamp);

/\*\* \* 在 OpenGL 线程中回调,可以在这里释放创建的 OpenGL 资源 \*/ void onTextureDestroyed(); }

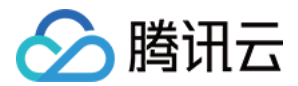

# 视频鉴黄

最近更新时间: 2021-01-27 16:01:16

在个人直播录制、UGC 短视频等场景中,视频内容是不可预知的。为了避免一些违规内容出现在点播平台上,开发 者会要求先对上传的视频做审核,确认合规后再进行转码和分发。腾讯云短视频解决方案支持对视频进行 AI 鉴黄, 自动识别视频是否涉及色情内容。

## 使用 AI 鉴黄

AI 鉴黄功能需要集成在视频处理任务流中使用,它依赖于云点播后台的 视频 AI – 内容审核,审核结果通过事件通 知的方式来通知 App 后台服务。云点播内置了一个任务流 QCVB\_ProcessUGCFile 用于 UGC 短视频鉴黄场 景,当用户使用该任务流并指定进行 AI 鉴黄时,鉴黄操作将优先执行,并根据鉴黄结果来决定是否进行后续处理 (转码、打水印和截图等)。流程图如下:

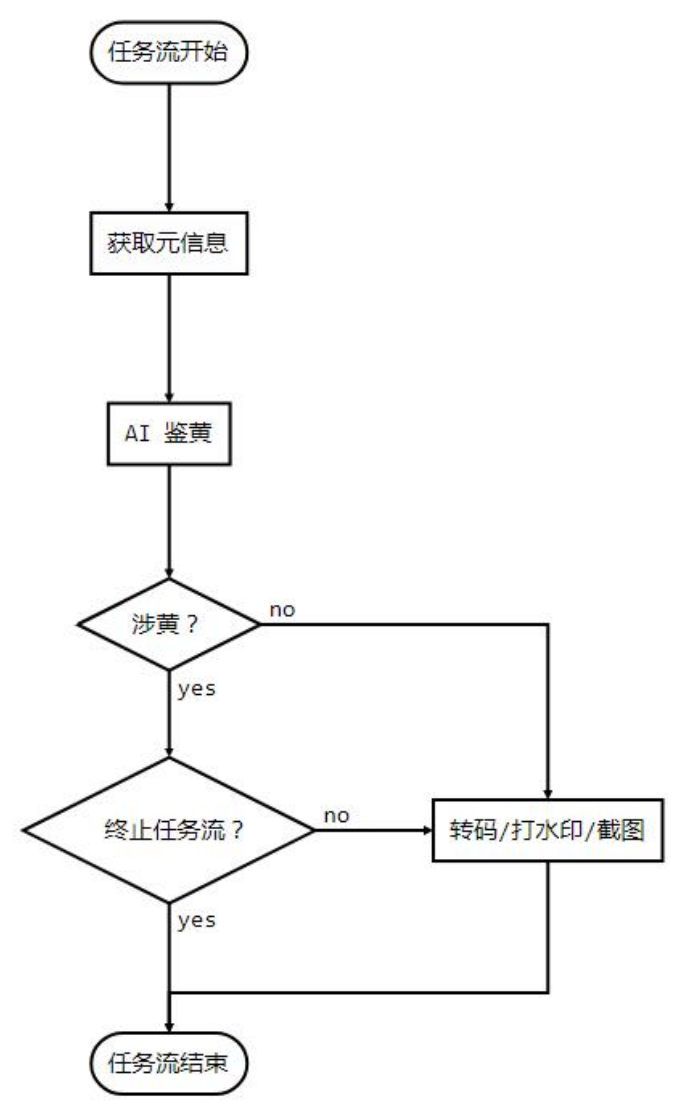

## AI 模版介绍

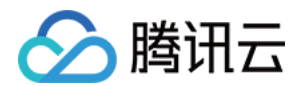

| 模版<br>ID | 涉黄处理                        | 采样频率                                             |
|----------|-----------------------------|--------------------------------------------------|
| 10       | 终止任务流(转码、打水印、截图<br>等均不会执行 ) | 时长小于500秒的视频,每1秒采样1次;时长大于或等于500秒的<br>视频,每1%时长采样1次 |
| 20       | 继续执行任务流                     | 无                                                |

# AI 鉴定接入示例

步骤1:在生成上传签名时提交 AI 鉴黄任务

```
/**
* 响应签名请求并上传带有 AI 鉴黄任务
*/
function getUploadSignature(req, res) {
res.json({
code: 0,
message: 'ok',
data: {
//上传时指明模版参数与任务流
signature: gVodHelper.createFileUploadSignature({ procedure: 'QCVB_SimpleProcessFile({1,1,1,
1})' })
};
};
}
```

#### 步骤2: 在获事件通知时获取 AI 鉴黄结果

```
/**
* 获取事件的 AI 鉴黄结果
*/
function getAiReviewResult(event){
let data = event.eventContent.data;
if(data.aiReview){
return data.aiReview;
}
return {};
}
```

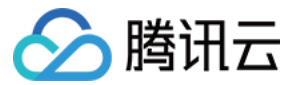